# Roundcube Webmail 使用說明

| 1  |
|----|
| 5  |
| 6  |
| 7  |
| 10 |
| 13 |
| 15 |
| 17 |
| 19 |
| 22 |
| 24 |
| 26 |
| 31 |
| 33 |
| 34 |
| 37 |
|    |

# Roundcube Webmail 使用說明

中央研究院物理研究所電腦室 楊惠玲

Roundcube 登入頁面—設定語言、編碼、身份資訊

### 1. 登入網頁

Roundcube Webmail 的登入網址:

http://mails.phys.sinica.edu.tw/rdcmail/

| Firefox *                                                                     | - • ×                |
|-------------------------------------------------------------------------------|----------------------|
| Q Roundcube Webmail :: Welco +                                                |                      |
| ♦ ♦ @ mails.phys.sinica.edu.tw/rdcmail/?_task=logout                          | er Plus Smartb 👂 🏾 🏫 |
| 🖪 歡迎來到 Facebook 🗌 所內行政系統 ❷! Yahoo!奇摩 🗌 政府電子採購網 🦲 早餐 - 壽司 收藏的食譜 🗋 welcome to C | iomputer » 🖸 書籤      |
|                                                                               |                      |
| Welcome to Roundcube Webmail                                                  |                      |
| Username<br>Password                                                          |                      |
| Login                                                                         |                      |
| Roundcube Webmail • Get support                                               |                      |
|                                                                               |                      |
|                                                                               |                      |
|                                                                               |                      |

輸入您在物理所 email 的帳號密碼即可登入。

### 2. Roundcube 信箱頁面畫面簡介

| ĺ   | Firefox •                       |                                                                                                    | ×        |
|-----|---------------------------------|----------------------------------------------------------------------------------------------------|----------|
|     | Q Roundcube Webmail :: Inbox +  |                                                                                                    |          |
|     | ♦ ♦ @ mails.phys.sinica.edu.tw/ | dcmail/?_task=mail 😭 ⊽ 😋 👰 マ Messenger Plus Smartbar Searc. 🔎                                                   | <b>^</b> |
|     | 🖪 歡迎來到 Facebook 🗋 所內行政系統        | 9! Yahoo!奇塵 📋 政府電子採購鋼 📕 早餐 - 壽司 收藏的食譜 🗋 welcome to Computer 🔛 12/19/2012 09:13:35 🚨 ownCloud_ » 🗳               | 書籤       |
|     | roundcube 🍛                     | 信件功能列 🛛 😹 Mail 🗿 Address Book 🗊 Calendar 🔛 Settings 😢 😡                                                         | 登出信箱     |
|     | open source webmail software    | 🛃 📝 🖂 • 🧠 • ⊘ 🕵 👾 🖓 Filter: All 🔹 Qr 🚳                                                                          | )        |
|     | Folders                         | 🖽 Subject 🗰 From Date Size 🖉 🗖                                                                                  |          |
|     | 🗅 Inbox 🛌                       |                                                                                                    |          |
|     | Drafts                          | <ul> <li>[SPAM] Your Dropbox for Teams eval Anna Chang Tue 05:04 4 KB</li> </ul>                                |          |
|     | Sent Sent                       | ◆ (工讀生)申請帳號通知 pin@phys.sinica.edu.tw Mon 11:24 2 KB 🥔                                                           | ]        |
| 真科火 | Deleted Items                   | ◆請購單編號:10200234已經由會計(謝傳… cphsieh@phys.sinica.edu.tw 2013-01-31 19:03 3 KB 🥑 Ⅰ                                   | 資料本信件    |
| ·   | - baby                          | <ul> <li>請購單編號: 10200247已經由會計(謝傳 cphsieh@phys.sinica.edu.tw 2013-01-31 19:02 3 KB </li> </ul>                   | 更何又而TT   |
|     | Ccipas                          | • 國立臺灣師範大學「就業大師」線上求才求 www@tecs.ntnu.edu.tw 2013-01-31 15:32 2 KB                                                |          |
|     | 🛄 ddj                           | <ul> <li>請購單編號: 10200170已經由會計()確 cheny2@phys.sinica.edu.tw 2013-01-23 13:04 3 KB </li> </ul>                    |          |
|     | Junk E-mail                     | <ul> <li>report for stolen laptop</li> <li>Chen Yeng-Long</li> <li>2013-01-23 02:13</li> <li>27 KB Ø</li> </ul> |          |
|     | Saved-drafts                    | • about Advisory Comm. Meeting - 6/6-7 洪敏玲 2013-01-22 10:32 8 KB                                                |          |
|     | Trach                           | Re: [Attention]Physics Email Account Desalegn Alemu 2013-01-18 15:10 2 KB                                       |          |
|     | Triasii                         | • 惠玲不在時的工作內容分配建議 施宏儒 2013-01-15 09:37 7 KB                                                                      |          |
|     |                                 | Dropbox for Teams Follow-Up     Anna Chang     2013-01-08 11:03     3 KB                                        |          |
|     | $\bigcirc$                      | Re: [Attention]Physics Email Account Lin Pao-An 2013-01-04 18:06 3 KB                                           |          |
|     | **                              | Select: 🔳 🖩 🐘 🗋 Threads: 🕼 🕼 🕒 Show preview pane:                                                               |          |
|     | 管理資料夾                           | mail&_mbox=INBOX                                                                                                |          |

### 3. Roundcube 的基本設定

| Firefox •                                | - • •                                                                                              |
|------------------------------------------|----------------------------------------------------------------------------------------------------|
| Q Roundcube Webmail :: Prefere +         |                                                                                                    |
| ♦ ♦ @ mails.phys.sinica.edu.tw/rd        | cmail/?_task=settings ☆ マ 🛛 👰 - Messenger Plus Smartbar Searc 🔎 🏠                                  |
| 🖬 歡迎來到 Facebook 🗌 所內行政系統 🛛               | " Yahoo!奇摩 🗌 政府電子採購網 📒 早餐 - 壽司 收藏的食譜 🗋 welcome to Computer 🔛 12/19/2012 09:13:35 🚨 ownCloud » 🗳 書義 |
| open source webmail software             | Mail Address Book 🗊 Calender 📗 Settings 😣 Logout                                                   |
|                                          | Preferences Folders Identities Filters About                                                       |
| Section                                  |                                                                                                    |
| User Interface                           |                                                                                                    |
| Mailbox View                             |                                                                                                    |
| Composing Messages                       |                                                                                                    |
| Displaying Messages                      |                                                                                                    |
| Address Book                             |                                                                                                    |
| Special Folders                          |                                                                                                    |
| Calendar                                 |                                                                                                    |
| » Categories                             |                                                                                                    |
| Server Settings                          |                                                                                                    |
|                                          |                                                                                                    |
| mails.phys.sinica.edu.tw/rdcmail/?_task= | settings                                                                                           |

### 4.設定使用介面—設定信箱的顯示語言、日期格式以及樣板。

| Firefox •                        |                                        |                               |                            | - • •           |          |
|----------------------------------|----------------------------------------|-------------------------------|----------------------------|-----------------|----------|
| 🔷 Roundcube Webmail :: Prefere + |                                        |                               |                            |                 |          |
| ♦ ♦ @ mails.phys.sinica.edu.tw/r | dcmail/?_task=settings                 | ☆ ▼                           | r C 👂 Messenger Plus Smar  | tbar Searci 🔎 🇥 |          |
| 🖪 歡迎來到 Facebook 🗌 所內行政系統 🕻       | 🤉 Yahoo!奇摩 🛄 政府電子採購網 🚔 早餐 - 壽司 !       | 收藏的食譜 🗌 welcome to Computer 🗑 | 🛚 12/19/2012 09:13:35 🚨 ow | nCloud » 🖸 書鏡   |          |
| roundcube 🍚                      |                                        | Mail 🛛 🔝 Address Book         | 31 Calendar 🚺 Settings     | Logout          |          |
| open source webmail software     | Preferences Folders Identities         | Filters About                 |                            | 1               |          |
| Section                          | User Interface                         |                               | r                          |                 | <b>T</b> |
| User Interface<br>Mailbox View   | Main Options                           |                               |                            | 改成正體中文          |          |
| Composing Messages 2             | Language Chinese (正體中文)                |                               | Ē                          |                 |          |
| Displaying Messages              | Time zone Auto                         | •                             |                            | 可改變日期顯示         | 、格式      |
| Address Book                     | Time format 07:30 -                    |                               | Ĺ                          |                 | أحجي     |
| Special Folders                  | Date format 2013-07-24 -               |                               |                            | コン総様板枚す         | <br>     |
| Calendar                         | Pretty dates                           |                               |                            | 可以愛像似俗式         | v I      |
| » Categories                     | Interface skin classic -               |                               | L                          |                 |          |
| Server Settings                  | Browcor Options                        |                               |                            |                 |          |
|                                  | Register protocol bandler for mailto   | o: links                      |                            |                 |          |
|                                  |                                        |                               |                            |                 |          |
|                                  | Save                                   | <br>we 按钮                     |                            |                 |          |
|                                  |                                        |                               |                            |                 |          |
|                                  | —————————————————————————————————————— | り 前 忌                         |                            |                 |          |
|                                  |                                        |                               |                            |                 |          |

### 5.設定郵件顯示設定—修改郵件顯示的預設編碼。

| Firefox •                          |                                         |                                  |                       | - • ×                   |
|------------------------------------|-----------------------------------------|----------------------------------|-----------------------|-------------------------|
| Q Roundcube Webmail :: 設定 +        |                                         |                                  |                       |                         |
| ♦ ♦ @ mails.phys.sinica.edu.tw/rde | cmail/?_task=settings                   |                                  | ☆ ᢦ ඏ 👂 - Messenger i | Plus Smartbar Searc 🔎 🏫 |
| 🖪 歡迎來到 Facebook 🗌 所內行政系統 💴         | 'Yahoo!奇摩 🗌 政府電子採購網 🧧 早餐                | - 壽司 收藏的食譜 🗌 welcome to Computer | 🔀 12/19/2012 09:13:35 | i 💁 ownCloud » 🔣 書師     |
| roundcube 🍚                        |                                         | 電子郵件                             | 🎒 通訊錄 🗾 行事間           | 🗄 🚺 設定  登出              |
| open source webmail software       | 設定 資料夾 身份資訊 Filter                      | rs 關於                            |                       |                         |
| 分類                                 | 郵件顯示設定                                  |                                  |                       |                         |
| 使用介面設定                             |                                         |                                  |                       |                         |
| 信箱顯示設定                             | 生安選項<br>使用 HTML 騎子                      |                                  |                       |                         |
| 撰寫郵件設定                             | (元)月1111112 #8(7)1<br>※留合体/近点框          | MIG5 (副語)                        |                       |                         |
| 郵件顯示設定                             | 調売を読む                                   | 월月送母 ▼                           |                       |                         |
| 通訊錄 1                              | 將附加穩定的国民顯示於郵件最後                         |                                  |                       | дыузы                   |
| 預設資料夾設定                            | 邮件删除/移動時顯示下一個邮件                         |                                  |                       |                         |
| 行事曆                                | 24411 004000 12 200 00 000 1 1 12 24411 |                                  |                       |                         |
| » 分類                               | 儲存                                      |                                  |                       |                         |
| 何服器設定                              |                                         | 記得每次修改設<br>定都要儲存                 |                       |                         |

6.設定身份資訊 \_ 🗆 🗙 🔷 Roundcube Webmail :: 身份資訊 + 🗲 🛞 mails.phys.**sinica.edu.tw**/rdcmail/?\_task=settings&\_action=identities ☆ マ C 🛛 🗧 Google ۶ م 💽 書籤 🙆 最常瀏覽 🗍 新手上路 🛄 Google 📋 Chrome 線上應用程... 🛄 Facebook 🥥 Roundcube Webmail... 💝 computer room - Dr... 🛃 電子郵件 📕 通訊錄 🗊 行事曆 🚺 設定 区 登出 roundcube 🛀 設定 資料夾 身份資訊 F 關於 身份資訊 編輯項目 設定 簽名檔 2 顯示名稱 楊惠玲 電子郵件 yeohl@phys.snica.edu.tw 修改個人資訊 組織 中研院物理所 回覆至 密件副本 設成預設 🚺 🗸 儲存 4 + 0 7.設定簽名檔 \_ 🗆 🗙 🝚 Roundcube Webmail :: 身份資訊 + ☆ マ C 🛛 😽 - Google (a) mails.phys.sinica.edu.tw/rdcmail/?\_task=settings&\_action=identities ۵ 🏠 😕 最常瀏覽 🛄 新手上路 🛄 Google 📃 Chrome 線上應用程.... 🛄 Facebook 今 Roundcube Webmail.... 🐯 computer room - Dr... 🖸 書籤 🛃 電子郵件 🛄 通訊錄 🗊 行事曆 🗽 設定 区 登出 roundcube 🥌 設定 資料夾 身份資訊 Filters 關於 身份資訊 編輯項目 1 楊惠玲 <yeohl@phys.s 設定 簽名檔 🚩 Β Ι Ψ ↔ Ε Ξ Ξ Ξ | 🗄 🛱 Ω — 🕬 👙 🛲 🗛 -打勾 HTML 簽名 ▼ 文字大小 字體 檔後可依自己喜 電腦室 楊惠玲 敬啟 好修改文字設定 簽名檔 nica.edu.tw ComputerRoom, Institute of Physics

8.如果設定的是 HTML 簽名檔·在「設定」的「撰寫郵件格式」中**使用 HTML 格式撰寫郵** 件的設定選項應改成「總是接受」·寫信時的就會顯示你所設定的 HTML 簽名檔。

如果想設定字體、字型、文字顏色,

要先打勾 HTML 簽名檔

| open source webmail software | 1     ● 電子郵件 ●● 通訊錄 ■ 行事層 ● 意定       設定 資料夾 身份資訊 Filters 關於 | 2993 |
|------------------------------|-------------------------------------------------------------|------|
| 分類                           | 撰寫郵件設定                                                      | ^    |
| 使用介面設定                       | 十百流百                                                        |      |
| 信箱顯示設定                       |                                                             |      |
| 撰寫郵件設定                       | 使用 HTML 撰寫郵件 總是接受 ✓                                         |      |
| 郵件顯示設定 2                     | 自動儲存草稿 總是接受 中国                                              |      |
| 通訊錄                          | 附加檔案名稱的編碼方式 只有在回覆HTML信件時 3 rbird) ▼                         |      |
| 預設資料夾設定                      | 使用 MIME 編碼對於 8 位元字元 🕢                                       |      |
|                              |                                                             |      |

HTML 簽名檔 ✔

儲存

+ 0

| Firefox 🔻                    |                                                              |                            |                  | -        | □ ×    |
|------------------------------|--------------------------------------------------------------|----------------------------|------------------|----------|--------|
| 🗳 (1) Roundcube Webmail :: 🖔 | r件匣 🛛 🗙 🔀 Inbox: 1 messages unread - yeohl 🛛                 | +                          |                  |          |        |
| 🗲 🛞 mails.phys.sinica.edu.t  | w/rdcmail/?_task=mail&_mbox=INBOX                            | ☆ ▽ (                      | 3 ▼ Google       |          | ۶      |
| 🕗 最常瀏覽 🗍 新手上路 🗍 G            | oogle 📄 Chrome 線上應用程 🗍 Facebook 🥥 Rour                       | ndcube Webmail 😵 computer  | room - Dr        |          |        |
|                              | 7                                                            | 😹 電子郵件                     | 通訊錄 31 行事層       | 設定       | 区 登出   |
|                              |                                                              |                            | ·                |          |        |
| open ocuroe meanar activate  | 🔤 🛃 🔄 🗟 • 🥪 🧭 🤮                                              | ( 🎯 " 篩選範圍: 全部重            | 1 回到電            | 子郵件      | 8      |
| 資料夾                          |                                                              | 寄件者                        | 日期               |          | - 0 -  |
| 🚨 收件匣 (1)                    | · 测试html 2 撰寫新郵件                                             | 楊惠玲                        | 今日 15:28         | 2 KB     |        |
| 🥖 其稿匣                        | • 垃圾信隔離區摘至 (24                                               | Academia Spam Firewall     | 週— 00:08         | 441 KB   | Ø      |
| 📇 寄件備份                       | <ul> <li>玉山銀行信用卡對帳單(2013年01月)</li> </ul>                     | 玉山銀行                       | 週五 18:01         | 53 KB    | Ø      |
| 👸 垃圾郵件                       | • 最新版本 Mathematica 9 超值方案及免費On Site                          | 吴青公司                       | 涸五 09:50         | 20 KB    |        |
| 🇊 垃圾桶                        | ◎ Re: 2月21日早上更換電腦主機                                          | 謝家和                        | 週五 09:19         | 2 KB     |        |
| 🚞 保存信匣                       | <ul> <li>[SPAM] Your Dropbox for Teams evaluation</li> </ul> | Anna Chang                 | 2013-02-05 05:04 | 4 KB     |        |
| 🚞 訂單                         | <ul> <li>請購單編號:10200234已經由會計(謝傳平)確認,填</li> </ul>             | cphsieh@phys.sinica.edu.tw | 2013-01-31 19:03 | 3 KB     | Ø      |
|                              | <ul> <li>         ·</li></ul>                                | cphsieh@phys.sinica.edu.tw | 2013-01-31 19:02 | 3 KB     | Q      |
|                              | <ul> <li>國立臺灣師範大學「就業大師」線上求才求職系統審</li> </ul>                  | www@tecs.ntnu.edu.tw       | 2013-01-31 15:32 | 2 KB     | -      |
|                              | <ul> <li>         ·</li></ul>                                | chenv2@phys.sinica.edu.tw  | 2013-01-23 13:04 | 3 KB     | Q      |
|                              | Re: [Attention]Physics Email Account Expired!!               | Lin Pao-An                 | 2013-01-04 18:06 | 3 KB     |        |
|                              | Re: [Attention]Physics Email Account Expired!!               | ComputerRoom               | 2013-01-04 14:59 | 3 KB     |        |
|                              | (電子服務台)回覆信函(1010806008)                                      | 雷子服務台                      | 2012-10-02 13:53 | 8 KB     |        |
|                              | 。[恆海睿訊]編車發您好。我是您服務專員小愛 有關HT                                  | Sherry Tseng-勞浴糖-台北業務處     | 2012-10-02 11:07 | 36 KB    | ~      |
| **                           | 選取: ■ ■ ■ ■ ■ ● ● ● ● ■示預覽窗格:                                |                            | ▲ ● 郵件 1 至 36,   | 共有 36 封垂 | 附牛 ▶ ▶ |

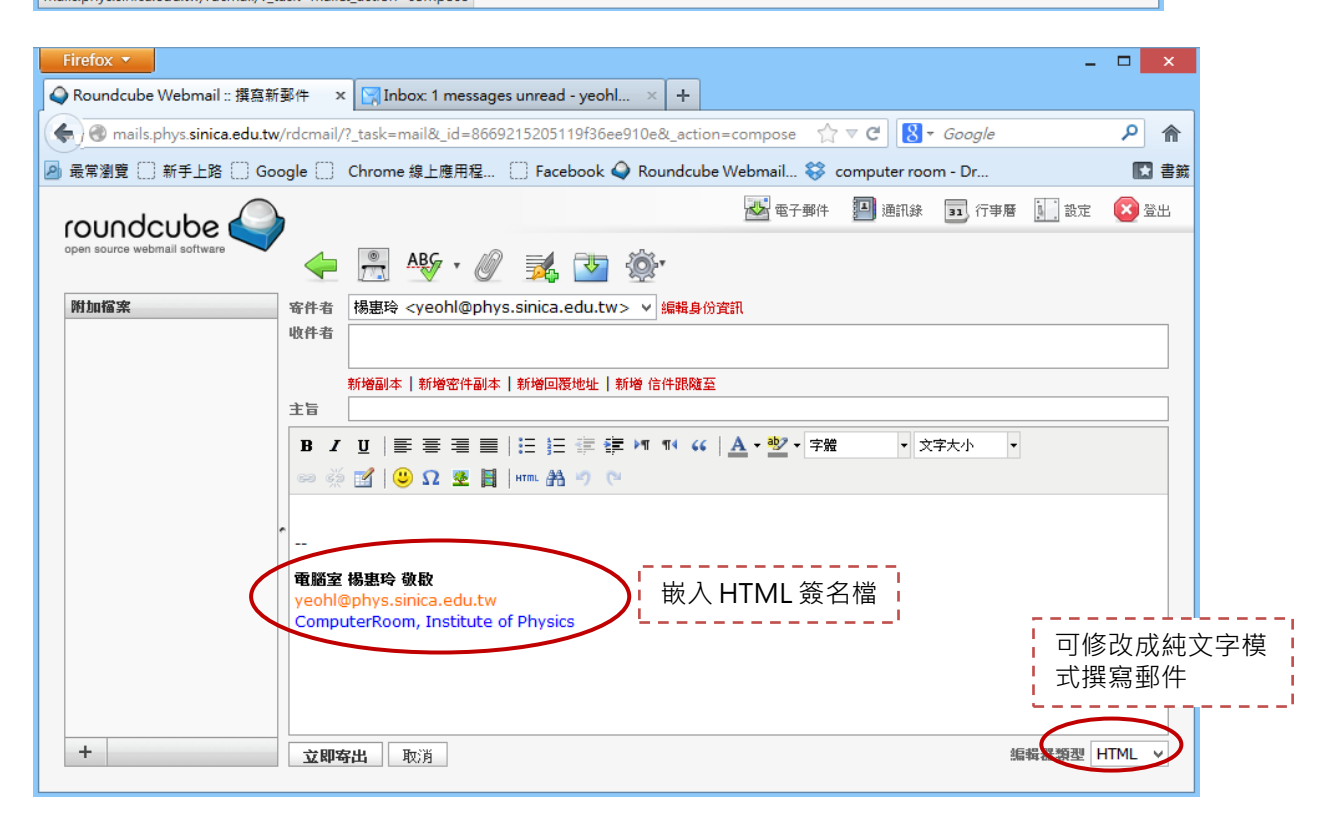

# 信件功能列—檢查新郵件、寫信、轉信等功能

| Firefox •                    |                                                              |                                                                                                    |                  | -         |             |
|------------------------------|--------------------------------------------------------------|----------------------------------------------------------------------------------------------------|------------------|-----------|-------------|
| 🍑 (1) Roundcube Webmail :: 🦞 | 2件里 +                                                        |                                                                                                    |                  |           |             |
| 🗲 🛞 mails.phys.sinica.edu.t  | w/rdcmail/?_task=mail&_mbox=INBOX&_refresh=1                 | ☆ ▼ C                                                                                                    | 8 - Google       |           | ٦ م         |
| ↓ 最常瀏覽 (□) 新手上路 (□) G        | oogle 🗌 Chrome 線上應用程 🖪 Facebook 🥥 Roundo                     | ube Webmail 💝 computer roon                                                                                                    | Dr               |           |             |
| roundcube                    | 1234567                                                      | <b>8</b> 電子郵件 <b>2</b>                                                                                                    | 通訊錄 31 行事曆       | 設定        | <b>区</b> 登出 |
| open source webmail software | 🛃 🖉 🖂 🗟 • 🥪 🤣 •                                              | "     "     "     "     "     "     "     "     "     "     "     "     "     "     "     "     "     "     "     "     "     "     "     "     "     "     "     "     "     "     "     "     "     "     "     "     "     "     "     "     "     "     "     "     "     "     "     "     "     "     "     "     "     "     "     "     "     "     "     "     "     "     "     "     "     "     "     "     "     "     "     "     "     "     "     "     "     "     "     "     "     "     "     "     "     "     "     "     "     "     "     "     "     "     "     "     "     "     "     "     "     "     "     "     "     "     "     "     "     "     "     "     "     "     "     "     "     "     "     "     "     "     "     "     "     "     "     "     "     "     "     "     "     "     》     "     》     》     "     》     "     》     》     》     》      "     》     》     》     》     》     》     》     》     》     》     》     》     》     》     》     》     》     》     》     》     》     》     》     》     》     》     》     》     》     》     》     》     》     》     》     》     》     》     》     》     》     》     》     》     》     》     》     》     》     》     》     》     》     》     》     》     》     》     》     》     》     》     》     》     》     》     》     》     》     》     》     》     》     》     》     》     》     》     》     》     》     》     》     》     》     》     》     》     》     》     》     》     》     》     》     》     》     》     》     》     》     》     》     》     》     》     》     》     》     》     》     》     》     》     》     》     》     》     》     》     》     》     》     》     》     》     》     》     》     》     》     》     》     》     》     》     》     》     》     》     》     》     》     》     》     》     》     》     》     》     》     》     》     》     》     》     》     》     》     》     》     》     》     》     》     》     》     》     》     》     》     》     》     》     》     》     》     》     》     》     》     》     》     》     》     》     》     》     》     》     》     》     》 | ۲ (Q۳            |           | 8           |
| 資料夾                          | ₽ <u>±</u>                                                   | <u>業 寄件</u> 省                                                                                                    | 日期               | 大小        | 🚖 @ 🔺       |
| 🚨 收件匣 (1)                    | ◎ 垃圾信隔離画摘要 - (248)                                           | 🗰 Academia Spam Firewall                                                                                                    | 週一 00:08         | 441 KB    | Ø           |
| 🥖 其稿匣                        | <ul> <li>玉山銀行信用卡對帳單(2013年01月)</li> </ul>                     | 玉山銀行                                                                                                    | 週五 18:01         | 53 KB     | Ø           |
| 📇 寄件備份                       | • 最新版本 Mathematica 9 超值方案及免費On Site Tech                     | 吴青公司                                                                                                    | 週五 09:50         | 20 KB     |             |
| 👸 垃圾郵件                       | <ul> <li>Re: 2月21日早上更換電腦主機</li> </ul>                        | 謝家和                                                                                                    | 週五 09:19         | 2 KB      |             |
| 🗑 垃圾桶                        | <ul> <li>[SPAM] Your Dropbox for Teams evaluation</li> </ul> | Anna Chang                                                                                                    | 2013-02-05 05:04 | 4 KB      |             |
| 📄 保存信匣                       | <ul> <li>請購單編號: 10200234已經由會計(謝傅平)確認,填寫完</li> </ul>          | cphsieh@phys.sinica.edu.tw                                                                                                    | 2013-01-31 19:03 | 3 KB      | Ø           |
| 📄 訂單                         | <ul> <li>請購單編號: 10200247已經由會計(謝傳平)確認,填寫完</li> </ul>          | cphsieh@phys.sinica.edu.tw                                                                                                    | 2013-01-31 19:02 | 3 KB      | Ø           |
|                              | • 國立臺灣師範大學「就業大師」線上求才求職系統審核結果                                 | www@tecs.ntnu.edu.tw                                                                                                    | 2013-01-31 15:32 | 2 KB      |             |
|                              | <ul> <li>請購單編號: 10200170已經由會計()確認,填寫完成,請組</li> </ul>         | cheny2@phys.sinica.edu.tw                                                                                                    | 2013-01-23 13:04 | 3 KB      | Ø           |
|                              | Re: [Attention]Physics Email Account Expired!!               | Lin Pao-An                                                                                                    | 2013-01-04 18:06 | 3 KB      | -           |
|                              | Re: [Attention]Physics Email Account Expired!!               | ComputerRoom                                                                                                    | 2013-01-04 14:59 | 3 KB      |             |
|                              | ◎ [電子服務台] 回覆信函(1010806008)                                   | 電子服務台                                                                                                    | 2012-10-02 13:53 | 8 KB      |             |
|                              | • [恆逸資訊]楊惠玲您好~我是您服務專員小雪,有關HTML5                              | Sherry Tseng-曾裕婷-台北業務處                                                                                                    | 2012-10-02 11:07 | 36 KB     |             |
|                              | <ul> <li>※外籍人士扣繳稅額之規定</li> </ul>                             | Yumi                                                                                                    | 2012-09-26 09:53 | 15 KB     |             |
|                              | RE: seminar calendar                                         | Yeng-Long Chen                                                                                                    | 2012-09-14 10:55 | 14 KB     |             |
| <b>茶 *</b>                   | 選取: 🔳 🗐 🕷 🔊 🗍 郵件串: 🕞 🖙 🎧 顕示預覧窗格: 🔽                           | 1                                                                                                    | ■ ■ 郵件 1 至 35    | ,共有 35 封垂 | 8件 ▶ ▶      |

| 1 |            | 檢查新郵件                 |
|---|------------|-----------------------|
| 2 |            | 撰寫新郵件                 |
| 3 |            | 回覆                    |
| 4 | <b>•</b>   | 全部回覆                  |
| 5 | •          | 轉寄(按箭頭可選擇「以附件方式轉寄」)   |
| 6 | 0          | 移動郵件至垃圾桶              |
| 7 | <b>8</b> , | 標示(按箭頭可選標示己讀、未讀、旗標等)  |
| 8 | <u>ن</u>   | 其他動作(按箭頭可選擇列印或將信件存檔等) |

| Firefox 🔻                             |                                                              |                              |                       | _      |          |
|---------------------------------------|--------------------------------------------------------------|------------------------------|-----------------------|--------|----------|
| (1) Roundcube Webmail ::              | 收件匣 +                                                        |                              |                       |        |          |
| 🕘 🛞 mails.phys. <b>sinica.edu</b>     | u.tw/rdcmail/?_task=mail&_mbox=INBOX&_refresh=1              | ☆ ⊽                          | C 8 - Google          |        | Q        |
| →<br>最常瀏覽 []] 新手上路 []] (              | Google 🗌 Chrome 線上應用程 🖪 Facebook 🝚 Roun                      | dcube Webmail 💝 computer roo | om Dr                 |        |          |
| coulodoubo                            |                                                              | 🛃 電子郵件                       | 🎒 通訊錄 🛛 行事層           | f 🚺 設定 | <b>X</b> |
| open source webmail software          | 🖉 🧟 📝 🖂 🗟 • 🤜 • ⊘ 😫                                          | · 「 師選範圍: 全部郵                | († v                  |        |          |
| 資料夾                                   | 巴 主旨                                                         | 業 寄件者                        | 日期                    | 大小     | 🚖 @      |
| 🚨 收件匣 (1)                             | ◊ 垃圾信隔雜區摘要 - (248)                                           | 🌞 Academia Spam Firewall     | 週— <mark>00:08</mark> | 441 KB | Q        |
| ∕ 其稿匣                                 | <ul> <li>玉山銀行信用卡對帳單(2013年01月)</li> </ul>                     | 玉山銀行                         | 週五 18:01              | 53 KB  | Ø        |
| 一 寄件備份                                | <ul> <li>最新版本 Mathematica 9 超值方案及免費On Site Tech</li> </ul>   | 吳靑公司                         | 週五 09:50              | 20 KB  |          |
| 1111 1111 11111 111111111111111111111 | • Re: 2月21日早上更換電腦主機                                          | 謝家和                          | 週五 09:19              | 2 KB   |          |
| ◎ 垃圾桶                                 | <ul> <li>[SPAM] Your Dropbox for Teams evaluation</li> </ul> | Anna Chang                   | 2013-02-05 05:04      | 4 KB   |          |
| □ 保存信里                                | <ul> <li>請購單編號: 10200234已經由會計(謝傅平)確認,填寫完.</li> </ul>         | cphsieh@phys.sinica.edu.tw   | 2013-01-31 19:03      | 3 KB   | Q        |
| 11年                                   | <ul> <li>請購單編號: 10200247已經由會計(謝傅平)確認,填寫完.</li> </ul>         | cphsieh@phys.sinica.edu.tw   | 2013-01-31 19:02      | 3 KB   | Q        |
|                                       | <ul> <li>國立臺灣師範大學「就業大師」線上求才求職系統審核結果</li> </ul>               | www@tecs.ntnu.edu.tw         | 2013-01-31 15:32      | 2 KB   |          |
|                                       | <ul> <li>請購單編號:10200170已經由會計()確認,填寫完成,請組</li> </ul>          | cheny2@phys.sinica.edu.tw    | 2013-01-23 13:04      | 3 KB   | Q        |
|                                       | Re: [Attention]Physics Email Account Expired!!               | Lin Pao-An                   | 2013-01-04 18:06      | 3 KB   |          |
|                                       | Re: [Attention]Physics Email Account Expired!!               | ComputerRoom                 | 2013-01-04 14:59      | 3 KB   |          |
|                                       | <ul> <li>[電子服務台]回覆信函(1010806008)</li> </ul>                  | 電子服務台                        | 2012-10-02 13:53      | 8 KB   |          |
|                                       | <ul> <li>[恆逸資訊]楊惠玲您好~我是您服務專員小雪,有關HTML5.</li> </ul>           |                              | 虚 2012-10-02 11:07    | 36 KB  |          |
|                                       | 。 ※外籍人士扣繳稅額之規定                                               | Yumi                         | 2012-09-26 09:53      | 15 KB  |          |
|                                       | • PE: cominar calendar                                       | Yeng-Long Chen               | 2012-09-14 10:55      | 14 KB  |          |

搜尋的篩選範圍可透過箭頭選擇「該資料夾」項下的全部郵件(預設值)、或未讀取的郵件等, 在QP的欄位中輸入你想要搜尋的字串後按下 ENTER 即可。

以下為以收信匣的全部郵件中搜尋含有「請購」字串郵件的例子。

| 篩選範圍:        | 全部郵件                | ¥ | Q <b>v</b> 請購 |     |    |   | 8 |
|--------------|---------------------|---|---------------|-----|----|---|---|
|              | 全部郵件                |   |               | 大小  | 1  | Ø | ^ |
| a Spam Fii   | 已加標記的郵件             |   | 08            | 441 | КВ | Ø |   |
|              | 未回覆的郵件              |   | 1             | 53  | КВ | Ø |   |
|              | 已删除的郵件              |   | 0             | 20  | КВ |   |   |
|              | 愛先順序: 最高<br>優先順序: 高 |   | 9             | 2   | КВ |   |   |
| ıg           | 優先順序:普通             |   | 05 05:04      | 4   | КВ |   |   |
| hys.sinica.e | 優先順序: 低             |   | 31 19:03      | 3   | КВ | Ø |   |
| hys.sinica.e | 優先順序:最低             |   | 31 19:02      | 3   | КВ | Ø |   |

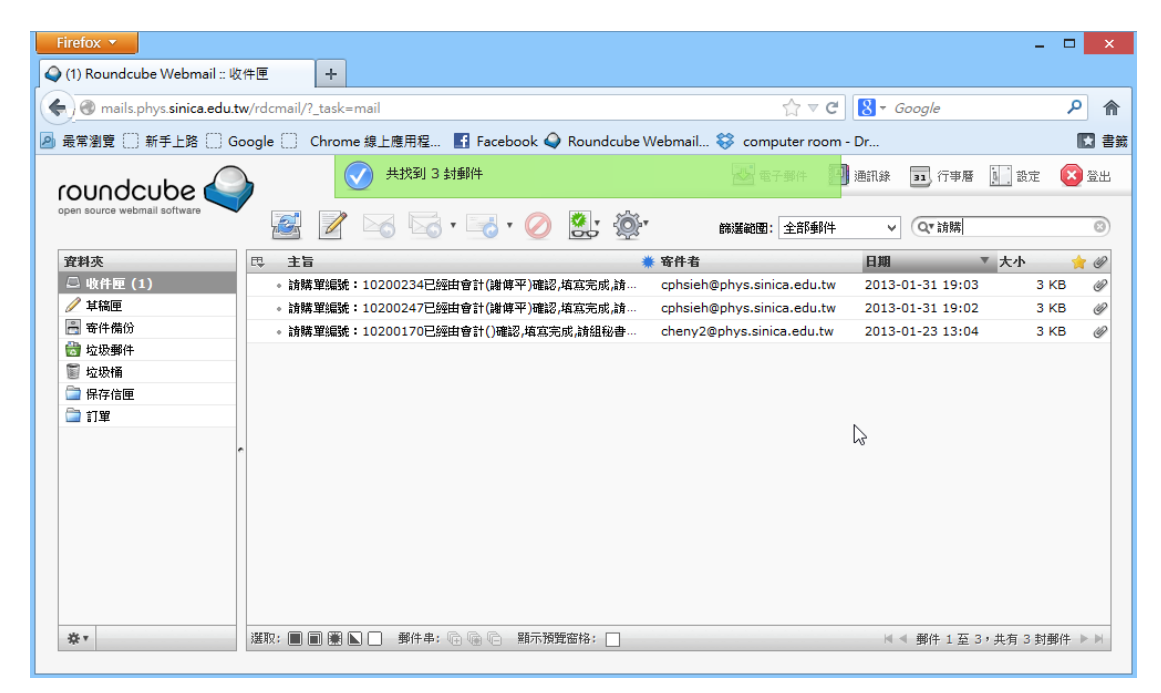

| Firefox 🔻                             |                                                                                |                                |                  | -       |       |
|---------------------------------------|--------------------------------------------------------------------------------|--------------------------------|------------------|---------|-------|
| 🔷 (1) Roundcube Webmail ::            | 收件匣 +                                                                          |                                |                  |         |       |
| 🗲 🛞 mails.phys.sinica.edu             | .tw/rdcmail/?_task=mail                                                        | ☆ マ                            | C 🛛 🗧 Google     |         | P 1   |
| ▶ 最常瀏覽 () 新手上路 ()                     | Google 🗍 Chrome 線上應用程 🛃 Facebook 🥥 Ro                                          | undcube Webmail 💝 computer roc | om - Dr          |         |       |
| (                                     |                                                                                | 💦 電子郵件                         | ■ 通訊錄 31 行事層     | 設定      | 🔀 登出  |
| roundcube 👟                           |                                                                                |                                | 1                | <u></u> | -     |
| open source webmail software          | 🎽 📝 🖂 🗟 • 🔜 • 🥢 🕻                                                              | 粗黑表不不讀乙郵件                      | ~ Q*             |         | 8     |
| 資料夾                                   |                                                                                | 業 寄件者                          | 日期 ▼             | 大小      | 🚖 @ ^ |
| 🚨 收件匣 (1)                             | ● 垃圾信隔離區摘要 - (248)                                                             | 🌞 Academia Spam Firewall       | 週— 00:08         | 441 KB  | Ø     |
| │ 単稿匣 │ い                             | <ul> <li>玉山銀行信用卡對帳單(2013年01月)</li> </ul>                                       | 玉山銀行                           | 週五 18:01         | 53 KB   | Q     |
| 📇 寄件借份                                | ◎ 最新版本 Mathematica 9 超值方案及免費On Site Te                                         | ech 吴青公司                       | 週五 09:50         | 20 KB   |       |
| 台 拉坦 邮件                               | ◎ Re: 2月21日早上更換電腦主機                                                            | 謝家和                            | 週五 09:19         | 2 KB    |       |
| 「件匣有一封                                | <ul> <li>[SPAM] Your Dropbox for Teams evaluation</li> </ul>                   | Anna Chang                     | 2013-02-05 05:04 | 4 KB    |       |
| ::::::::::::::::::::::::::::::::::::: | <ul> <li>請購單編號: 10200234已經由會計(謝傅平)確認,填寫</li> </ul>                             | 完 cphsieh@phys.sinica.edu.tw   | 2013-01-31 19:03 | 3 KB    | Ø     |
|                                       | <ul> <li>請購單編號: 10200247已經由會計(謝傳平)確認,填寫</li> </ul>                             | 完 cphsieh@phys.sinica.edu.tw   | 2013-01-31 19:02 | 3 KB    | Ø     |
|                                       | <ul> <li>國立臺灣師範大學「就業大師」線上求才求職系統審核結</li> </ul>                                  | 结果… www@tecs.ntnu.edu.tw       | 2013-01-31 15:32 | 2 KB    |       |
|                                       | <ul> <li>請購單編號: 10200170已經由會計()確認,填寫完成,訂</li> </ul>                            | 組 cheny2@phys.sinica.edu.tw    | 2013-01-23 13:04 | 3 KB    | Ø     |
|                                       | <ul> <li>report for stolen laptop</li> </ul>                                   | Chen Yeng-Long                 | 2013-01-23 02:13 | 27 KB   | Ø     |
|                                       | h Re: [Attention]Physics Email Account Expired!!                               | Desalegn Alemu                 | 2013-01-18 15:10 | 2 KB    |       |
|                                       | <ul> <li>惠玲不在時的工作內容分配建議</li> </ul>                                             | 施宏儒                            | 2013-01-15 09:37 | 7 KB    |       |
|                                       |                                                                                | Anna Chang                     | 2013-01-08 11:03 | 3 KB    |       |
|                                       | <ul> <li>Dropbox for Teams Follow-Up</li> </ul>                                |                                |                  |         |       |
|                                       | Oropbox for Teams Follow-Up     Re: [Attention]Physics Email Account Expired!! | Lin Pao-An                     | 2013-01-04 18:06 | 3 KB    |       |

### (1) 以預覽窗格方式閱讀郵件—顯示預覽窗格

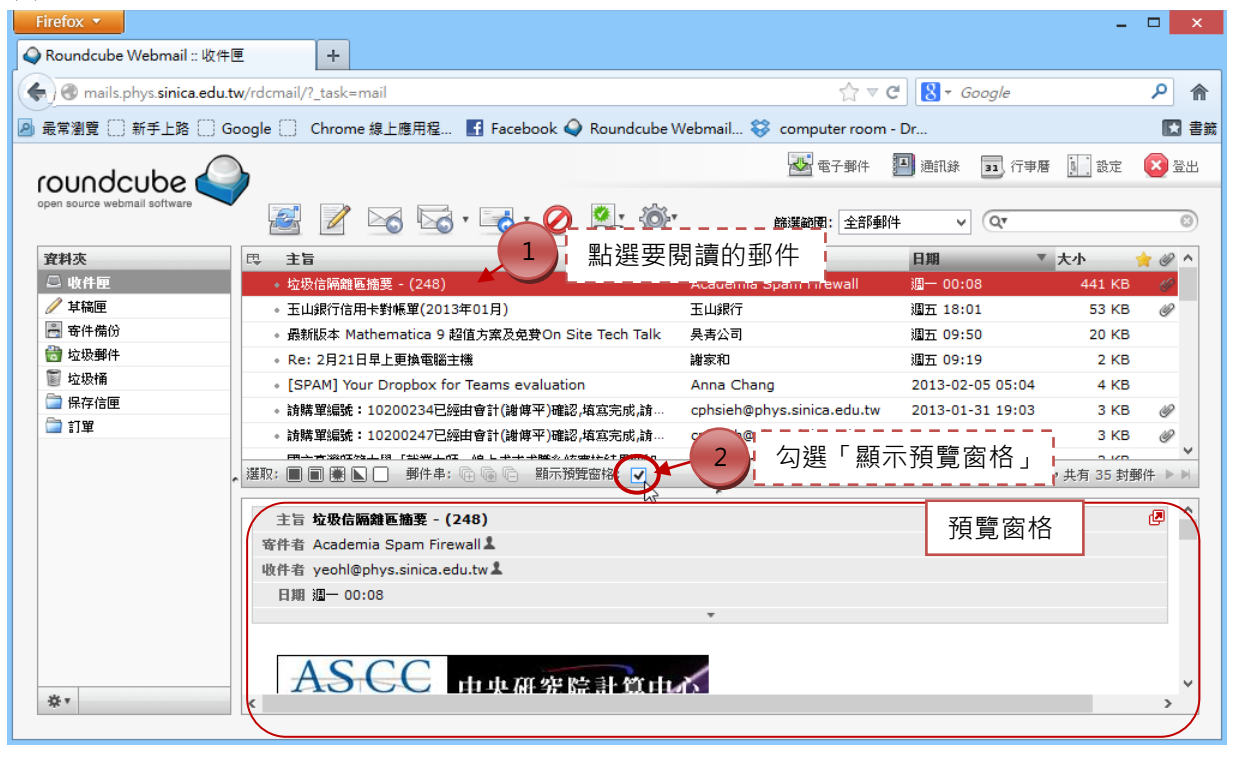

### (2) 直接開啟視窗閱讀郵件—在欲閱讀的郵件直接點擊兩下

| Firefox 🔻                      |                                                              |                            |                  | -         |              |
|--------------------------------|--------------------------------------------------------------|----------------------------|------------------|-----------|--------------|
| 4) (1) Roundcube Webmail :: I  | <b>女件匣 +</b>                                                 |                            |                  |           |              |
| 🗲 🛞 mails.phys.sinica.edu      | tw/rdcmail/? task=mail                                       | ☆ ⊽ (                      | 🗄 🛛 🔻 Google     |           | 2 🏠          |
|                                |                                                              |                            |                  |           |              |
| 🎒 取吊測見 (1) 初ナエ昭 (1) (          | Soogle 🛄 Chrome 線上應用程 🖬 Facebook 💙 Roundcui                  | e webmaii 🧒 computer roo   | m - Dr           |           |              |
| roundoubo                      |                                                              | 📥 電子郵件                     | 💾 通訊錄 🛛 行事曆      | ) 設定      | (2) 登出       |
| open source webmail software   |                                                              |                            |                  |           | 8            |
| 資料夾                            | □ 및 主旨 直接點                                                   | 5撃吶ト                       | 日期 ▼             | 大小        | <u> </u> @ ^ |
| 🚨 收件匣 (1)                      | - 垃圾信隔離區摘要 - (248)                                           | FACation Spam Firewall     | 週— 00:08         | 441 KB    | Ø            |
| ∥ 其稿匣 😽                        | <ul> <li>玉山銀行信用卡對帳單(2013年01月)</li> </ul>                     | 玉山銀行                       | 週五 18:01         | 53 KB     | Ø            |
| 📇 寄件備份                         | ◎ 最新版本 Mathematica 9 超值方案及免費On Site Tech                     | 吴夷公司                       | 週五 09:50         | 20 KB     |              |
| 👸 垃圾郵件                         | • Re: 2月21日早上更換電腦主機                                          | 謝家和                        | 週五 09:19         | 2 KB      |              |
| ■ 垃圾桶                          | <ul> <li>[SPAM] Your Dropbox for Teams evaluation</li> </ul> | Anna Chang                 | 2013-02-05 05:04 | 4 KB      |              |
| □□ 保存信匣                        | <ul> <li>請購單編號:10200234已經由會計(謝傳平)確認,填寫完</li> </ul>           | cphsieh@phys.sinica.edu.tw | 2013-01-31 19:03 | 3 KB      | Q            |
| (二) 訂單                         | <ul> <li>請購單編號:10200247已經由會計(謝傅平)確認,填寫完</li> </ul>           | cphsieh@phys.sinica.edu.tw | 2013-01-31 19:02 | 3 KB      | Ø            |
|                                | • 國立臺灣師範大學「就業大師」線上求才求職系統審核結果…                                | www@tecs.ntnu.edu.tw       | 2013-01-31 15:32 | 2 KB      |              |
|                                | <ul> <li>請購單編號:10200170已經由會計()確認,填寫完成,請組</li> </ul>          | cheny2@phys.sinica.edu.tw  | 2013-01-23 13:04 | 3 KB      | Ø            |
|                                | <ul> <li>report for stolen laptop</li> </ul>                 | Chen Yeng-Long             | 2013-01-23 02:13 | 27 KB     | Ø            |
|                                | Re: [Attention]Physics Email Account Expired!!               | Desalegn Alemu             | 2013-01-18 15:10 | 2 KB      |              |
|                                | <ul> <li>惠玲不在時的工作內容分配建議</li> </ul>                           | 施宏儒                        | 2013-01-15 09:37 | 7 KB      |              |
|                                | <ul> <li>Dropbox for Teams Follow-Up</li> </ul>              | Anna Chang                 | 2013-01-08 11:03 | 3 KB      |              |
|                                | • Re: [Attention]Physics Email Account Expired!!             | Lin Pao-An                 | 2013-01-04 18:06 | 3 KB      |              |
|                                | • Re: [Attention]Physics Email Account Expired!!             | ComputerRoom               | 2013-01-04 14:59 | 3 KB      |              |
| *                              | 選取: 🔳 🗐 選 🕒 🚽 郵件串: 🕞 🕼 🕞 三顯示預覽窗格: 🗌                          |                            | ■ ■ 郵件 1 至 35    | ,共有 35 封郵 | 件 ▶ ▶        |
| mails.phys.sinica.edu.tw/rdcma | il/?_task=mail&_mbox=INBOX                                   |                            |                  |           |              |

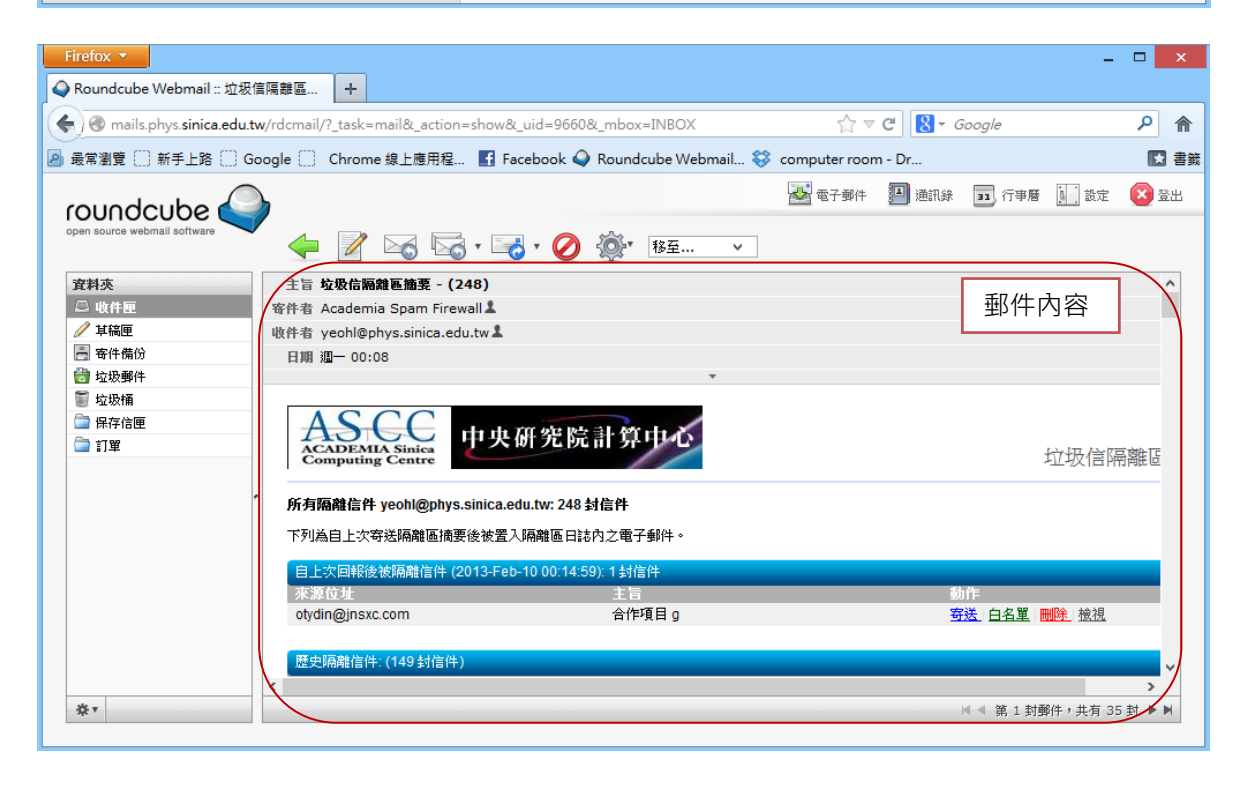

### (3) 開啟新視窗閱讀郵件

| roundcube                    |                                                                                                    | 🛃 電子郵件                         | 通訊錄 31 行事曆       | 🔝 設定 🛛 登出 |
|------------------------------|----------------------------------------------------------------------------------------------------|--------------------------------|------------------|-----------|
| open source webmail software | Solution (1998) Solution (1998) | 節選範圍: 全部郵                      | 件 v Q*           | 0         |
| 資料夾                          | 四 主旨 <b>1</b>                                                                                                    | 📄 列印此郵件                        | 日期 ▼             | 大小 🚖 🥥 ^  |
| 🚨 收件匣                        | - 垃圾信隔離區摘要 - (248)                                                                                                    | 📙 下載 (.eml) - Span Firewall    | 週一 00:08         | 441 KB 🥜  |
| 🥖 其稿匣                        | <ul> <li>玉山銀行信用卡對帳單(2013年01月)</li> </ul>                                                                                                    | 🥒 以新郵件編輯                       | 週五 18:01         | 53 KB 🥔   |
| 📇 寄件備份                       | • 最新版本 Mathematica 9 超值方案及免费On Site Tech                                                                                                    | T 💿 顯示原始郵件                     | 週五 09:50         | 20 KB     |
| 🚼 垃圾郵件                       | <ul> <li>Re: 2月21日早上更換電腦主機</li> </ul>                                                                                                    | 🖉 在新視窗開設                       | 週五 09:19         | 2 KB      |
| ■ 垃圾桶                        | <ul> <li>[SPAM] Your Dropbox for Teams evaluation</li> </ul>                                                                                                    | Anna Ch                        | 2013-02-05 05:04 | 4 KB      |
| □□ 保存信匣                      | • 請購單編號:10200234已經由會計(謝傳平)確認,填寫完成                                                                                                    | ,請… cphsieh@phys.sinica        | 2013-01-31 19:03 | 3 KB 🥔    |
| □ 1 車                        | <ul> <li>請購單編號: 10200247已經由會計(謝傅平)確認,填寫完成</li> </ul>                                                                                                    | ,請… cphsieh@phys.sinica.edu.tw | 2013-01-31 19:02 | 3 KB 🥔    |

在預覽窗格中也可再選擇開啟新視窗來閱讀郵件。

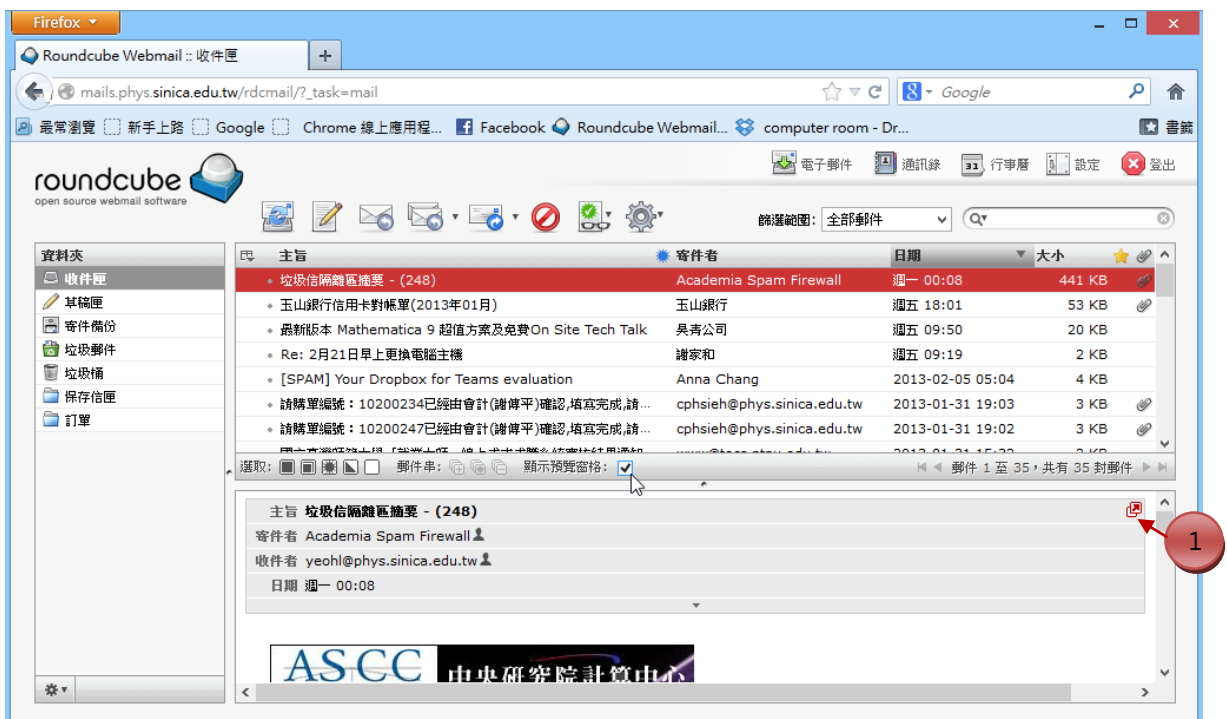

| Firefox 🔻                                               |                                                                                            | ×  |
|---------------------------------------------------------|--------------------------------------------------------------------------------------------|----|
| 💊 Roundcube Webmail :: 收件                               | 匣 Q Roundcube Webmail :: 垃圾信隔離 ×                                                           |    |
| 🗲 🛞 mails.phys. <b>sinica.edu.</b> t                    | tw/rdcmail/?_task=mail&_action=show&_mbox=INB <sup>0%8</sup> 閏啟新視窗 ☆ で 🚼 * <i>Google</i> 👂 | ⋒  |
| 🙆 最常瀏覽 🗍 新手上路 🗍 G                                       | ioogle 🗌 Chrome 線上應用程 🚦 Facebook 🥥 Routine en rounine                                      | 書籤 |
| coulo doubo                                             | 🐱 電子郵件 💹 通訊錄 ո 行事層 🛄 設定 😢                                                                  | 登出 |
| open source webmail software                            |                                                                                            |    |
| 資料夾                                                     | 主旨 垃圾信隔離區摘要 - (248)                                                                        | ^  |
| 🚨 收件匣                                                   | 寄件者 Academia Spam Firewall 💄                                                               |    |
| ✓ 其稿匣                                                   | 收件者 yeohl@phys.sinica.edu.tw 🕹                                                             |    |
| 高 寄件備份                                                  | 日期 週一 00:08                                                                                |    |
| □ 垃圾郵件                                                  | · ·                                                                                        |    |
| <ul> <li>■ 垃圾箱</li> <li>□ 保存信匣</li> <li>□ 訂單</li> </ul> | ASCODEMIA Sinica<br>Computing Centre 中央研究院計算中心<br>垃圾信隔離區                                   |    |
|                                                         | ,<br>所有隔離信件 yeohl@phys.sinica.edu.tw: 248 封信件                                              |    |
|                                                         | 下列為自上次寄送隔離區摘要後被置入隔離區日誌內之電子郵件。                                                              |    |
|                                                         | 自上次回報後被隔離信件 (2013-Feb-10 00:14:59): 1 封信件                                                  |    |
|                                                         |                                                                                            |    |
|                                                         | olydini@jinsxc.com 育tPig日 g <u>每选 日名車</u> <u>删除</u> 被視                                     |    |
|                                                         | 歴史隔離信件: (149 封信件)                                                                          | ~  |
|                                                         | < >>                                                                                       | _  |
| <b>☆</b> ▼                                              | ◀ 第1封郵件,共有35封 ▶                                                                            |    |
|                                                         |                                                                                            |    |

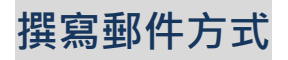

# 直接點選「撰寫新郵件」的圖示 📝 。

| Firefox •                            |                                                         |                               |                    | _ •                                   |
|--------------------------------------|---------------------------------------------------------|-------------------------------|--------------------|---------------------------------------|
| 🔾 (6) Roundcube Webmail :: 收 🕇       |                                                         |                               |                    |                                       |
| + > @ mails.phys.sinica.edu.tw/rdcma | il/?_task=mail&_mbox=INBOX                              | ⊽ C                           | 👰 - Messenger Plus | Smartbar Searci 👂 1                   |
| 🛙 歡迎來到 Facebook 🗌 所內行政系統 🞯 Yał       | 100!奇摩 🔅 政府電子採購網 🦲 早餐 - 壽司 收藏的食譜.                       | 🗍 welcome to Computer 🔛 12/3  | L9/2012 09:13:35 📱 | sownCloud » 🗈 書                       |
| roundcube 🍚                          |                                                         | 🛃 電子郵件 🗾 通                    | 訊錄 📴 行事曆           | 11 設定 🙁 登出                            |
| open source webmail software         | · · · · · · · · · · · · · · · · · · ·                   | 新選範圍: 全部郵件                    | • Q*               | 8                                     |
| 資料夾                                  |                                                         | 業 寄件者                         | 日期                 | ▼大小 @ ^                               |
| □ 收件匣 (6)                            | • (沒有工言)                                                | # jingxuan@phys.sinica.edu.tw | 今日 17:17           | 2 KB 🥔                                |
| ✓ 草稿匣                                | • (沒有主旨 )                                               | 🗰 cjchen@phys.sinica.edu.tw   | 今日 17:16           | 2 КВ 🥔                                |
| 各件備份                                 | * 公文編號1020208-0367 已完成線上                                | ojchen@phys.sinica.edu.tw 🗮   | 今日 17:16           | 2 КВ 🥝 🔤                              |
| 🔠 垃圾郵件                               | <ul> <li>(沒有主旨)</li> </ul>                              | ojchen@phys.sinica.edu.tw     | 今日 17:15           | 2 KB 🥔 🗍                              |
| ■ 垃圾桶                                | 由 , 中研院原分所行政自動化系統-請教信                                   | Jen-Chang "James" Chen        | 今日 09:25           | 2 KB                                  |
| □ 保存信匣                               | • [Wallace Editing] 如何在研究論文中使用人…                        | 華樂絲學術英文編修                     | 週五 09:46           | 70 KB                                 |
| 訂單                                   | • 您 2 月份的花旗銀行『信用卡電子月結單』…                                | 花旗銀行 Citibank Taiwan          | 週五 03:47           | 1.1 MB @                              |
|                                      | • 公文逾期確認通知:編號1020207-03                                 | # service@phys.sinica.edu.tw  | 週五 00:10           | 2 KB 🥔                                |
|                                      | • 公文逾期確認通知:編號1020208-03                                 | service@phys.sinica.edu.tw    | 週五 00:10           | 2 KB 🥔                                |
|                                      | <ul> <li>玉山銀行信用卡對帳單(2013年01月)</li> </ul>                | 玉山銀行                          | 2013-02-08 18:01   | 1 53 KB 🥔                             |
|                                      | • 最新版本 Mathematica 9 超值方案及免費…                           | 昊青公司                          | 2013-02-08 09:50   | 20 KB                                 |
|                                      | • Re: 2月21日早上更換電腦主機                                     | 謝家和                           | 2013-02-08 09:19   | 9 2 KB                                |
|                                      | <ul> <li>[SPAM] Your Dropbox for Teams evalu</li> </ul> | Anna Chang                    | 2013-02-05 05:04   | 4 4 KB                                |
|                                      | <ul> <li>國立臺灣師範大學「就業大師」線上求才求…</li> </ul>                | www@tecs.ntnu.edu.tw          | 2013-01-31 15:32   | 2 2 KB                                |
|                                      | <ul> <li>Dropbox for Teams Follow-Up</li> </ul>         | Anna Chang                    | 2013-01-08 11:03   | 3 3 KB                                |
|                                      |                                                         |                               |                    | · · · · · · · · · · · · · · · · · · · |
| ·奈▼                                  | 選取: ■ ■ ■ ■ ▲   郵件串: ④ ● ● 疑示                           | 預覽窗格: 📃                       | ■ ■ 郵件串 1 至 3      | 34,共有 34 個 ▶ ▶                        |

可以填寫多個收件者,以「,」分隔或以「;」分隔即可。編輯器類型可在「設定」的「撰寫 郵件格式」中使用 HTML 格式撰寫郵件的設定中修改預設值(請參考 Roundcube 登入頁面— 設定語言、編碼、身份資訊」的第8項)。

| ◆ Roundcube Webmail :: 撰寫新 +             ◆ ● mails.phys.sinica.edu.tw/rdcmail/?_task=mail&_id=7764372335121f207710a2&_action=comp 合 で ● - Messenger Plus Smartbar S.P ↑             ● ● mails.phys.sinica.edu.tw/rdcmail/?_task=mail&_id=7764372335121f207710a2&_action=comp 合 で ● - Messenger Plus Smartbar S.P ↑             ● ● ● mails.phys.sinica.edu.tw/rdcmail/?_task=mail&_id=7764372335121f207710a2&_action=comp 合 で ● - Messenger Plus Smartbar S.P ↑             ● ● ● ● ● ● ● ● ● ● ● ● ●                                                                                                    |
|----------------------------------------------------------------------------------------------------|
| ◆ → ● mails.phys.sinica.edu.tw/rdcmail/?_task=mail&_id=7764372335121f207710a2&_action=comp 介 で ♪ - Messenger Plus Smartbar S.P ↑<br>■ 数迎来到 Facebook ○ 所內行及系統 @! Yahoo!奇學 □ 政府電子採購網 ● 早餐   上傳附件檔案   to Computer                                                                                                    |
| ■ 默迦末到 Facebook □ 所內行政系統 @! Yahoo!奇舉 □ 政府電子採購網 圖 早餐   上傳附件檔案   to Computer                                                                                                    |
| Image: Spen source webmail software         open source webmail software         Image: Spen source webmail software         Image: Spen source webmail software |
| 附加檔案<br>専件者 楊惠玲 < yeohl@phys.sinica.edu.tw> ▼ 編輯身份資訊<br>收件者<br>收件者<br>・以 ,」 刀 内<br>可 多 個 収 什 名 ・ 以 ,」 刀 内<br>或 以 「;」 分 隔                                                                                                    |
|                                                                                                    |
| 新増副本   新増密件副本   新増回覆地址   新増 信件跟随至                                                                                                    |
| B / 및   ■ ■ ■   Ξ Ξ ≡   Ξ Ξ 章 谭 M TM "   ▲ · 型 · 字體 · 文字大小 ·<br>受 ヹ   ② Ω 逐 目   mm 船 つ で                                                                                                    |
|                                                                                                    |
| yeohl@phys.sinica.edu.tw<br>ComputerRoom, Institute of Physics<br>可修改成純文字模<br>式撰寫郵件                                                                                                    |
| +<br>→ 利用 Ctrl 鍵或 Shift 鍵可同時上傳多個附件檔案                                                                                                    |

可同時上傳多個檔案(multifile upload):利用鍵盤上的「Ctrl」鍵(按著 Ctrl 鍵點選不連續檔案) 或「Shift」鍵(按著 Shift 鍵點選第一個和最後一個檔案可連續選取檔案)。

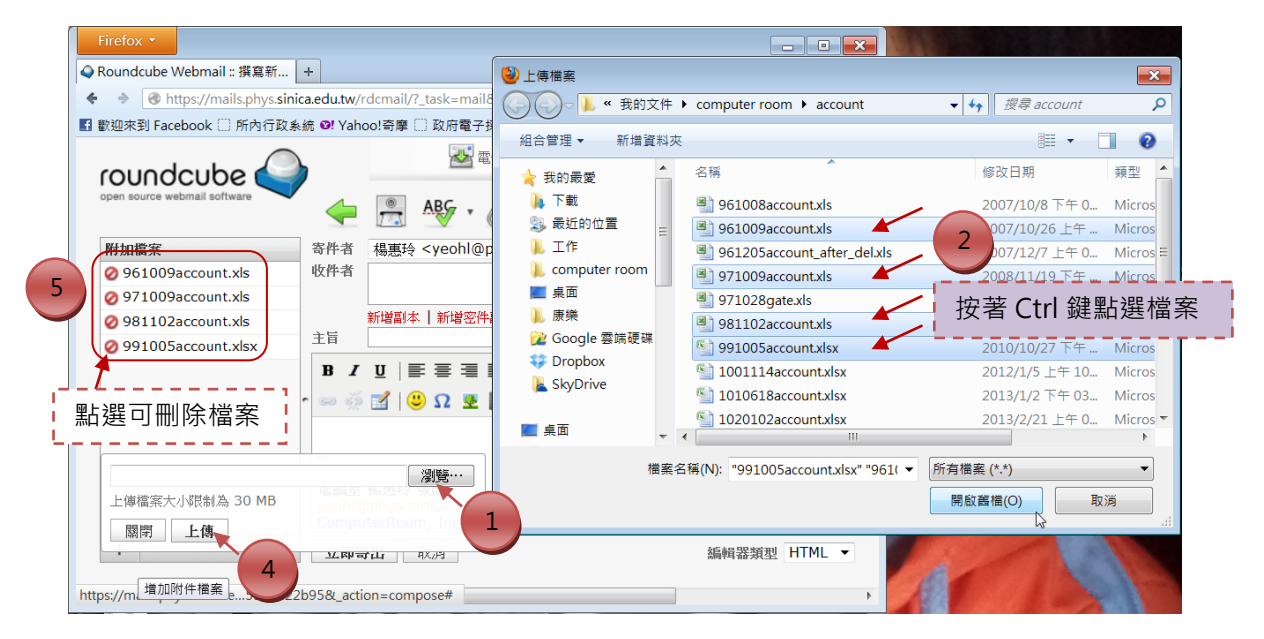

同時上傳多個附件檔案的功能適用於 FireFox 或 Chrome 瀏覽器·IE 有版本問題·若不支援 html5 格式(例如 IE9)則無法使用此功能。

在「收件者」下方可以新增副本或密件副本等欄位,未完成的信件可另存在草稿匣內。郵件 選項可設定是否要求讀取回條等。

| Firefox 🔻                                 |                                                                                                    | ×   |
|-------------------------------------------|----------------------------------------------------------------------------------------------------|-----|
| � Roundcube Webmail :: 撰寫 × □ 月           | 所內行政条統 × +                                                                                         |     |
| ♦ ⇒ ⊗ mails.phys.sinica.edu.tw/re         | dcmail/?_task=mail&_id=5930462475121f551e14a6&_action=compose 🏫 ⊽ 🖱 🖉 Messenger Plus Smartbar Se 🔎 |     |
| 🖪 歡迎來到 Facebook 🗌 所內行政系統 🕻                | 0! Yahoo!奇摩 🕘 政府電子採購網 🧧 早餐 - 調 🐂 👘 👘 👘 👘 👘 👘 👘 👘 👘 👘 👘 👘 👘                                         | 3書籤 |
| coundcube                                 | 存成草稿 郵件選項 ※ 23                                                                                     | ž出  |
| 附加檔案                                      | 件者 楊惠玲 <yeohl@phys.sinica.edu.tw 6<="" th="" 要求讀取回條:=""><th></th></yeohl@phys.sinica.edu.tw>       |     |
| 收<br>···································· | 件者                                                                                                 |     |
|                                           | 副本 shihj@phys.sinica.edu.tw 儲存寄件備份至: 寄件備份 -                                                        |     |
|                                           | 新增密件副本   新增回覆地址   新増 信件跟随至       ] 測試                                                              |     |
| 副本                                        | B J U   手 吾 吾 目   汪 汪 译 译 H 11 44   <u>A</u> ▼ 型 ▼ 字體 ▼ 5 (18pt) ▼                                 |     |
|                                           | ® % ⊠   <mark>©</mark> 17 ∞ 🖬   IIIII 67 17 (≊                                                     | _   |
| ן<br><br>ע<br>ע<br>ג                      | DI式<br>上傳附件檔案<br>SIII 上傳附件檔案<br>ComputerRoom, Institute of Physics                                 |     |
| +                                         | 立即寄出 取消 編輯器類型 HTML                                                                                 | •   |

如果有建立通訊錄·在填寫 email 時即會顯示相關的聯絡人資料(請參考「通訊錄」)

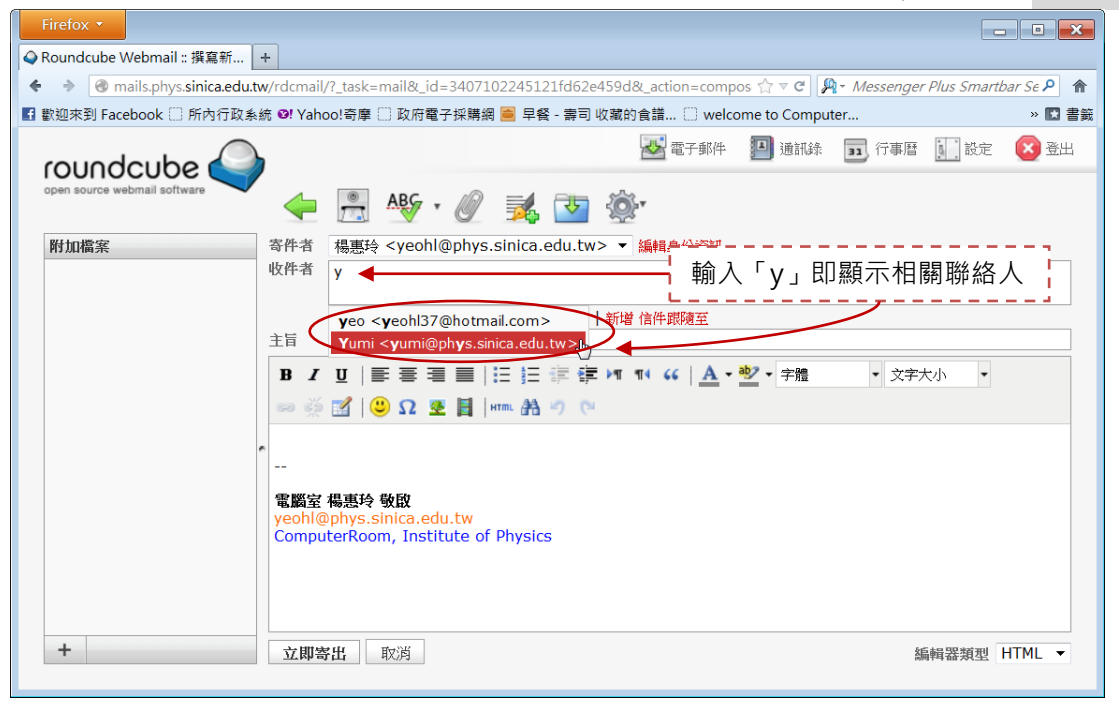

## 設定資料夾的列表選項

可針對各資料夾設定資料夾顯示的內容。可設定信件的檢視模式、列出哪些欄位、依哪個欄 位作遞增或遞減的排序。

| 2) Roundcube Webmail ::           | 收件匣 +                                    |                                       |                     |                        |          |           |        |                |
|-----------------------------------|------------------------------------------|---------------------------------------|---------------------|------------------------|----------|-----------|--------|----------------|
| ) 🛞 mails.phys. <b>sinica.edu</b> | tw/rdcmail/?_task=mail&_n                | nbox=INBOX&_refresh=1                 |                     | ☆ マ C                  | 1 8 - Ga | oogle     |        | ٩              |
|                                   | Google 门 Chrome 線上應                      | 用程 🛐 Facebook 🥥 Ro                    | undcube Webmail 😂 d | computer room          | - Dr     |           |        |                |
| a u a al a u la a                 |                                          |                                       |                     | 🛃 電子郵件                 | 🖪 通訊錄    | 31 行事曆    | 設定     |                |
| en source webmail software        | 1 點                                      | 肇列表選項                                 |                     | 羅範圍: 全部郵               | <b>+</b> | Q         |        |                |
| 2料夾                               | _ <b>₽ ±</b>                             |                                       | 業 窑件者               |                        | 日期       | Ψ.        | 大小     | <u>)</u>       |
| 🗅 收件匣 (2)                         | 清單檢視模式                                   |                                       | 」<br>「排序欄位 CRIMSON  | ┐┌排序順序──               | 今日 19:   | 3         | 18 KB  |                |
| ∕ 其稿匣                             |                                          | ● 郵件串 ● ● ● ● ●                       | 3 6 年 CRIMSON       | ○遞增                    | 今日 16    | 34        | 18 KB  |                |
| 🖥 寄件備份                            | ●郵件串 115 115 - (                         | (248) 🗸 主旨                            | ○到達時間:ademia Spi    | <ul> <li>通減</li> </ul> | 週一 00:0  | 08        | 441 KB | G              |
| 垃圾郵件                              | • 玉山銀行信用卡對帳單                             | ▼寄件者/收件者                              | ● 寄送時間山銀行           |                        | 週五 18:   | 01        | 53 KB  | G              |
| 1 垃圾桶                             | 最新版本 Mathemat                            | ion I 田寄件者 <sup>195</sup> 00 Site T   | ach 〇主盲 吳唐公司        |                        | 週五 09:   | 50        | 20 KB  |                |
| 3 保存信匣                            | ● Re: 2月21日早上更挑                          | 口收件者                                  | ○ 寄件者/收件者           |                        | 週五 09:   | 19        | 2 KB   |                |
| 11章                               | • [SPAM] Your Drop                       | boxfi 同羅英 evaluation                  | 〇 寄件者 Anna Chang    |                        | 2013-02  | 5 05:04   | 4 KB   |                |
|                                   | 。請購單編號:102002                            |                                       | 〇收件者                | s.sinica.edu.tw        | 2013-01  | 1 19:03   | 3 KB   | Ø              |
|                                   | •  •  •  •  •  •  •  •  •  •  •  •  •  • |                                       |                     | s.sinica.edu.tw        | 2013-01  | 1 19:02   | 3 KB   | 14             |
|                                   | 。國立臺灣師師大學「支                              |                                       |                     | nu edu.tw              | 2013-01  | 1 15:32   | 2 KB   |                |
|                                   | 。                                        |                                       | 〇大小                 | sinica edu tw          | 2013-01  | 3 13:04   | 3 KB   | 167            |
|                                   | <ul> <li>report for stolen la</li> </ul> |                                       | Chen Yeng-Lo        |                        | 2013-01  | 3 02-13   | 27 KB  | 10             |
|                                   | Re: [Attention]Phy                       |                                       | Decaleon Alex       |                        | 2013-01  | 8 15:10   | 2 KB   | ø              |
|                                   | · 由於不在時的工作品。                             | ☑旗標                                   | Sesalegii Alei      |                        | 2012-01  | 5 00.27   | 2 KD   |                |
|                                   | • martinethiller                         | 1 1 1 1 1 1 1 1 1 1 1 1 1 1 1 1 1 1 1 | 地方に南                |                        | 2013-01  | 0 11.00   | 7 KD   |                |
|                                   |                                          | - Chow op                             | and Chong           |                        | 2013-01  | 811:03    | 3 KB   |                |
|                                   | <ul> <li>Re: [Attention]Phy</li> </ul>   | /sics Email Account E 取)身             | 篇仔 Lin Pao-An       |                        | 2013-01  | 4 18:06   | 3 KB   |                |
|                                   |                                          |                                       | A                   |                        |          | 704 44.50 |        | and the second |

信件的檢視模式:

1. 清單(一般信件的檢視模式,將所有信件——依排序欄位的順序列出)

2. 郵件串(將同一個主旨的回覆信件都納在一起,以便可以查到相關信件)

例如:寄了一封「測試」信,回了「測試」兩封信,以清單模式會一一列出。

| roundcube                    |                                                              | 📥 電子郵件                 | 通訊錄 31 行事層       | 🔝 設定 💌 登出 |
|------------------------------|--------------------------------------------------------------|------------------------|------------------|-----------|
| open source webmail software | 📓 🖉 🖂 🗟 • 📑 • 🧭 🚉 🎕                                          | 篩選範圍: 全部垂              | 時 v Q*           | 8         |
| 資料夾                          | 巴 主旨                                                         | 業 寄件者                  | 日期 ▼             | 大小 🔶 🖉 ^  |
| 🚨 收件匣                        | ◎ Re: 測試                                                     | 楊惠玲                    | 今日 23:42         | 2 KB      |
| 🥖 草稿匣                        | ◎ Re: 測試                                                     | 楊惠玲                    | 今日 23:23         | 3 KB      |
| 📇 寄件備份                       | +5 測試                                                        | 楊惠玲                    | 今日 23:22         | 2 KB      |
| 👸 垃圾郵件                       | <ul> <li>□ 垃圾信隔離區摘要 - (248)</li> </ul>                       | Academia Spam Firewall | 週一 00:08         | 441 KB 🥥  |
| 🍯 垃圾桶 (2)                    | <ul> <li>● 玉山銀行信用卡對帳單(2Q13年01月)</li> </ul>                   | 玉山銀行                   | 週五 18:01         | 53 KB 🥥   |
| 📄 保存信匣                       | ● 最新版本 Mathematica ジ超値方案及免費On Site Tech Talk                 | 吴青公司                   | 週五 09:50         | 20 KB     |
| 🔄 訂單                         | • Re: 2月21日早上更換電腦主機                                          | 謝家和                    | 週五 09:19         | 2 KB      |
|                              | <ul> <li>[SPAM] Your Dropbox for Teams evaluation</li> </ul> | Anna Chang             | 2013-02-05 05:04 | 4 KB      |
| 改成郵件串後 <sup>,</sup>          |                                                              | 的2封信納在一                | ·起形成一個           | 郵件串。      |

| $\bigcirc$                   |  |
|------------------------------|--|
|                              |  |
| rounocube 🥌                  |  |
| open source webmail software |  |

| 📥 電子郵件 | 🔳 通訊錄 | 31 行事曆 | 設定 | 区 🔁 |
|--------|-------|--------|----|-----|

| open source webmail software | 🎽 📝 🖂 🗟 • 📑 • 🥥 🚉 🕸                                          | ▼ 篩選範圈: 全部郵件               | + v Q*           | 8        |
|------------------------------|--------------------------------------------------------------|----------------------------|------------------|----------|
| 資料夾                          | <b>興 主旨</b>                                                  | 業 寄件者                      | 日期               | 大小 🔶 🥥 🛆 |
| 🚨 收件匣                        | . ● 測試                                                       | 楊惠玲                        | 今日 23:22         | 2 KB     |
| 🦉 其稿匣                        | <ul> <li>垃圾信隔離區摘要 - (248)</li> </ul>                         | Academia Spam Firewall     | 週一 00:08         | 441 KB 🥥 |
| 📇 寄件備份                       | <ul> <li>玉山銀行信用卡對帳單(2013年01月)</li> </ul>                     | 玉山銀行                       | 週五 18:01         | 53 KB 🥔  |
| 讨 垃圾郵件                       | ● 最新版本 Mathematica 9 超值方案及免費On Site Tech Talk                | 吳靑公司                       | 週五 09:50         | 20 KB    |
| <b>圖 垃圾桶 (2)</b>             | <ul> <li>Re: 2月21日早上更換電腦主機</li> </ul>                        | 謝家和                        | 週五 09:19         | 2 KB     |
| 🔄 保存信匣                       | <ul> <li>[SPAM] Your Dropbox for Teams evaluation</li> </ul> | Anna Chang                 | 2013-02-05 05:04 | 4 KB     |
| 🔄 訂單                         | <ul> <li>請購單編號: 10200234已經由會計(謝傳平)確認,填寫完成,請</li> </ul>       | cphsieh@phys.sinica.edu.tw | 2013-01-31 19:03 | 3 KB 🥔   |
|                              | <ul> <li>請購單編號: 10200247已經由會計(謝傅平)確認,填寫完成,請</li> </ul>       | cphsieh@phys.sinica.edu.tw | 2013-01-31 19:02 | 3 KB 🥔   |

可點擊郵件串前面的⊞圖示,以展開郵件串內的信件。點擊之後,圖示就會變成日。

| roundcube 🍛                  |                                          | 「 一 一 一 一 一 一 一 一 一 一 一 一 一 一 一 一 一 一 一  | 一郵件 🎒 通訊錄 💶 行事 | 「暦 🛄 設定 🚺 登出 |
|------------------------------|------------------------------------------|------------------------------------------|----------------|--------------|
| open source webmail software | 🖉 📝 🖂 🗟 • 🗟 • ⊘                          | . () () () () () () () () () () () () () | 全部郵件 🗸 🔍       | 8            |
| 資料夾                          | 巴 主旨                                     | 業 寄件者                                    | 日期             | ▼大小 숡 🥢 ^    |
| 🚨 收件匣                        | 🕞 5 測試                                   | 楊惠玲                                      | 今日 23:22       | 2 KB         |
| 🥖 草稿匣                        | - • Re: 測試                               | 楊惠玲                                      | 今日 23:23       | 3 KB         |
| 📇 寄件備份                       | ● Re: 測試                                 | 楊惠玲                                      | 今日 23:42       | 2 KB         |
| 🔠 垃圾郵件                       | ● 垃圾信隔離區摘要 - (248)                       | Academia Spam Firev                      | vall 週一 00:08  | 441 KB 🥥     |
| <b>圖 垃圾桶 (2)</b>             | <ul> <li>玉山銀行信用卡對帳單(2013年01月)</li> </ul> | 玉山銀行                                     | 週五 18:01       | 53 KB 🥥      |
| 🔄 保存信匣                       | • 最新版本 Mathematica 9 超值方案及免費On Si        | ite Tech Talk   吳靑公司                     | 週五 09:50       | 20 KB        |
| 🔄 訂單                         | • Re: 2月21日早上更換電腦主機                      | 謝家和                                      | 週五 09:19       | 2 KB         |
| 左姿蚁盂的下亡                      | 方二個團一可沈制和件中,                             |                                          |                |              |

在資料夾的下方有三個圖示可控制郵件串:

| 5          | <ul> <li>[SPAM] Your Dropbox for Teams evaluation</li> </ul> | Anna Chang                | 2013-02-05 05:04  | 4 KB       |
|------------|--------------------------------------------------------------|---------------------------|-------------------|------------|
|            | ◎ 國立臺灣師範大學「就業大師」線上求才求職系統審核結果…                                | www@tecs.ntnu.edu.tw      | 2013-01-31 15:32  | 2 KB       |
|            | <ul> <li>請購單編號: 10200170已經由會計()確認,填寫完成,請組</li> </ul>         | cheny2@phys.sinica.edu.tw | 2013-01-23 13:04  | 3 KB 🥥     |
|            | Darahan fan Talena dia dia dia dia dia dia dia dia dia di    | Arres Channel             | 2012 01 00 11:02  | - KD Y     |
| <b>☆</b> ▼ | 選取: 🔳 🗐 🏽 🔲 🥌 📫 郵件串: 🖻 🝙 🖻 対示預覧窗格: 🗌                         |                           | ■ ■ 郵件串 1 至 32,共有 | 頁 32 個 ▶ ▶ |

除了透過列表選項變更排序的欄位以及順序·您也可以直接點擊欄位名稱改變排序的欄位。 第一次點擊會依遞增方式排序:

| roundcube 🅰                  |                                                              | 🐱 電子郵件 📕 🕴                 | <b>通訊錄 31</b> 行事曆 | <u>〕</u> 設定 🛛 🖄 登 |
|------------------------------|--------------------------------------------------------------|----------------------------|-------------------|-------------------|
| open source webmail software | 📓 🖉 🖂 v 🔜 v ⊘ 🚉 👾                                            | 篩選範圍:全部郵件                  | ۲ (Q۲             | ¢                 |
| 資料夾                          | 巴 主旨 · · · · · · · · · · · · · · · · · ·                     | ■ 寄件者 ▲                    | 開期                | 大小 🥥              |
| 🚨 收件匣 (1)                    | <ul> <li>Dropbox for Teams Follow-Up</li> </ul>              | Anna Chang 🖑 💙             | 2013-01-08 11:03  | 3 KB              |
| 🥖 其稿匣                        | <ul> <li>[SPAM] Your Dropbox for Teams evaluation</li> </ul> | Anna Chang                 | 2013-02-05 05:04  | 4 KB              |
| 📇 寄件備份                       | • [電子服務台] 通知信函(1010806008)                                   | 電子服務台                      | 2012-08-06 11:14  | 5 KB              |
| 📸 垃圾郵件                       | • [電子服務台] 回覆信函(1010806008)                                   | 電子服務台                      | 2012-10-02 13:53  | 8 KB              |
| 🗑 垃圾桶 (2)                    | <ul> <li>您最近的支持請求 07406931</li> </ul>                        | autodesk-feedback@ecem1.c  | 2012-07-08 09:23  | 10 KB             |
| 📄 保存信匣                       | া 🔸 seminar calendar                                         | Yeng-Long Chen             | 2012-09-14 00:24  | 6 KB              |
| 🔄 訂單                         | ◆ EPSON AL-C1000 耗材                                          | 陳昕昱 Chen Hsin Yu           | 2009-09-10 15:06  | 1 KB              |
|                              | • 請購單編號:10200170已經由會計()確認,填寫完成,請組秘書報                         | cheny2@phys.sinica.edu.tw  | 2013-01-23 13:04  | 3 KB 🥔            |
| •                            | ◎ Re: 2月21日早上更換電腦主機                                          | 謝家和                        | 2013-02-08 09:19  | 2 KB              |
|                              | → cibs database 設定                                           | 制度與行為研究專題中心一楊春暉            | 2009-05-14 13:34  | 12 KB             |
|                              | <ul> <li>請購單編號:10200247已經由會計(謝傅平)確認,填寫完成,請組</li> </ul>       | cphsieh@phys.sinica.edu.tw | 2013-01-31 19:02  | 3 KB 🥔            |
|                              | <ul> <li>請購單編號:10200234已經由會計(謝傳平)確認,填寫完成,請組</li> </ul>       | cphsieh@phys.sinica.edu.tw | 2013-01-31 19:03  | 3 KB 🥔            |
|                              | 。玉山銀行信用卡對帳單(2013年01月)                                        | 玉山銀行                       | 2013-02-08 18:01  | 53 KB 🥥           |

再點擊一次就會依遞減方式排序:

| roundcube                    |                                          | 📥 電子郵件 📕               | 通訊錄 31 行事曆       | 🔟 設定  登出 |
|------------------------------|------------------------------------------|------------------------|------------------|----------|
| open source webmail software | 📓 📝 🖂 🗟 • 🗟 • 🖉 🎉 쵫 •                    | 篩邏範圈:全部郵件              | ~ Q*             | 8        |
| 資料夾                          | 巴 主旨                                     | 業 寄件者                  | ▼ 日期             | 大小 🥝 ^   |
| 🚨 收件匣 (3)                    | Web File Browser                         | TsanLung Hsieh 🗸 🖑     | 2009-05-25 15:07 | 110 KB 🥔 |
| 🥖 草稿匣                        | • ※外籍人士扣繳稅額之規定                           | Yumi                   | 2012-09-26 09:53 | 15 KB    |
| 📇 寄件備份                       | 为 Re: 昨天讓你老公破費很不好意思!                     | Chin-Yuan Lai          | 2011-08-18 12:04 | 6 KB     |
| 🚼 垃圾郵件                       | 王 5 測試                                   | 楊惠玲                    | 週四 23:22         | 2 KB     |
| 🗑 垃圾桶 (2)                    | RE: Administrative management system     | Yeng-Long Chen         | 2012-01-04 10:48 | 3 KB     |
| 📄 保存信匣                       | • 國立臺灣師範大學「就業大師」線上求才求職系統審核結果通知           | www@tecs.ntnu.edu.tw   | 2013-01-31 15:32 | 2 KB     |
| 📄 訂單                         | • Fw: 超省錢旅行秘笈一令人甘拜下風的旅遊達人blog            | Da-Shung Su            | 2007-04-23 12:06 | 11 KB    |
|                              | • 致交誼廳同仁威謝大家對交誼廳的支持及愛護                   | S.P. Li                | 2009-12-23 22:04 | 3 KB     |
|                              | • 垃圾信隔離區摘要 - (248)                       | Academia Spam Firewall | 週— 00:08         | 441 KB 🥔 |
|                              | <ul> <li>phpmyadmin injection</li> </ul> | 施宏儒                    | 2012-03-22 14:13 | 4 KB     |

## 選取郵件及移動郵件

利用鍵盤上的「Ctrl」鍵(按著可不連續選擇郵件)和「Shift」鍵(按著 Shift 鍵點選第一封和最 後一封郵件可連續選取郵件),選擇後可直接拖曳至您想放置郵件的資料夾。 例如:按著 Ctrl 鍵點選兩封信件,拖曳至「保存信匣」:

| roundcube                    |                                                              | 🛃 電子郵件 🛄 🤅                   | 通訊錄 31 行事曆       | 🛄 設定 🛛 登出 |
|------------------------------|--------------------------------------------------------------|------------------------------|------------------|-----------|
| open source webmail software | 🖉 📝 🖂 🗟 • 🗟 • 🤣 🎉 👾                                          | 篩選範圍:全部郵件                    | ▼ Q*             | 8         |
| 資料夾                          | 巴 主旨                                                         | 業 寄件者                        | 日期               | 大小 🥝 ^    |
| 🚨 收件匣 (3)                    | ◎ 垃圾信隔離區摘要 - (251)                                           | 🗰 Academia Spam Firewall     | 今日 00:23         | 441 KB 🥔  |
| 🥖 其稿匣                        | 。公文逾期確認通知:編號1020207-0358,已逾期6天                               | # service@phys.sinica.edu.tv | / 今日 00:10       | 2 KB 🥔    |
| 寄件備份                         | • 公文逾期確認通知:編號1020208-0362,已逾期6天                              | # service@phys.sinica.edu.tv | / 今日 00:10       | 2 KB 🥔    |
| 👸 垃圾郵件                       | <ul> <li>網路獨家滿額贈旅行組十托特包~滾珠淡香水、護唇寶優惠加價購!</li> </ul>           | L'OCCITANE歐舒丹                | 今日 00:03         | 30 KB     |
| ■ 垃圾桶                        | ∃ 物 測試                                                       | 楊惠玲                          | 週四 23:22         | 2 KB      |
| □□ 保存信匣 法 諸購單                | /<br>編號:10200234已經由會計(謝傳平)確認,填寫完成,請組秘書報帳(楊                   | 惠玲)確認nia Spam Firewall       | 週一 00:08         | 441 KB 🥔  |
| □ 訂單 6 請購單                   | 編號: 10200247已經由會計(謝傳平)確認,填寫完成,諸組秘書報帳(楊                       | 惠玲)確認行 「                     |                  | 53 KB 🥔   |
|                              | ● 最新版本 Mathematica 9 超值方案及免費On Site Tech Talk                | <sub>具寿公司</sub> 按著 Ctrl 鍵    | 點選兩封信 ;          | 20 KB     |
|                              | ◎ Re: 2月21日早上更換電腦主機                                          | 灣家和 Ⅰ 件,拖曳至                  | 保存信匣」            | 2 KB      |
| N                            | <ul> <li>[SPAM] Your Dropbox for Teams evaluation</li> </ul> | Anna Cha_,                   |                  | 4 KB      |
|                              | • 請購單編號:10200234已經由會計(謝傳平)確認,填寫完成,請組                         | cphsieh@phys.sinica.edu.tw   | 2013-01-31 19:03 | 3 КВ 🏈    |
|                              | • 請購單編號:10200247已經由會計(謝傳平)確認,填寫完成,請組                         | cphsieh@phys.sinica.edu.tw   | 2013-01-31 19:02 | 3 КВ 🏈    |
|                              | <ul> <li>國立臺灣師範大學「就業大師」線上求才求職系統審核結果通知</li> </ul>             | www@tecs.ntnu.edu.tw         | 2013-01-31 15:32 | 2 KB      |
|                              |                                                              |                              |                  |           |
| roundcube 🎑                  |                                                              | 🛃 電子郵件 📕                     | 通訊錄 31 行事曆       | 11 設定 😢 登 |
| open source webmail software | 🛛 🛃 🔀 🗟 • 🔜 • ⊘ 🕵 🎡 •                                        | 篩選範圍:全部郵件                    | v Qr             | 6         |

| 3 主旨                                                      | 業 寄件者                                                                                                    | 日期 大                                                                                                    | :ሳት 🖉                                                                                                    |
|-----------------------------------------------------------|----------------------------------------------------------------------------------------------------|----------------------------------------------------------------------------------------------------|----------------------------------------------------------------------------------------------------|
| <ul> <li>Dropbox for Teams - new admin console</li> </ul> | Anna Chang                                                                                                    | 週三 23:03                                                                                                    | 8 KB                                                                                                    |
| ◎ [All-users] 電腦室同仁祝大家新年快樂!Happy New Year to e…           | ComputerRoom                                                                                                    | 2013-02-07 15:51                                                                                                    | 6 KB 🥔                                                                                                    |
| • Re: 關於圖書館新書辳購乙事                                         | Cheung CY                                                                                                    | 2013-02-06 18:02                                                                                                    | 10 KB                                                                                                    |
| ७ 補充:Re: 關於圖書館新書蔗購乙事                                      | Tsai S.C                                                                                                    | 2013-02-06 17:12                                                                                                    | 7 KB                                                                                                    |
| Pet 關於圖書館新書離購乙事                                           | Teai S.C                                                                                                    | 2013-02-06 17:04                                                                                                    | 6 KB                                                                                                    |
| <ul> <li>請購單編號:10200234已經由會計(謝傳平)確認,填寫完成,請組</li> </ul>    | cphsieh@phys.sinica.edu.tw                                                                                                    | 2013-01-31 19:03                                                                                                    | 3 KB 🥥                                                                                                    |
| • 請購單編號:10200247已經由會計(謝傳平)確認,填寫完成,請組                      | cphsieh@phys.sinica.edu.tw                                                                                                    | 2013-01-31 19:02                                                                                                    | 3 KB 🥔                                                                                                    |
| <ul> <li>組秘彩雲銷假通知(2/4-2/8)</li> </ul>                     | 沈彩雲                                                                                                    | 2013-01-29 19:51                                                                                                    | 2 KB                                                                                                    |
|                                                           | 主旨           Dropbox for Teams - new admin console           [All-users] 電腦室同仁祝大家新年快樂!Happy New Year to e           [All-users] 電腦室同仁祝大家新年快樂!Happy New Year to e           Re: 關於圖會館新會熱購乙事           海茄:Re: 關於圖會館新會熱購乙事           Pe: 關於圖會館新會熱購乙事           該購單編號: 10200234已經由會計(謝博平)確認,填寫完成,請組           請購單編號: 10200247已經由會計(謝博平)確認,填寫完成,請組           4組秘彩雲謝問通知(2/4-2/8) | 主旨       等件者         Dropbox for Teams - new admin console       Anna Chang         IAll-users] 電腦室同仁祝大家新年快樂!Happy New Year to e       ComputerRoom         [All-users] 電腦室同仁祝大家新年快樂!Happy New Year to e       ComputerRoom         Re: 關於圖會館新會應購乙事       Cheung CY         海茄 : Re: 關於圖會館新會應購乙事       Tsai S.C         Pe: 關於圖會館新會應購乙事       Tsai S.C         Be: 關於圖會館新會應購乙事       Tsai S.C         b請購單編號 : 10200234已經由會計(謝博平)確認,填寫完成,請組       cphsieh@phys.sinica.edu.tw         i 請購單編號 : 10200247已經由會計(謝博平)確認,填寫完成,請組       cphsieh@phys.sinica.edu.tw         · 組紀彩雲請假通知 (2/4-2/8)       沈彩雲 | 主旨         * 寄件者         日期         大           Dropbox for Teams - new admin console         Anna Chang         週三 23:03         //////////////////////////////////// |

或可透過「選取」方式來選取郵件:

| Firefox 💌                    |                                                                                                    | ×         |
|------------------------------|----------------------------------------------------------------------------------------------------|-----------|
| 🥥 (3) Roundcube Webmail :: 收 | (件匣 +                                                                                                    |           |
| 🖌 🕘 mails.phys.sinica.edu.tr | w/rdcmail/?_task=mail&_mbox=INBOX                                                                                        |           |
| ▲ 最常瀏覽 ○ 新手上路 ○ G            | oogle 🍈 Chrome 線上應用程 🖬 Facebook 🎱 Roundcube Webmail 😂 computer room - Dr                                                 | /<br>【】書籤 |
| roundcube                    | 🐱 電子郵件 🗾 通訊錄 🗊 行事曆 🗽 設定 😢                                                                                                | 登出        |
| open source webmail software |                                                                                                    | 8         |
| 資料夾                          | □□ 主旨 兼 寄件者 日期 ▼ 大小 ④                                                                                                    | 2 ^       |
| 🚨 收件匣 (3)                    | ◎ 垃圾信隔離医摘要 - (251)                                                                                                    | 2         |
| 🥒 其稿匣                        | ◎ 公文逾期確認通知:編號1020207-0358,已逾期6天 兼 service@phys.sinica.edu.tw 今日 00:10 2 KB (                                             | 2         |
| 📑 寄件備份                       | ◎ 公文逾期確認通知:編號1020208-0362,已逾期6天 兼 service@phys.sinica.edu.tw 今日 00:10 2 KB                                               | 9         |
| 👸 垃圾郵件                       | ● 網路獨家滿額贈旅行組十托特包~凍珠淡香水、議唇育優惠 L'OCCITANE戰舒丹 今日 00:03 30 KB                                                                |           |
| 🗑 垃圾桶                        | □ 計 物測試 根惠段 週四 23:22 2 KB                                                                                                |           |
| 🚞 保存信匣                       | ◎ 垃圾信隔離區摘要 - (248) Academia Spam Firewall 週一 00:08 441 KB ※                                                              | 2         |
| 📄 訂單                         | * 玉山銀行信用卡對帳單(2013年01月) 玉山銀行 2013-02-08 18:01 53 KB 🧭                                                                     | 2         |
|                              | ● 最新版本 Mathematica 9 超值方案及免费On Site Tech 具有公司 2013-02-08 09:50 20 KB                                                     | -         |
|                              | ◆ Re: 2月21日早上更換電腦主機 謝家和 2013-02-08 09:19 2 KB                                                                            | -         |
|                              | <ul> <li>[SPAM] Your Dropbox for Teams evaluation</li> <li>Anna Chang</li> <li>2013-02-05 05:04</li> <li>4 KB</li> </ul> | -         |
|                              | ◎ 國立臺灣師範大學「就業大師」線上求才求職系統審核結果 www@tecs.ntnu.edu.tw 2013-01-31 15:32 2 KB                                                  | -         |
|                              | ◎ 請購單編號:10200170已經由會計()確認,描寫完成,請組 cheny2@phys.sinica.edu.tw 2013-01-23 13:04 3 KB (//)                                   | 2         |
|                              | Deschaufes Tages Calles Un Acces Change 2012 01 00 11:02 2 1/0                                                           | ~         |
| <b>茶 *</b>                   | 選取: ■ 圖 圖 ▲ ● 郵件串: @ @ @ 點示預覽窗格: ● ※ ● ● ● ● ● ● ● ● ● ● ● ● ● ● ● ● ●                                                   |           |
|                              |                                                                                                    |           |

| 選取 |            |
|----|------------|
|    | 該資料夾內所有的郵件 |
|    | 目前頁面的所有郵件  |
|    | 未讀取的郵件     |
|    | 反選         |
|    | 無 (取消選取)   |

### 例如點選<sup>團</sup>,即選取收件匣内3封未讀的郵件:

| Firefox 🔻                    |                                                              |                             |                       | - 🗆 🗙              |
|------------------------------|--------------------------------------------------------------|-----------------------------|-----------------------|--------------------|
| 🍳 (3) Roundcube Webmail :: 4 | 2件匣 +                                                        |                             |                       |                    |
| 🗲 🛞 mails.phys.sinica.edu.   | tw/rdcmail/?_task=mail&_mbox=INBOX                           | ∰ ⊽ C'                      | 8 - Google            | <u>۶</u>           |
| ▲ 最常瀏覽 ① 新手上路 ○ 0            | Google 🍈 Chrome 線上應用程 🖬 Facebook 🍚 Roundo                    | ube Webmail 😵 computer roo  | m - Dr                | ★ 書籤               |
| roundcube                    | 收件匣有3封未讀的郵件                                                  | 🛃 電子郵件 🗐                    | 通訊錄 31 行事曆            | 11 設定 😢 登出         |
| open source webmail software |                                                              | 新選範國: 全部郵件                  | v (Qr                 | 8                  |
| 資料夾                          | 巴 主旨                                                         | 兼 寄件者                       | 日期                    | ▼大小 @ ^            |
| 🚨 收件匣 (3)                    | ◎ 垃圾信隔離區插要 - (251)                                           | 🌞 Academia Spam Firewall    | 今日 00:23              | 441 KB 🥔           |
| 🥒 其稿匣                        | <ul> <li>公文逾期確認通知:編號1020207-0358,已逾期6天</li> </ul>            | 🌞 service@phys.sinica.edu.t | w 今日 00:10            | 2 KB 🥔             |
| 🖹 寄件備份                       | <ul> <li>公文逾期確認通知:編號1020208-0362,已逾期6天</li> </ul>            | 🌞 service@phys.sinica.edu.t | w 今日 00:10            | 2 KB 🥔             |
| 👸 垃圾郵件                       | <ul> <li>網路獨家滿額贈旅行組十托特包~滾珠淡香水、護唇寶優惠</li> </ul>               | L'OCCITANE歐舒丹               | 今日 00:03              | 30 KB              |
| 🗑 垃圾桶                        |                                                              | 楊惠玲                         | 週四 23:22              | 2 KB               |
| 📄 保存信匣                       | <ul> <li>垃圾信隔離區摘要 - (248)</li> </ul>                         | Academia Spam Firewall      | 週一 00:08              | 441 KB @           |
| 📄 訂單                         | <ul> <li>玉山銀行信用卡對帳單(2013年01月)</li> </ul>                     | 玉山銀行                        | 2013-02-08 18:01      | 53 KB @            |
|                              | <ul> <li>最新版本 Mathematica 9 超值方案及免費On Site Tech</li> </ul>   | 吴青公司                        | 2013-02-08 09:50      | 20 KB              |
|                              | ◎ Re: 2月21日早上更換電腦主機                                          | 謝家和                         | 2013-02-08 09:19      | 2 KB               |
|                              | <ul> <li>[SPAM] Your Dropbox for Teams evaluation</li> </ul> | Anna Chang                  | 2013-02-05 05:04      | 4 KB               |
|                              | ● 國立臺灣師範大學「就業大師」線上求才求職系統審核結果…                                | www@tecs.ntnu.edu.tw        | 2013-01-31 15:32      | 2 KB               |
|                              | <ul> <li>請購單編號:10200170已經由會計()確認,填寫完成,請組</li> </ul>          | cheny2@phys.sinica.edu.tw   | 2013-01-23 13:04      | 3 KB 🥔             |
|                              | Davada Tanana Callan Ua                                      | A Ch                        | 2012 01 00 11.02      | 2 KB Y             |
| <b>☆</b> ▼                   | 選取: 🔳 🔳 🌉 🛄 🔲 郵件串: 🕞 📾 🕞 三顯示預覽窗格: 🔤                          | ]                           | ■ ■ 郵件串 1 至           | 32, 共有 32 個 ▶ ▶    |
|                              |                                                              | mails.phys.sinica.ee        | du.tw/rdcmail/?_task= | =mail&_mbox=INBOX# |
|                              |                                                              |                             |                       |                    |

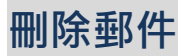

(1) 閱讀郵件後可直接按將郵件丟到垃圾桶。

| Firefox 🔻                                                                                                    | -                                                                                                    |                 |
|----------------------------------------------------------------------------------------------------|----------------------------------------------------------------------------------------------------|-----------------|
| Q (3) Roundcube Webmail :: 垃圾信隔離 +                                                                                                    |                                                                                                    |                 |
| 🚓 🛞 mails.phys. <b>sinica.edu.tw</b> /rdcmail/?_task=mail&_action=show&_uid=97                                                                                                    | 709&_mbox=INBOX ☆ マ C 🛛 🗧 Google                                                                                             | ۹               |
| ☑ 最常瀏覽 □ 新手上路 □ Google □ Chrome 線上應用程 If Facebook                                                                                                    | Q Roundcube Webmail 🐯 computer room - Dr                                                                                     | 🛃 書籤            |
|                                                                                                    | ▲ 電子費件 劉 通訊錄 30 行事層 1 該定                                                                                                    | <b>区</b> 登出     |
| 資料夾     2     2     3     4     4       2     收井匣 (3)     1     1     1     1       2     收井匣 (3)     1     1     1     1       2     安告     1     1     1     1       3     安告     1     1     1     1       3     安告     1     1     1     1       3     安告     1     1     1     1       1     1     1     1     1     1       1     1     1     1     1     1       1     1     1     1     1     1       1     1     1     1     1     1       1     1     1     1     1     1       1     1     1     1     1     1       1     1     1     1     1     1       1     1     1     1     1     1       1     1     1     1     1     1       1     1     1     1     1     1       1     1     1     1     1     1       1     1     1     1     1     1       1 <td< th=""><th>◎ ● <sup>82</sup> · <sup>82</sup> · <sup>1</sup>       1     閱讀後可直接按「刪除郵件」       將之丟到垃圾桶         院計算中で</th><th><b>^</b><br/>注信降</th></td<> | ◎ ● <sup>82</sup> · <sup>82</sup> · <sup>1</sup> 1     閱讀後可直接按「刪除郵件」       將之丟到垃圾桶         院計算中で                             | <b>^</b><br>注信降 |
| ● 訂単 所有隔離信件 yeohl@phys.sinica.edu.tw: 24 下列為自上次容送隔離區摘要後被置入隔離區。                                                                                                    | 51 封信件<br>日誌内之電子郵件。                                                                                                    |                 |
| 百上次回转废後炳融信件(2013-Feb-14 00/2<br>來源位址<br>2597515198@qq.com                                                                                                    | (0.30) 「約1日十<br>主旨 動作<br>您好,公司有全国各地,各种《发羊票》代开、出售点<br>数优惠、可查验139 1881 6932李生 QQ 2597515198 <u>寄送 白名單</u> ■除 月<br>欢迎来电咨询说生意兴隆! | <u>檢視</u><br>◆  |
|                                                                                                    | ₩ ◀ 第 3 封郵件,共有 37                                                                                                    | ><br>封 ▶ M      |

(2) 利用鍵盤的 Ctrl 鍵或 Shift 鍵先選取郵件·然後再將之移到垃圾桶·如果拖曳的是郵件串· 則郵件串內的所有郵件也都會移到垃圾桶。

| Firefox 🔻                      |              |                                                              |                                                                                                    |                  | - 🗆 🗙           |
|--------------------------------|--------------|--------------------------------------------------------------|----------------------------------------------------------------------------------------------------|------------------|-----------------|
| 4 (3) Roundcube Webm           | nail::收件匣    | +                                                            |                                                                                                    |                  |                 |
| 🔶 🛞 mails.phys. <b>sinic</b> a | a.edu.tw/rdc | mail/?_task=mail&_mbox=INBOX&_refresh=1                      | ☆ マ C                                                                                                    | 8 - Google       | ۸ م             |
| ▶ 最常瀏覽 ○ 新手上路                  | Google       | 🗌 Chrome 線上應用程 🚹 Facebook 식 Ro                               | undcube Webmail 💝 computer roor                                                                                                    | n - Dr           | []書             |
|                                |              |                                                              | ₩ ☆子部件                                                                                                    | 通訊袋 37 行事廢       |                 |
| roundcube                      |              |                                                              |                                                                                                    | Carlos           |                 |
| open source webmail software   | , 🗸 (        | 🛃 📝 🖂 🗟 • 🔜 • 🔗 🖉                                            | · 《》· · · · · · · · · · · · · · · · · ·                                                                                                     | × Q7             | 8               |
|                                |              |                                                              |                                                                                                    |                  |                 |
| 資料夾                            |              | <ul> <li>公文逾期確認通知:編號1020208-0362,已逾期</li> </ul>              | 朋6天 🌞 service@phys.sinica.edu.tv                                                                                                    | w 今日 00:10       | 2 КВ 🥥 ^        |
| □ 收件匣 (3)                      |              | <ul> <li>網路獨家滿額贈旅行組十托特包~滾珠淡香水、護唇膏(</li> </ul>                | 憂患 L'OCCITANE歐舒丹                                                                                                    | 今日 00:03         | 30 KB           |
| ✓ 早禍里                          |              | ⇒ 測試                                                         | 楊惠玲                                                                                                    | 週四 23:22         | 2 KB            |
| 寄件備份                           |              | <ul> <li>垃圾信隔離區摘要 - (248)</li> </ul>                         | Academia Spam Firewall                                                                                                    | 週一 00:08         | 441 KB 🏈        |
| □ 垃圾郵件                         |              | ◦ 玉山銀行信用卡對帳單(2013年01月)                                       | 玉山銀行                                                                                                    | 2013-02-08 18:01 | 53 KB 🥔         |
| ■ 垃圾桶 🛑 📐                      | 垃圾信隔離區       | 區摘要很。(248)thematica 9 超值方案及免费On Site Te                      | ach 吴青公司                                                                                                    | 2013-02-08 09:50 | 20 KB           |
| 🔄 保存信匣                         | 測試           | ◎ Re: 2月21日早上更換電腦主機                                          | 謝家和                                                                                                    | 2013-02-08 09:19 | 2 KB            |
| 🚞 訂單                           | Re: 測試       | <ul> <li>[SPAM] Your Dropbox for Teams evaluation</li> </ul> | Anna Chang                                                                                                    | 2013-02-05 05:04 | 4 KB            |
|                                | Re: 測試       | 。 「「「「「「「「」」」」」」、「「」」、「」、「」、「」、「」」、「」、「」、「                   | 注里 www.@tecs.ntnu.edu.tw                                                                                                    | 2013-01-31 15:32 | 2 KB            |
|                                |              | <ul> <li>         ・         ・         ・</li></ul>            | the chepy2@phys sinica edu tw                                                                                                    | 2013-01-23 13:04 | 3 KB 40         |
|                                |              | · 胡姆里爾茲· 10200170C經由智訂()確認,與為元成,前                            | Acce Change Change Chan | 2013-01-23 13:04 | 3 KB @          |
|                                |              | Dropbox for reams Follow-Up                                  | Anna Chang                                                                                                    | 2013-01-08 11:03 | 3 KB            |
|                                |              | <ul> <li>[電子服務台] 回復信凶(1010806008)</li> </ul>                 | 電子服務台                                                                                                    | 2012-10-02 13:53 | 8 KB            |
|                                |              | ◎ [恆逸資訊]楊惠玲您好~我是您服務專員小雪,有關HTM                                | L5 Sherry Tseng-曾裕婷-台北業務處                                                                                                    | 2012-10-02 11:07 | 36 KB           |
|                                |              | 。 ※外籍人士扣繳稅額之規定                                               | Yumi                                                                                                    | 2012-09-26 09:53 | 15 KB           |
|                                | 355 80       |                                                              | × · A                                                                                                    |                  | 34, #右 34 個 ト ト |
| maile physicipies adu tu/s     | demail/2 tas |                                                              | ••                                                                                                    | 14 1 2017年11年1   | T THE P         |

| Firefox 🔻                    |                                          |                                       |                  | - 🗆 🗙       |
|------------------------------|------------------------------------------|---------------------------------------|------------------|-------------|
| 🕥 (3) Roundcube Webmail :: 회 | 2圾桶 +                                    |                                       |                  |             |
| 🚓 🛞 mails.phys.sinica.edu.t  | w/rdcmail/?_task=mail&_mbox=INBOX&_refre | esh=1 ☆ マ C                           | 8 - Google       | ۹           |
| 🕗 最常瀏覽 🗍 新手上路 🗍 G            | oogle 🗍 Chrome 線上應用程 🚹 Faceboo           | ok 🥥 Roundcube Webmail 💝 computer roo | m - Dr           | 💽 書籤        |
|                              | 7                                        | 🛃 電子郵件 🔳                              | 通訊錄 31 行事曆       | 11. 設定 🛛 登出 |
|                              |                                          |                                       |                  |             |
|                              | 🧟 📝 🖂 🗟 • 📑 • (                          | 🕗 🛃 🎯 🧰 篩選範圍: 全部郵件                    | ✓ Q <sup>*</sup> | 8           |
| 資料夾                          | 巴 主旨                                     | 業 寄件者                                 | 日期               | ▼ 大小   ∅    |
| 🗏 收件匣 (3)                    | • RE: 新年快樂!!                             | chang張 frances淑蓉                      | 今日 22:50         | 569 KB      |
| 🥖 其稿匣                        | ◆ Re: 測試                                 | 楊恵玲                                   | 週四 23:42         | 2 KB        |
| 📇 寄件備份                       | ● Re: 測試                                 | 楊惠玲                                   | 週四 23:23         | 3 KB        |
| 👸 垃圾郵件                       | り 測試                                     | 楊惠玲                                   | 週四 23:22         | 2 KB        |
| 管 垃圾桶                        | <ul> <li>垃圾信隔離區摘要 - (248)</li> </ul>     | Academia Spam Firewall                | 週一 00:08         | 441 KB 🥔    |
| 🚔 保存信匣 🔽                     | · · ·                                    |                                       |                  |             |
| 🗋 訂單 💶 📕                     |                                          | 田於在垃圾桶是以清單                            | .模式顯不,           | 原來刪除 🕛      |
|                              |                                          | 的郵件串就變成橫列式                            | 清單。              |             |
|                              |                                          |                                       |                  |             |

在垃圾桶的郵件並未真正刪除·若要刪除垃圾桶郵件·可在垃圾桶資料夾·透過選取「該資 料夾內所有的郵件」(點選圖圖示)·再按一次「刪除郵件」將所有在垃圾桶的郵件刪除。

| Firefox 🔻                   |                                              |                                       | - 🗆 🗙                     |
|-----------------------------|----------------------------------------------|---------------------------------------|---------------------------|
| (3) Roundcube Webmail :: 垃  | 2圾桶 +                                        |                                       |                           |
| 🗲 🛞 mails.phys.sinica.edu.t | w/rdcmail/?_task=mail&_mbox=INBOX&_refresh=1 | ☆ マ C 😫 ·                             | · Google 🔎 🏫              |
| 🧕 最常瀏覽 🛄 新手上路 🛄 Ge          | oogle 🗌 Chrome 線上應用程 🛐 Facebook 🥥 Ro         | oundcube Webmail 💝 computer room - Di | 🚺 書鏑                      |
|                             | 7                                            | 🔁 電子郵件 📕 通訊錄                          | 🗧 🛐 行事曆 🚺 設定  登出          |
|                             |                                              |                                       |                           |
|                             | 📓 🗹 🖂 🗟 • 🔜 • 🖉 🕻                            | · 徐選範圍: 全部郵件                          | v Qv 8                    |
| 資料夾                         | <b>□</b> 主旨                                  | 2 * 守件者                               | 日期 🔻 大小 🥥                 |
| 🖲 收件匣 (3)                   | • RE: 新年快樂!!                                 | Chang張 frances淑蓉                      | 今日 22:50 569 KB           |
| 🦉 草稿匣                       | • Re: 測試                                     | 楊惠玲                                   | 周四 23:42 2 KB             |
| 🖹 寄件備份                      | ◆ Re: 測試                                     | 楊惠玲                                   | 圓四 23:23 3 КВ             |
| 討 垃圾郵件                      | ● 測試                                         | 楊惠玲                                   | 圆四 23:22 2 KB             |
| 盲 垃圾桶                       | <ul> <li>垃圾信隔離區摘要 - (248)</li> </ul>         | Academia Spam Firewall                | 🖫— 00:08 🛛 🛛 441 KB 🏈     |
| □ 保存信匣 1<br>□               |                                              |                                       |                           |
|                             | -                                            |                                       |                           |
|                             | *                                            |                                       |                           |
|                             |                                              |                                       |                           |
|                             |                                              |                                       |                           |
|                             |                                              |                                       |                           |
|                             |                                              |                                       |                           |
|                             |                                              |                                       |                           |
|                             |                                              |                                       |                           |
| <b>柴</b> *                  | 選邦: ■ 第二 第十串: 🕞 🕼 🕞 顯示預覽窗                    | 烙: 🗌 🕴                                | 《 ◀ 郵件 1 至 5,共有 5 封郵件 ▶ ▶ |
|                             | 2                                            |                                       |                           |
|                             |                                              |                                       |                           |

或在設定選項中,由「伺服器設定」針對刪除郵件,可設定「登出時清空垃圾桶」。

| Roundcube Webmail :: 設定     | ±                                                                     |              |
|-----------------------------|-----------------------------------------------------------------------|--------------|
| Mails.phys.sinica.edu.tw/rd | mail/?_task=settings                                                  | ۶ 1          |
| ∽<br>最常瀏覽 □ 新手上路 □ Google   | 📋 Chrome 線上應用程 🔣 Facebook 🥥 Roundcube Webmail 💝 computer room - Dr    |              |
|                             | 중 電子郵件 201 通訊錄 ■ 行事層 101 設定 設定 資料夾 息份資訊 Filters 開於                    | 図<br>登出<br>1 |
| 分類                          | 伺服器設定                                                                 |              |
| 使用介面設定                      | 第39173                                                                |              |
| 言箱顯示設定                      |                                                                       |              |
| 國郵件設定                       |                                                                       |              |
| 單件顯示設定                      | ■同時型利日時将周辺2000年(第二日)<br>本面目の一日間の1000000000000000000000000000000000000 |              |
| 通訊錄                         |                                                                       |              |
| 預設資料夾設定                     |                                                                       |              |
| 丁事曆                         |                                                                       |              |
| » 分類                        |                                                                       |              |
| 同服器設定                       | 登出時憲證收件匣     3                                                        |              |

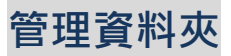

## 資料夾設定:(1)或可從郵件中右下角的 \*\* · 點選『管理資料夾』

| mails.phys.sinica.edu.tw/rdcm | ail/?_task | =mail&_mbox=INBOX                | ▼ C                        | 🖉 - Messenger Plus   | Smartbar Sear 🔎 |
|-------------------------------|------------|----------------------------------|----------------------------|----------------------|-----------------|
| ?迎來到 Facebook □ 所內行政系統 ❷! Ya  | ahoo!奇摩    | 🔝 政府電子採購網 🦲 早餐 - 壽司 收藏的          | 的食譜 🗋 welcome to Computer  | 🔀 12/19/2012 09:13:3 | 5 » 🗈           |
| oundcube 🍚                    |            |                                  | 🛃 電子郵件 🔳 速                 | 翻錄 🛐 行事曆             | 🗌 HE  😣 B       |
| pen source webmail software   |            | 🖂 🗟 • 📑 • 🧭 🚦                    | 🛃 🎯 篩選範圍: 全部郵件             | • (Q*                | (               |
| 資料夾                           | ₽₽         | 主旨                               | ▶ 寄件者                      | 日期                   | 大小 🥥            |
| 📮 收件匣                         |            | 主機更換暫定時間通知                       | JerryTsai                  | 今日 10:53             | 25 KB           |
| 🥖 草稿匣                         |            | [SPAM] Your Dropbox for Team     | Anna Chang                 | 週二 05:04             | 4 KB            |
| 寄件備份                          |            | 請購單編號:10200234已經由會               | cphsieh@phys.sinica.edu.tw | 2013-01-31 19:03     | 3 KB 🥔          |
| 💼 垃圾郵件                        |            | 請購單編號:10200247已經由會…              | cphsieh@phys.sinica.edu.tw | 2013-01-31 19:02     | 3 KB 🥔          |
| ■ 垃圾桶                         |            | 國立臺灣師範大學「就業大師」線上…                | www@tecs.ntnu.edu.tw       | 2013-01-31 15:32     | 2 KB            |
| saved-messages                |            | 請購單編號:10200170已經由會…              | cheny2@phys.sinica.edu.tw  | 2013-01-23 13:04     | 3 KB 🥔          |
|                               |            | report for stolen laptop         | Chen Yeng-Long             | 2013-01-23 02:13     | 27 KB 🥔         |
|                               | -          | Re: [Attention]Physics Email Acc | Desalegn Alemu             | 2013-01-18 15:10     | 2 KB            |
|                               | · .        | 惠玲不在時的工作內容分配建議                   | 施宏儒                        | 2013-01-15 09:37     | 7 KB            |
|                               |            | Dropbox for Teams Follow-Up      | Anna Chang                 | 2013-01-08 11:03     | 3 KB            |
|                               |            | Re: [Attention]Physics Email Acc | Lin Pao-An                 | 2013-01-04 18:06     | 3 KB            |
|                               |            | Re: [Attention]Physics Email Acc | ComputerRoom               | 2013-01-04 14:59     | 3 KB            |
|                               |            | [電子服務台] 回覆信函(10108060…           | 電子服務台                      | 2012-10-02 13:53     | 8 KB            |
| ment factor                   |            | [恆逸資訊]楊惠玲您好~我是您服務…               | Sherry Tseng-曾裕婷-台北業務處     | 2012-10-02 11:07     | 36 KB           |
|                               |            | ※外籍人士扣繳稅額之規定                     | Yumi                       | 2012-09-26 09:53     | 15 KB           |
| 清空                            |            | RE: seminar calendar             | Yeng-Long Chen             | 2012-09-14 10:55     | 14 KB           |

### (2)或從「設定」 - >「資料夾」,管理資料夾。

| Firefox •                                         |                                                                                                    |
|---------------------------------------------------|----------------------------------------------------------------------------------------------------|
| ◆ Roundcube Webmail :: 資料夾 +                      |                                                                                                    |
| ♦ ♦ @ mails.phys.sinica.edu.tw/rdcmail/?_t        | task=settings&_action=folders ☆ マ 🏾 🎘 • Messenger Plus Smartbar Sear 🔎                                                                                                    |
| f 歡迎來到 Facebook 🗍 所內行政系統 🞯 Yahoo!                 | 奇摩 🗌 政府電子採購網 🧧 早餐 - 壽司 收藏的食譜 🗍 welcome to Computer 🔀 12/19/2012 09:13:35 🛛 🔹 🖬                                                                                                    |
| open source webmail software                      | 武学 電子郵件      新設      示 行事     行事     正      行事     正     行事     正     ①     ①     ①     ①     ①     □     ⑦     □     □     ⑦     □     □     ⑦     □     □     ⑦     □     □     ⑦     □     □     ⑦     □     ⑦     □     ⑦     □     ⑦     □     ⑦     □     ⑦     □     ⑦     □     ⑦     □     ⑦     □     ⑦     □     ⑦     □     ⑦     □     ⑦     □     ⑦     □     ⑦     □     ⑦     □     ⑦     □     ⑦     □     ⑦     □     ⑦     □     ⑦     □     ⑦     □     ⑦     □     ⑦     □     ⑦     □     ⑦     □     ⑦     □     ⑦     □     ⑦     □     ⑦     □     ⑦     □     ⑦     □     ⑦     □     ⑦     □     ⑦     □     ⑦     □     ⑦     □     ⑦     □     ⑦     □     ⑦     □     ⑦     □     ⑦     □     ⑦     ⑦     □     ⑦     ⑦     □     ⑦     ⑦     □     ⑦     ⑦     ⑦     ⑦     □     ⑦     ⑦     ⑦     □     ⑦     ⑦     ⑦     □     ⑦     ⑦     ⑦     □     ⑦     ⑦     ⑦     ⑦     ⑦     □     ⑦     ⑦     ⑦     ⑦     ⑦     ⑦     ⑦     ⑦     ⑦     ⑦     ⑦     ⑦     ⑦     ⑦     ⑦     ⑦     ⑦     ⑦     ⑦     ⑦     ⑦     ⑦     ⑦     ⑦     ⑦     ⑦     ⑦     ⑦     ⑦     ⑦     ⑦     ⑦     ⑦     ⑦     ⑦     ⑦     ⑦     ⑦     ⑦     ⑦     ⑦     ⑦     ⑦     ⑦     ⑦     ⑦     ⑦     ⑦     ⑦     ⑦     ⑦     ⑦     ⑦     ⑦     ⑦     ⑦     ⑦     ⑦     ⑦     ⑦     ⑦     ⑦     ⑦     ⑦     ⑦     ⑦     ⑦     ⑦     ⑦     ⑦     ⑦     ⑦     ⑦     ⑦     ⑦     ⑦     ⑦     ⑦     ⑦     ⑦     ⑦     ⑦     ⑦     ⑦     ⑦     ⑦     ⑦     ⑦     ⑦     ⑦     ⑦     ⑦     ⑦     ⑦     ⑦     ⑦     ⑦     ⑦     ⑦     ⑦     ⑦     ⑦     ⑦     ⑦     ⑦     ⑦     ⑦     ⑦     ⑦     ⑦     ⑦     ⑦     ⑦     ⑦     ⑦     ⑦     ⑦     ⑦     ⑦     ⑦     ⑦     ⑦     ⑦     ⑦     ⑦     ⑦     ⑦     ⑦     ⑦     ⑦     ⑦     ⑦     ⑦     ⑦     ⑦     ⑦     ⑦     ⑦     ⑦     ⑦     ⑦     ⑦     ⑦     ⑦     ⑦     ⑦     ⑦     ⑦     ⑦     ⑦     ⑦     ⑦     ⑦     ⑦     ⑦     ⑦     ⑦     ⑦     ⑦     ⑦     ⑦     ⑦     ⑦     ⑦     ⑦     ⑦     ⑦     ⑦     ⑦     ⑦     ⑦     ⑦     ⑦     ⑦     ⑦     ⑦     ⑦     ⑦     ⑦     ⑦     ⑦     ⑦     ⑦     ⑦     ⑦     ⑦     ⑦     ⑦     ⑦     ⑦     ⑦ |
| 資料夾                                               | 旗示                                                                                                    |
| 收件匣                                               |                                                                                                    |
| 草稿匣                                               |                                                                                                    |
| 寄件備份                                              | ☑ ▲ 預設資料火名構                                                                                                    |
| 垃圾郵件                                              |                                                                                                    |
| 垃圾桶                                               |                                                                                                    |
| 10~99                                             | $\prec$                                                                                                    |
| 000                                               |                                                                                                    |
| ***                                               |                                                                                                    |
| ascc_software                                     | ■ C Openwebmall 上建立的資料夾名稱.                                                                                                    |
| baby                                              | 🔲 📔 亂碼是因為在 Openwebmail 建立的中                                                                                                    |
| ccipas                                            | □ ↓ 文資料本(不相容於 roundcube)                                                                                                    |
| \$d\$\$\$\$                                       |                                                                                                    |
| ddj                                               | □ ↓                                                                                                    |
| Deleted Items                                     |                                                                                                    |
| nails.phys.sinica.edu.tw/rdcmail/?_task=settings& | k_action=folders                                                                                                    |

## 在 Openwebmail 主要的信件資料夾, 在 Roundcube 顯示中的名稱對映:

| Openwebmail |          | (真實檔名)         | _ | Roundcube  |
|-------------|----------|----------------|---|------------|
| 新信匣 Inbox   | <b>├</b> | Inbox          |   | 收信匣 Inbox  |
| 收信匣 Saved   | <b>├</b> | saved-messages |   | 草稿匣 Drafts |
| 草稿匣 Draft   | <b>├</b> | saved-drafts   |   | 寄件備份 Sent  |
| 寄件備份 Sent   |          | sent-mail      |   | 垃圾桶 Trash  |
| 垃圾桶 Trash   | <b>├</b> | mail-trash     |   | 垃圾郵件 Junk  |
| 廣告信匣 Spam   | <b>├</b> | spam-mail      |   |            |

所以如果要在 Roundcube 中看到這些信件內容,就必須先在將這些資料夾設定成「顯示」。 (Roundcube 的收信匣為預設值,名稱不能改變)。

| Firefox •                                                                                                    |                                                                                                   |           |            |           |               |            |
|----------------------------------------------------------------------------------------------------|---------------------------------------------------------------------------------------------------|-----------|------------|-----------|---------------|------------|
| ♀ Roundcube Webmail :: 資料夾 🛛 +                                                                                                    |                                                                                                   |           |            |           |               |            |
| <ul> <li>mails.phys.sinica.edu.tw/</li> </ul>                                                                                                    | /rdcmail/?_task=settings&_action=folders                                                          |           | ☆ マ C      | 🎤 Messeng | er Plus Smari | tbar 5 🔎 🇥 |
| f 歡迎來到 Facebook 🗌 所內行政系統                                                                                                    | ; ❷! Yahoo!奇摩 🗌 政府電子採購網 🦲 早餐 - 壽司                                                                 | 🛙 收藏的食譜 🗌 | welcome to | Computer  |               | » 🖸 書籤     |
| roundcube                                                                                                    | 設定 資料夾 身份資訊 Filters                                                                               | ☑ 電子郵件    | 通訊錄        | 33 行事暦    | 設定            | 登出         |
| 資料火<br>printer<br>mail-trash<br>マーママ<br>Saved-drafts<br>saved-messages<br>school<br>Sent<br>Sent Items<br>Sent Items<br>Sent-mail<br>spam-mail<br>temp<br>Trash<br>travel<br>+ 秦▼ | ₩⊼<br>♥<br>♥<br>♥<br>■<br>■<br>■<br>■<br>■<br>■<br>■<br>■<br>■<br>■<br>■<br>■<br>■<br>■<br>■<br>■ | 顯示」       |            |           |               |            |

在預設資料夾中設定正確的對映,就可以對映原來在 Openwebmail 上的信件。

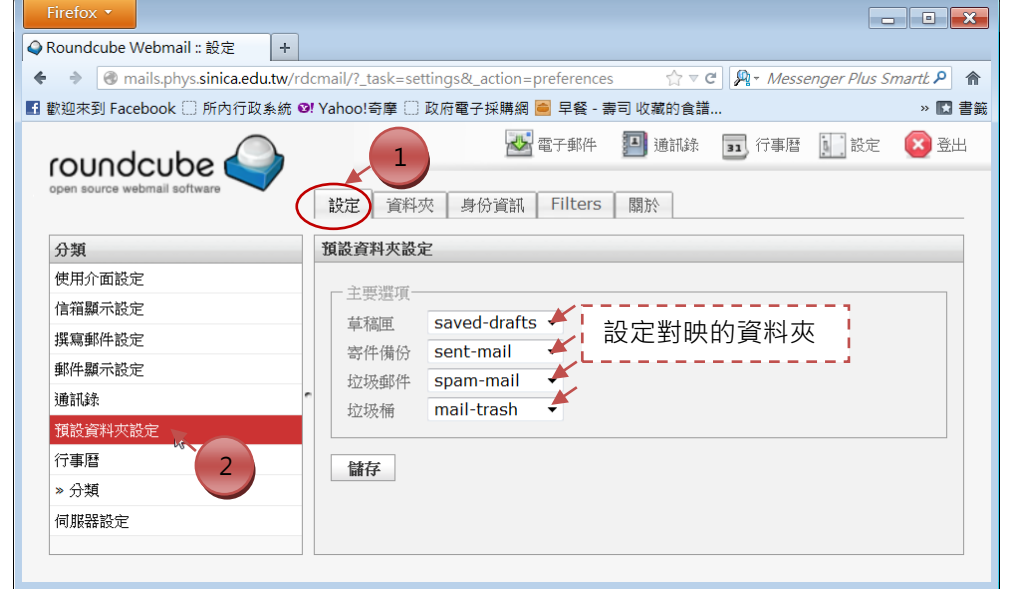

回到電子郵件頁面,即可查看原來在 Openwebmail 上相對映資料夾的信件。

| irefox 🔹                    |                                                                         |                      |                   |
|-----------------------------|-------------------------------------------------------------------------|----------------------|-------------------|
| 1) Roundcube Webmail :: 收 + |                                                                         |                      |                   |
| A mails.phys.sinica.edu.tw/ | dcmail/?_task=mail&_mbox=INBOX                                          | 1 Messenger Plus     | Smartbar Search 🖇 |
| 的迎來到 Facebook 〇 所內行政系統      | 12. Yahoo!奈慶 □ 政府費子採購綱 🐸 早餐 - 案司 收藏的會議。 □ welcome to Computer           | 9/2012 09:13:35      | ownCloud »        |
| <u> </u>                    |                                                                         |                      |                   |
| oundcube 🍛                  |                                                                         |                      |                   |
| pen source webmail software |                                                                         |                      |                   |
|                             | 🕍 🗹 🗠 🏷 🎽 🥶 * 🕗 🐉 🧐 * 🎯 * 🌌                                             | 件 • (Q*              |                   |
| 資料夾                         | □□ 主旨 兼 寄件者                                                             | 日期                   | 大小 🧉              |
| 🗅 收件匣 (1)                   | - 暢銷日本十餘年・適用年齢3-6歳~《數學… 🜞 敦煌書局外文書籍網                                     | 今日 11:17             | 16 KB             |
| 🦉 草稿匣 🦙                     | • 最新版本 Mathematica 9 超值方案及免費O    吴青公司                                   | 今日 09:50             | 20 KB             |
| - 寄件備份                      | • Re: 2月21日早上更換電腦主機 謝家和                                                 | 今日 09:19             | 2 KB              |
| 查 垃圾郵件                      | <ul> <li>[SPAM] Your Dropbox for Teams evalua Anna Chang</li> </ul>     | 週二 05:04             | 4 KB              |
| 🗑 垃圾桶 (11)                  | <ul> <li>請購單编號: 10200234已經由會計(謝傳平 cphsieh@phys.sinica.edu.t</li> </ul>  | w 2013-01-31 19:03   | 3 KB 🍭            |
| saved-messages              | <ul> <li>請購單編號:10200247已經由會計(謝傳平 cphsieh@phys.sinica.edu.t</li> </ul>   | w 2013-01-31 19:02   | 3 KB 🍭            |
|                             | <ul> <li>・ 國立臺灣師範大學「就業大師」線上求才求職… www@tecs.ntnu.edu.tw</li> </ul>        | 2013-01-31 15:32     | 2 KB              |
|                             | <ul> <li>請購單編號: 10200170已經由會計()確認, cheny2@phys.sinica.edu.tr</li> </ul> | w 2013-01-23 13:04   | 3 KB 🍭            |
|                             | <ul> <li>report for stolen laptop</li> <li>Chen Yeng-Long</li> </ul>    | 2013-01-23 02:13     | 27 KB 🍭           |
|                             | Re: [Attention]Physics Email Account Ex Desalegn Alemu                  | 2013-01-18 15:10     | 2 KB              |
|                             | • 惠玲不在時的工作內容分配建議 施宏儒                                                    | 2013-01-15 09:37     | 7 KB              |
|                             | Dropbox for Teams Follow-Up     Anna Chang                              | 2013-01-08 11:03     | 3 KB              |
|                             | Re: [Attention]Physics Email Account Ex Lin Pao-An                      | 2013-01-04 18:06     | 3 KB              |
|                             | Re: [Attention]Physics Email Account Ex ComputerRoom                    | 2013-01-04 14:59     | 3 KB              |
|                             | <ul> <li>[電子服務台]回覆信函(1010806008)</li> <li>電子服務台</li> </ul>              | 2012-10-02 13:53     | 8 KB              |
|                             | • [恆速資訊]楊惠玲您好~我是您服務專員小雪, Sherry Tseng-曾裕婷-台北游                           | 美務處 2012-10-02 11:07 | 36 KB             |
| - 40 -                      |                                                                         | 2012 00 20 00.52     |                   |
| 泉*                          | 選収: 🔳 🔳 🔜 🛄 💵 🍽 🛄 「野仔中: 🕀 🕞 - 顯示旗覧窗格: 🔄                                 | ◎ ● 郵件 1 至 34,扌      | (月 34 封郵件 ▶       |

如果要更改資料夾名稱,例如在 Openwebmail 的收信匣在 Roundcube 中名稱為 saved-messages,可以將它改為「保存信匣」。

| Firefox •                          |                                         |                                                                           |
|------------------------------------|-----------------------------------------|---------------------------------------------------------------------------|
| Q Roundcube Webmail :: 資料夾 +       |                                         |                                                                           |
| ♦ → 🛞 mails.phys.sinica.edu.tw/rdo | mail/?_task=settings&_action=folders    | 🏫 च ⊄ 🛛 👰 र Messenger Plus Smartbar Set 👂 🏫                               |
| 🖪 歡迎來到 Facebook 🗌 所內行政系統 👀         | Yahoo!奇摩 🗋 政府電子採購網 🧧 早餐 - 壽司 收          | 藏的食譜 🗋 welcome to Computer 🛐 12/19/2012 <u>09:13:</u> 35 \Rightarrow 🗳 書籤 |
| copen source webmail software      | 2<br>設定<br>資料夾<br>身份資訊<br>Filters<br>關防 | ▲ 電子郵件 圖 通訊誌 II 行事: [] 設定 2 登出                                            |
| 資料夾                                | 顯示 資料夾屬性                                |                                                                           |
| meeting                            |                                         |                                                                           |
| OA 🌢 t 🇳 🏈                         | ■ 屬性                                    |                                                                           |
| рс                                 |                                         |                                                                           |
| personnel                          | □ 資料夾名稱 保存                              |                                                                           |
| phone                              | □ 上一層資料夾                                | ▼                                                                         |
| printer                            |                                         |                                                                           |
| ****                               |                                         |                                                                           |
| saved-messages                     | → 清單檢視模式 清單                             |                                                                           |
| school                             |                                         |                                                                           |
| Sent 3                             | □ = 〔資訊                                 |                                                                           |
| Sent Items                         |                                         | 資料夾大小                                                                     |
| spam-mail 野躍該管                     | 彩版                                      |                                                                           |
| temp                               |                                         |                                                                           |
| + ☆*                               | 儲存                                      | 記得儲存喔                                                                     |
|                                    |                                         |                                                                           |

回到電子郵件即可顯示中文的名稱。

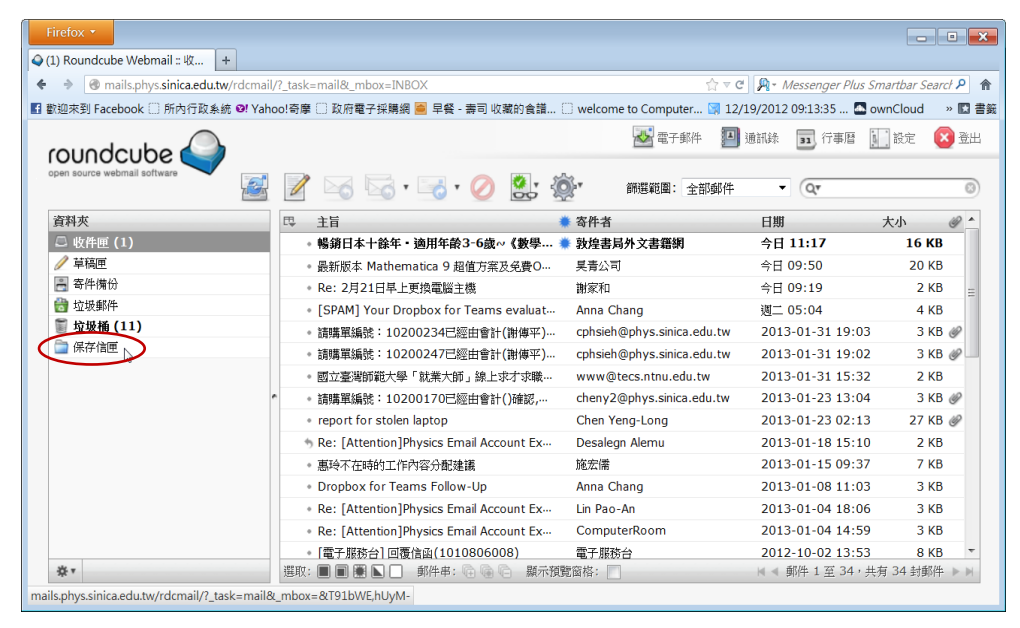

注意:在 Roundcube 中改為中文名稱的資料夾,就不會在 Openwebmail 中出現。兩者的中 文編碼不相容,除非用英文名稱。

# 如何將原來 Openwebmail 的中文資料夾,在 Roundcube 中正常顯示

# 其內部信件

1. 首先,必須先在 Openwebmail 將中文資料夾改成英文的名稱。

| Firefox •       |                                       |                                                 |                               |                 | - I ×                                     |
|-----------------|---------------------------------------|-------------------------------------------------|-------------------------------|-----------------|-------------------------------------------|
| 🔾 (1) Roundo    | cube Webmail :: 🛛 🛛 新信匣               | :1封信 未讀 - yeohl × -                             | •                             |                 |                                           |
| <b>←</b> → 🕑    | https://mails.phys.sinica.edu.tw      | /cgi-bin/openwebmail/open                       | webmail-main.pl               | ☆ マ C 🔊 - M     | essenger Plus Smartbar St 👂               |
| 🖬 歡迎來到 Fa       | acebook 🗌 所內行政系統 🛯 Ya                 | hoo!奇摩 🗋 政府電子採購網                                | 🧧 早餐 - 壽司 收藏的食譜 🗋 welco       | ome to Computer | . » 💽 書籤                                  |
| 訂單 (0           | /58) 👻                                |                                                 |                               |                 | 58 封信 / 4.9MB 🄶                           |
| 「真信」            | ● ● ● ● ● ● ● ● ● ● ● ● ● ● ● ● ● ● ● | ▶ 100 100 20 20 20 20 20 20 20 20 20 20 20 20 2 | 業 後定 <u>登</u> 出               |                 | 「日本の日本の日本の日本の日本の日本の日本の日本の日本の日本の日本の日本の日本の日 |
| ₹ 1/3           |                                       |                                                 |                               |                 | [+6] # 西洋情人節*                             |
| 主旨              | 2 捜索                                  | ŧ.                                              | 頁1 ▼ +                        | 收件匣             | ▼ 搬移 複製                                   |
|                 | 1                                     | alter fall and                                  | 4                             |                 |                                           |
|                 | 致信日期                                  | 奇忤石                                             | 土百                            |                 |                                           |
| 1 🖂 🕖           | 02/01/2013 10:57:18 am                | o 😰 Huei-Chen Kuo                               | ♀罰單                           |                 | 179KB                                     |
| 2 🗋 🕖           | 01/31/2013 11:09:12 am                | 9 🕵 Huei-Chen Kuo                               | ○ 共同供應契約訂單                    |                 | 263KB                                     |
| 3 🗋 🛈           | 10/25/2012 10:15:43 am                | ♀ ♀ 盛巧弟                                         | ♀ Fw:訂單                       |                 | 57KB                                      |
| 4 🗅 🛛           | 09/24/2012 10:37:41 am                | ♀ 🕏 盛巧弟                                         | ♀ <b>Fw</b> : 訂單              |                 | 55KB                                      |
| 5 🗋 🛛           | 08/07/2012 04:28:07 pm                | ♀ 🕏 盛巧弟                                         | ♀ Fw:訂單                       |                 | 54KB                                      |
| 6 🗋 🛛           | 05/29/2012 03:51:06 pm                | ♀ 🔮 盛巧弟                                         | ♀ <b>Fw</b> : 訂單              |                 | 53KB                                      |
| 7 🗅 🛛           | 05/17/2012 04:22:24 pm                | ♀ 🔮 盛巧弟                                         | ♀ Fw: 訂單                      |                 | 54KB                                      |
| 8 🗋 🛛           | 05/16/2012 05:00:07 pm                | ♀ 🕏 盛巧弟                                         | ♀ Fw: 訂單                      |                 | 54KB                                      |
| 9 🗋 🛛           | 04/25/2012 10:25:37 pm                | ♀ ♥ 簡明宏                                         | ♀ Fw:訂單                       |                 | 54KB                                      |
| 10 🛆 🛛          | 04/03/2012 04:13:46 pm                | ♀ 🕏 盛巧弟                                         | ♀ Fw:訂單                       |                 | 57KB                                      |
| 11 🗅 🛛          | 12/15/2011 04:02:05 pm                | ♀ 🕏 盛巧弟                                         | ♀ Fw: 訂單                      |                 | 58KB                                      |
| 12 🗋 🛛          | 12/01/2011 05:33:10 pm                | ♀ 🕏 盛巧弟                                         | ♀ Fw: 訂單                      |                 | 57KB                                      |
| https://mails.p | ohys.sinica.edu.tw/cgi-bin/open       | webmail/openwebmail-fold.                       | ev&msgdatetype=sentdate&keywo | rd=&searchtype= | subject&folder=訂單&page=1 👻                |

將原來在 Openwebmail 中的資料夾「訂單」改成英文名稱「Orders」。

| Firefo                | < <u>·</u>                                   |               |                             |                                           |                                      |                                                                                                    |                                                                        |                            |                | _ •            | 3   |
|-----------------------|----------------------------------------------|---------------|-----------------------------|-------------------------------------------|--------------------------------------|----------------------------------------------------------------------------------------------------|------------------------------------------------------------------------|----------------------------|----------------|----------------|-----|
| 🥥 (2) Rou             | undcube Webmail :: 🛛 🛛 🔄 yeohl@phys.s        | inica.e       | du.tw                       | × +                                       |                                      |                                                                                                    |                                                                        |                            |                |                |     |
| $\bullet \rightarrow$ | Https://mails.phys.sinica.edu.tw/cgi-bir     | /open         | webmail                     | l/openwebmail-fol                         | der.pl?action=                       | editfolders 😭                                                                                                    | 7 7 C 🄑 - /                                                            | Messenge                   | er Plus Sm     | nartbar St 👂 1 | ĥ   |
| 1 歡迎來                 | 到 Facebook 🛄 所內行政系統 💁 Yahoo!奇問               | - 🗆 B         | の府電子語                       | 采購網 🦲 早餐 - 壽                              | 司 收藏的食譜                              | 🗌 welcome                                                                                                    | e to Computer                                                          |                            | WILLS          | » 🖪 🗄          | 籔   |
|                       | in A                                         | 0             | 10                          | 18KB                                      | 福品口論                                 | · 加重索引                                                                                                    | 重建索引                                                                   | 軍么                         |                |                | ^   |
| 1                     | labview                                      | 0             | 71                          | 569KB                                     | · 德元 日 詰                             | 检查带可                                                                                                    | 重建成初                                                                   | 軍名                         | 金加田            |                |     |
| E                     | matlab                                       | 0             | 40                          | 1 9MB                                     | 福元已讀                                 | 检查费引                                                                                                    | 重建炭引                                                                   | 軍名                         | 金加冊            |                |     |
|                       |                                              | 0             | 17                          | 40.5MB                                    | · 德元 已 論                             | 检查带可                                                                                                    | 重建成引                                                                   | 軍名                         | 金加田            |                |     |
| E                     | nc 🔊                                         | 0             |                             | 40.000                                    |                                      | 6本夢리                                                                                                    | 重建示引                                                                   | 軍么                         | 金川田            |                |     |
|                       | personnel                                    | 0             | 請                           | 輸入這個信件匣的新                                 | 名稱 (訂單)                              | 金香麦引                                                                                                    | 重建宏引                                                                   | 軍名                         |                |                |     |
|                       | phone 💊                                      | 0             | Ord                         | lers                                      |                                      | A本安引                                                                                                    | 重建要引                                                                   | 百名                         |                |                |     |
|                       | printer                                      | 0             |                             |                                           |                                      | 金本安司                                                                                                    | 重建成引                                                                   | 軍名                         |                |                |     |
|                       | school 📣                                     | 0             |                             | 確定                                        | 取消                                   |                                                                                                    |                                                                        | 这日                         | 新版             |                |     |
|                       | temp                                         | 0             |                             | HEAL LIN                                  | - ALUS                               | 改成英:                                                                                                    | 文名稱                                                                    | 五                          | - 2010年<br>金別田 |                | III |
|                       | travel                                       | 0             | 54                          | 11 1MB                                    | 3 日 油                                | 检本带点                                                                                                    | 実神 赤月                                                                  | 再久                         |                |                |     |
|                       | webatm                                       | 0             | 85                          | 449KB                                     | 海田市                                  | 加旦赤寸<br>检本步引                                                                                                    | 重建売す                                                                   | 田名                         | 金別田            |                |     |
|                       | 新山东西多统 <b>人</b>                              | 0             | 154                         | 30 4MB                                    | 海子口論                                 | 杨本带机                                                                                                    | 重建索引                                                                   | 史口                         |                |                |     |
|                       |                                              | 0             | 58                          | 4 9MB                                     |                                      |                                                                                                    | 業建成する                                                                  | 田夕                         | mille          |                |     |
|                       | 修开日本初次日 🔊                                    | 0             | 48                          | 160KB                                     | (元/下匚損) (元/下匚損)                      | (位直奈可) 杨本带河                                                                                                    | 里廷希司                                                                   | 史白                         | 284001         |                |     |
|                       |                                              | 0             | 41                          | AAMR                                      | 10月/11日前<br>(個子口論                    | 松木房司                                                                                                    | 重建条列                                                                   | 王 在 一                      | 2              |                |     |
|                       |                                              | 0             | 41                          | 4.4WD                                     |                                      | 「「「「「「「「「「「」」」(「「」」)「「「」」「「「」」」(「「」」」)「「「」」」(「」」)「「」」」(「」」)」(「」」)」(「」」)(「」」)(「」」)(「」」)(「」」)(「」」)(「」」)(「」」)(「」」)(「」」)(「」」)(「」」)(「」」)(「」」)(「」」)(「」」)(「」」)(「」」)(「」」)(「」」)(「」」)(「」」)(「」」)(「」」)(「」」)(「」」)(「」」)(「」」)(」)(」)(」)(」)(」)(」)(」)(」)(」)(」)(」)(」)( | 重建条列                                                                   | 更省                         | 2              |                |     |
|                       |                                              | 0             | 155                         | 23.0WB                                    |                                      |                                                                                                    | 重建系引                                                                   | 史名                         | MUN-           |                |     |
|                       | 訂單 ↔<br>修改及確認簽呈 ↔<br>原分所 ↔<br>康樂活動 ↔<br>報信 ↔ | 0 0 0 0 0 0 0 | 58<br>48<br>41<br>88<br>155 | 4.9MB<br>160KB<br>4.4MB<br>29.6MB<br>42MB | 標示已讀<br>標示已讀<br>標示已讀<br>標示已讀<br>標示已讀 | <ul> <li>檢查索引</li> <li>檢查索引</li> <li>檢查索引</li> <li>檢查索引</li> <li>檢查索引</li> <li>檢查索引</li> </ul>                                                                                                    | 重建索引       重建索引       重建索引       重建索引       重建索引       重建索引       重建索引 | 更名<br>更名<br>更名<br>更名<br>更名 |                |                |     |

2. 接著,在 Roundcube 中將該資料夾顯示並設定成您使用的中文名稱。

| Firefox *                                                                                            | • ×       |
|----------------------------------------------------------------------------------------------------|-----------|
| ◇ Roundcube Webmail :: 資料夾 × □ yeohl@phys.sinica.edu.tw × +                                          |           |
| <ul> <li>♦ Imails.phys.sinica.edu.tw/rdcmail/?_task=settings&amp;_action=folders</li> <li></li></ul> | ۰۶        |
| III 歡迎來到 Facebook □ 所內行政系統 ❷! Yahoo!奇摩 □ 政府電子採購網 🧧 早餐 - 壽司 收藏的食譜 □ welcome to Computer               | - 🖸 書籤    |
| coundcube          ・・・・・・・・・・・・・・・・・・・・・・・・・・・・・                                                     | ) 登出<br>1 |
| 資料夾 顯示 資产性                                                                                           |           |
|                                                                                                    |           |
| Junk E-mail                                                                                          |           |
| labview 首都來名稱 訂單                                                                                     |           |
| matlab                                                                                               | -         |
| meeting D D D D D D D D D D D D D D D D D D D                                                        | i         |
|                                                                                                    |           |
| Orders                                                                                               |           |
| pc pr<br>personnel 3                                                                                 |           |
| phone 郵件數目 58                                                                                        |           |
| print www.awayayayayayayayayayayayayayayayayay                                                       |           |
| schol 和选具代次                                                                                          |           |
| + * 6 記得儲存                                                                                           | -         |

3. 回到電子郵件頁面,即可顯示原資料夾的信件內容。

| Firefox *                                      |                              |                           |                             | - • ×                                 |
|------------------------------------------------|------------------------------|---------------------------|-----------------------------|---------------------------------------|
| Roundcube Webmail :: 訂單 🛛 × 🔄 yeohl@           | phys.sinica.edu.tw × +       |                           |                             |                                       |
| 🕨 🔹 🎯 mails.phys. <b>sinica.edu.tw</b> /rdcmai | l/?_task=mail&_mbox=INBOX    |                           | ा च 🖱 👰 - Messenger Plus Sn | nartbar Searc 👂  🏫                    |
| 歡迎來到 Facebook 🗌 所內行政系統 👀 Yah                   | oo!奇摩 🗍 政府電子採購網 🍋 早餐 - 壽司 收幕 | 的食譜 🗌 welcome to Computer | . 🖼 12/19/2012 09:13:35     | » 🖸 書籤                                |
| roundcube 🍚                                    |                              | 電子郵件                      | 通通訊錄 33 行事曆 1               | 設定 🚫 登出                               |
| open source webmail software                   | 🖉 🖂 🗟 • 🗟 • 🧭                | 🛃 🤹 🎆 🎆 🎆 🎆 🎆 🎆           | 1 回到電                       | <br>了一一一一一一一一一一一一一一一一一一一一一一一一一一一一一一一一 |
| 資料夾                                            | 巴 主旨                         | ◆ 寄件者                     |                             |                                       |
| 圖 收件匣 (3)                                      | • 訂單                         | Huei-Chen Kuo             | 2013-02-01 10:57            | 181 KB 🕜                              |
| / 単橋里                                          | <ul> <li>共同供應契約訂單</li> </ul> | Huei-Chen Kuo             | 2013-01-31 11:09            | 267 KB 🥔 😑                            |
| 奇件備份                                           | ◆ Fw:訂單                      | 盛巧弟                       | 2012-10-25 10:15            | 57 KB 🥔                               |
| □ 垃圾郵件                                         | • Fw: 訂單                     | 盛巧弟                       | 2012-09-24 10:37            | 56 KB @                               |
| ■ 垃圾桶 (11)                                     | ◆ Fw:訂單                      | 盛巧弟                       | 2012-08-07 16:28            | 54 KB 🥔                               |
| - 保存/音匣                                        | ◆ Fw: 訂單                     | 盛巧弟                       | 2012-05-29 15:51            | 54 KB @                               |
| ■訂單 Ŋ                                          | • Fw: 訂單                     | 盛巧弟                       | 2012-05-17 16:22            | 55 KB 🥔                               |
|                                                | ~                            | 盛巧弟                       | 2012-05-16 17:00            | 55 KB 🥔                               |
|                                                | ◆ Fw:訂單                      | 簡明宏                       | 2012-04-25 22:25            | 54 KB 🥔                               |
| 2                                              | • Fw:訂單                      | 盛巧弟                       | 2012-04-03 16:13            | 58 KB @                               |
|                                                | • Ew: 訂單                     | 盛巧弟                       | 2011-12-15 16:02            | 59 КВ 🥔                               |
|                                                |                              | 盛巧弟                       | 2011-12-01 17:33            | 58 KB @                               |
| ■點選「訂里」                                        | 頁 🛄                          | 盛巧弟                       | 2011-12-01 16:43            | 69 KB @                               |
| □ 料本即可香着                                       |                              |                           | 2011-11-02 14:51            | 68 KB @                               |
|                                                |                              | 威巧弟                       | 2011-10-31 15:39            | 112 KB #                              |
| ☆ 爾1言1午                                        | 🗐 🏽 🖿 📄 - 郵件串: 🕞 👒 🕞         | 顯示預覽窗格:                   | ▲ ▲ 郵件 1 至 50,共有            | 58 封郵件 ▶ ▶                            |
| ils.phys.sinica.edu.tw/rdcmail/?_task=mail&    | k_mbox=&igJVrg-              |                           |                             |                                       |

注意:在 Roundcube 中改為中文名稱的資料夾,就不會在 Openwebmail 中出現。兩者的中文編碼不相容,除非用英文名稱。

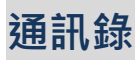

## (1) 直接從郵件中將聯絡人新增到通訊錄

| Firefox 🔻                                                                 | -                                                                                       | □ ×               |
|---------------------------------------------------------------------------|-----------------------------------------------------------------------------------------|-------------------|
| 🔷 (7) Roundcube Webmail :: 🛪                                              | 外籍人士 +                                                                                  |                   |
| 🗲 🕙 mails.phys.sinica.edu.t                                               | w/rdcmail/?_task=mail&_action=show&_uid=9588&_mbox=INBOX                                | ۹ م               |
| <br>                                                                      | oogle 🗌 Chrome 線上應用程 🚦 Facebook Q Roundcube Webmail 💝 computer room - Dr                | 💽 書籤              |
| roundcube 🦨                                                               | Wakk人已經成功地新增至通訊錄         國子等件         國訊錄         面:①         行事層         L:         設定 | <b>(2)</b> 28 (1) |
| open source webmail software                                              | 🖕 📝 🖂 🖓 * 🛃 * 🧭 🖓 🎆 * 穆至 🔹                                                              |                   |
| 資料夾                                                                       | 主旨 ※外籍人士扣繳稅額之規定                                                                         | ^                 |
| 🚨 收件匣 (7)                                                                 | 寄件者 Yumi 机 📉 👝                                                                          |                   |
| <ul> <li> <i>i</i>稿匣      </li> <li>             寄件備份         </li> </ul> | 收件者 大場 ↓ 安全 1 1,1 *** **** ***********************                                      | ,                 |
| 🚼 垃圾郵件                                                                    | 副本一如1,玉萍、云玉1,二二二二二二二二二二二二二二二二二二二二二二二二二二二二二二二二二二二二                                       |                   |
| 🗑 垃圾桶 (7)                                                                 | 日期 2012-09-26 09:53                                                                     |                   |
| 🚔 保存信匣                                                                    | •                                                                                       |                   |
| ☐ 訂單                                                                      | * 各位周仁,您好:                                                                              |                   |

#### 到通訊錄中查看:

| Firefox 🔻                            |                              |                        | -                          | □ ×              |
|--------------------------------------|------------------------------|------------------------|----------------------------|------------------|
| 🔷 Roundcube Webmail :: 通訊錄           | +                            |                        |                            |                  |
| () mails.phys.sinica.edu.tw/rdcmail/ | ?_task=addressbook           | ☆ ▼ C                  | 8 - Google                 | <mark>ا</mark> م |
| 🕗 最常瀏覽 🗋 新手上路 🛄 Google 🛄             | Chrome 線上應用程 🚹 Facebook 🥥 Re | oundcube Webmail 😂 cor | nputer room - Dr           | 📘 書籤             |
|                                      |                              | 🛃 電子郵件 📕 通             | 訊録 33 行事層 🚺 設定             | 😢 登出             |
| 1                                    | o 🗹 🕗 🗳 🕓                    |                        |                            | 8                |
| 群組 聯絡                                | 络人                           | 靜絡人資訊                  |                            |                  |
|                                      | 2                            | Yumi                   |                            |                  |
|                                      |                              | 屬性                     |                            |                  |
|                                      |                              | 電子郵件<br>其他 <u>yumi</u> | <u>@phys.sinica.edu.tw</u> |                  |
|                                      |                              | 編輯聯絡人                  |                            |                  |
| + **                                 | ◀ 聯絡人 1 至 1, 共有 1 人 ▶ ▶      |                        |                            |                  |

可再編輯聯絡人資料:

|                                                        | 編輯聯络人                                                                |
|--------------------------------------------------------|----------------------------------------------------------------------|
|                                                        | 名稱 姓氏<br>Yumi                                                        |
|                                                        | •••••••••••••••••••••••••••••••••••••                                |
|                                                        | <b>易性</b> 個人資訊 註解                                                    |
|                                                        | 電子邮件<br>其他 v vumi@phys.sinica.edu.tw                                 |
| 攀络人資訊                                                  | 電話<br>• 住家 ♥ 電話                                                      |
| Yumi                                                   | 地址<br>住家 ▼ 街道<br>城市 参巡區就<br>回家 100 000 000 000 0000 0000 00000000000 |
| <b>哪性</b><br>電子郵件<br>其他 <u>vumi@phys.sinica.edu.tw</u> | ■ 可再新增更多的 email、電                                                    |
|                                                        | ·'                                                                   |
|                                                        |                                                                      |

(2) 透過區的方式將其他郵件軟體的通訊錄匯入

Roundcube 的通訊錄可以透過匯入的方式將提供 vCard 格式的郵件軟體的通訊錄匯入。

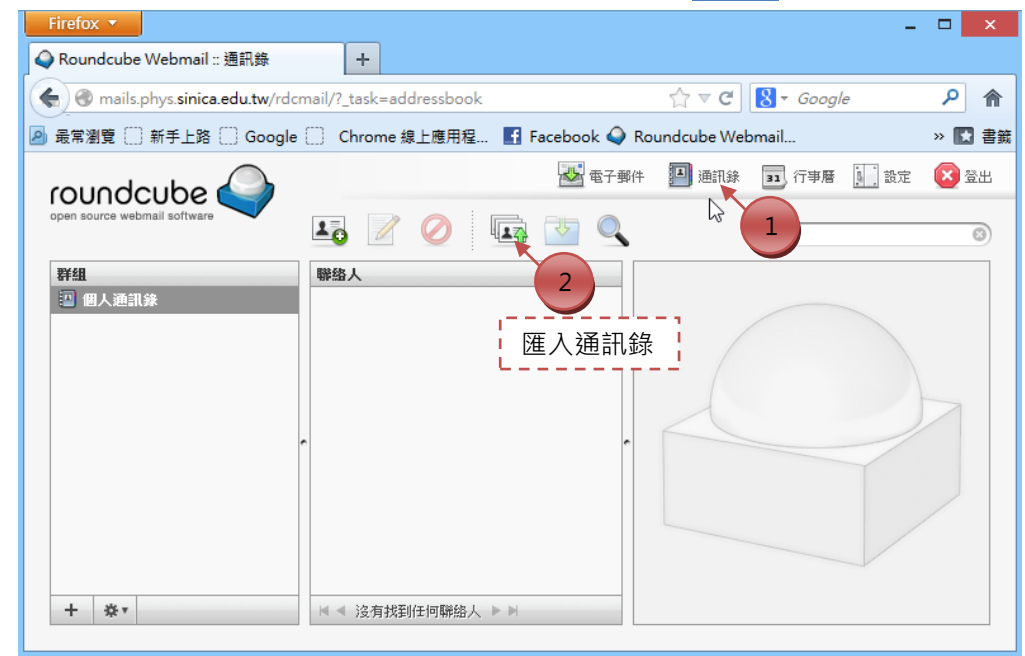

如果你在使用 Openwebmail 時設定的字集為 Big5 · 不能直接將通訊錄匯入 Roundcube 中,中文字會有亂碼,這是因為 Roundcube 的中文語系是以 utf-8 碼編碼,所以如果您想將 原來 Openwebmail 的通訊錄匯入,可以使用 Gmail 當中間媒介,先將 Openwebmail 的通訊 錄存成 vCard 格式檔案匯入 Gmail 通訊錄,再由 Gmail 存回 vCard 格式匯入 Roundcube。

同樣地·如果您使用的是 Outlook 或 Outlook Express·由於要將通訊錄存成 vCard 格式, 只能一個一個聯絡人存檔,無法一次選擇多人,所以也可以透過將聯絡人存成 CSV 檔案匯 入 Gmail,再由 Gmail 將相關聯絡人存成 vCard 格式,再匯入 Roundcube。

| ( )                                        |                                   |              |                    |           |      |                   |    |
|--------------------------------------------|-----------------------------------|--------------|--------------------|-----------|------|-------------------|----|
| Firefox 🔻                                  |                                   |              |                    |           | -    |                   | ×  |
| 🕥 Roundcube Webmail :: 通訊錄                 | +                                 |              |                    |           |      |                   |    |
| 🗲 🕙 mails.phys. <b>sinica.edu.tw</b> /rdcn | nail/?_task=addressbook           |              | ☆ ⊽ C <sup>i</sup> | 8 - Googl | e    | ٩                 | ⋒  |
| 🕗 最常瀏覽 🗍 新手上路 🗌 Google                     | 📄 Chrome 線上應用程 🚹 F                | acebook 🥥 Ro | undcube Wel        | bmail     |      | » 📘               | 書籤 |
| roundoubo                                  |                                   | 🛃 電子郵件       | 🎦 通訊錄              | 31 行事曆    | 1 設定 | <mark>()</mark> 4 | î۲ |
| open source webmail software               | Lo 🖉 ⊘ 🗔                          |              | ß                  | Qv        |      |                   | 8  |
| ¥組<br>■ 個人通訊錄<br>3<br>管理群                  | ₩월人 1 建立新 組(重新命名群組、 《《沒有挑到任何聯絡人》》 | 的聯絡人拿        | <b>資料</b><br>等)    |           |      |                   |    |
| 2 建立新的群                                    | 組                                 |              |                    |           |      |                   |    |

#### (3) 通訊錄面板介紹

## 將 Openwebmail 通訊錄(Big5)匯入方式(透過 Gmail)

### 1. 先登入 Openwebmail 將通訊錄匯出

| 利日日日                                            | 重 (0/30) ▼                                                                                                    |                                                                                                    |                                         |                                                         | 30 封(             | 言 / 1.9MB            |       |
|-------------------------------------------------|----------------------------------------------------------------------------------------------------|----------------------------------------------------------------------------------------------------|-----------------------------------------|---------------------------------------------------------|-------------------|----------------------|-------|
| <u>国</u> 信                                      | ☐ ● ● ● ● ● ● ● ● ● ● ● ● ● ● ● ● ● ● ●                                                                                   | コ は ア 語信 道階 披 尋 更 新 信 道 階 披 尋 の の ま の ま の ま の ま の ま の ま の ま の ま の ま                                                                                                    | 一個人的 一個人的 一個人的 一個人的 一個人的 一個人的 一個人的 一個人的 | ▲<br>登出                                                 |                   | 王垃圾                  | 3     |
| ¶ 1/2                                           | P                                                                                                    |                                                                                                    |                                         |                                                         |                   |                      | 1     |
| 主旨                                              | <b>•</b>                                                                                                    | 授尋 頁1 ▼ ₩                                                                                                    | 收件匣                                     |                                                         | ▼ 搬               | 移し複製                 | J     |
|                                                 |                                                                                                    | 100                                                                                                    | 1.1                                     |                                                         |                   | - P                  |       |
| Firefox                                         | <b></b>                                                                                                    |                                                                                                    |                                         |                                                         |                   |                      | ×     |
| 🥥 (3) Ro                                        | undcube Webmail :: 垃圾桶                                                                                                    | × 🔀 yeohl@phys.sinica.edu.tw - 02/17/                                                                                                    | × +                                     |                                                         |                   |                      |       |
| <b>(</b>                                        | https://mails.phys. <b>sinica.edu.t</b>                                                                                   | w/cgi-bin/openwebmail/openwebmail-abook                                                                                                    | pl?action=ad                            | ~ C 🛛 🕄 -                                               | Gooale            | \$                   |       |
|                                                 | = □ <del>~ ~</del>   <b>~</b> □ ~ □ ~ □ (                                                                                 |                                                                                                    |                                         |                                                         |                   |                      |       |
| 🖉 取吊瀏                                           | 覧 () 新于上路 () Google (                                                                                                    | ) Chrome 線上應用程 🚹 Facebook 💜 R                                                                                                    | oundcube Webma                          | ail 🥪 con                                               | nputer roc        | om - Dr              | 「日本の」 |
| 全部                                              | 通訊錄 🗸                                                                                                    |                                                                                                    |                                         |                                                         | 尚有                | f 81 KB 空間           | î     |
|                                                 |                                                                                                    |                                                                                                    |                                         |                                                         |                   |                      |       |
| ( <del>ज्ञाम्ख</del> ा<br>∢ 1/                  | 回入  新增辞組  官理迪試球  睡入進<br> 5 ▶                                                                                              | いまた。<br>「「「「」」」<br>「「「」」」」<br>「「」」」<br>「「」」」<br>「「」」」<br>「」」」<br>「」」」」<br>「」」」<br>「」」」」<br>「」」」」<br>「」」」」<br>「」」」」<br>「」」」」<br>「」」」」<br>「」」」」<br>「」」」」<br>「」」」<br>「」」」」<br>「」」」」<br>「」」」<br>「」」」<br>「」」」<br>「」」」<br>「」」」<br>「」」」<br>「」」」<br>「」」」<br>「」」」<br>「」」」<br>「」」」<br>「」」」<br>「」」」<br>「」」」<br>「」」」<br>「」」」<br>「」」」<br>「」」」<br>「」」」<br>「」」」<br>「」」」<br>「」」」<br>「」」」<br>「」」」<br>「」」」<br>「」」」<br>「」」」」<br>「」」」」<br>「」」」」<br>「」」」」」<br>「」」」<br>「」」」」<br>「」」」」<br>「」」」」<br>「」」」」<br>「」」」」<br>「」」」」<br>「」」」」<br>「」」」」」<br>「」」」」<br>「」」」」」<br>「」」」」<br>「」」」」<br>「」」」」<br>「」」」」<br>「」」」」<br>「」」」」<br>「」」」」<br>「」」」」<br>「」」」」<br>「」」」」<br>「」」」」<br>「」」」」<br>「」」」」<br>「」」」<br>「」」」」<br>「」」」」<br>「」」」」<br>「」」」」<br>「」」」」」<br>「」」」」」<br>「」」」」<br>「」」」」<br>「」」」」<br>「」」」」<br>「」」」」」<br>「」」」」<br>「」」」」<br>「」」」」<br>「」」」」<br>「」」」」<br>「」」」」<br>「」」」」<br>「」」」」<br>「」」」」<br>「」」」」」」 |                                         |                                                         | ( <u>81</u> 6) (1 | <u>氣峴選擇  (主部)不</u> 達 | J     |
| 全名                                              | ¥                                                                                                    | 搜尋 2 1 ~ +                                                                                                    | 4                                       | Conver                                                  | ted 🗸             | 搬移 複製                | 1     |
|                                                 | · 2 · 3                                                                                                    |                                                                                                    |                                         | 2                                                       |                   |                      |       |
|                                                 |                                                                                                    |                                                                                                    |                                         |                                                         |                   |                      |       |
|                                                 | 全名 ∡                                                                                                    | 電子郵件地址                                                                                                    | 備忘                                      | 收件者                                                     | 副本                | 秘密副本                 |       |
| 1                                               | <b>全名 △</b><br>Amy Liu                                                                                                    | 電 <b>子郵件地址</b><br>amyliu@phys.sinica.edu.tw                                                                                                    | 備忘                                      | <b>收件者</b>                                              | 副本                | 秘密副本                 |       |
| 1<br>2                                          | 全名 本<br>Amy Liu<br>anet                                                                                                   | <b>電子郵件地址</b><br>amyliu@phys.sinica.edu.tw<br>merlyn2827@anet.net.tw                                                                                                    | 備忘                                      | <b>收件者</b> □ □                                          |                   | 秘密副本 □               |       |
| 1<br>2<br>3                                     | 全名 ▲<br>Amy Liu<br>anet<br>badminton                                                                                      | <b>電子郵件地址</b><br>amyliu@phys.sinica.edu.tw<br>merlyn2827@anet.net.tw<br>愛 所有成員                                                                                                    | 備忘                                      | <b>收件者</b> □ □ □                                        |                   | 秘密副本 □               |       |
| 1<br>2<br>3<br>4                                | 全名 ▲<br>Amy Liu<br>anet<br>badminton<br>Betty_Sung 宋嫄嬅                                                                    | <b>電子郵件地址</b><br>amyliu@phys.sinica.edu.tw<br>merlyn2827@anet.net.tw<br>愛所有成員<br>Betty_Sung@uuu.com.tw                                                                                                    | 備忘                                      |                                                         |                   | 秘密副本                 |       |
| 1<br>2<br>3<br>4<br>5                           | 全名 ▲<br>Amy Liu<br>anet<br>badminton<br>Betty_Sung 宗娘嬅<br>birdychy                                                        | <b>電子郵件地址</b><br>amyliu@phys.sinica.edu.tw<br>merlyn2827@anet.net.tw<br>愛所有成員<br>Betty_Sung@uuu.com.tw<br>birdychy@hotmail.com                                                                                                    | 備忘                                      |                                                         |                   | <b>秘密副本</b>          |       |
| 1<br>2<br>3<br>4<br>5<br>6                      | 全名 ▲<br>Amy Liu<br>anet<br>badminton<br>Betty_Sung 宋娘嬅<br>birdychy<br>cat                                                 | <b>電子郵件地址</b><br>amyliu@phys.sinica.edu.tw<br>merlyn2827@anet.net.tw<br>愛所有成員<br>Betty_Sung@uuu.com.tw<br>birdychy@hotmail.com<br>catyang@anet.net.tw                                                                                                    | 備忘                                      |                                                         |                   | 秘密副本                 |       |
| 1<br>2<br>3<br>4<br>5<br>6<br>7                 | 全名 ▲<br>Amy Liu<br>anet<br>badminton<br>Betty_Sung 宋娘嬅<br>birdychy<br>cat<br>cherry_c                                     | 電子郵件地址<br>amyliu@phys.sinica.edu.tw<br>merlyn2827@anet.net.tw<br>愛所有成員<br>Betty_Sung@uuu.com.tw<br>birdychy@hotmail.com<br>catyang@anet.net.tw<br>j_c1977@yahoo.co.uk                                                                                                    | 備忘                                      | <b>收件者</b><br>一<br>一<br>一<br>一<br>一<br>一<br>一<br>一<br>一 |                   | 秘密副本                 |       |
| 1<br>2<br>3<br>4<br>5<br>6<br>7<br>8            | 全名 ▲<br>Amy Liu<br>anet<br>badminton<br>Betty_Sung 栄娘嬅<br>birdychy<br>cat<br>cherry_c<br>cheung                           | 電子郵件地址<br>amyliu@phys.sinica.edu.tw<br>merlyn2827@anet.net.tw<br>愛所有成員<br>Betty_Sung@uuu.com.tw<br>birdychy@hotmail.com<br>catyang@anet.net.tw<br>j_c1977@yahoo.co.uk<br>cheung@phys.sinica.edu.tw                                                                                                    | 備忘                                      |                                                         |                   | 秘密副本                 |       |
| 1<br>2<br>3<br>4<br>5<br>6<br>7<br>8<br>9       | 全名 ▲<br>Amy Liu<br>anet<br>badminton<br>Betty_Sung 栄娘嬅<br>birdychy<br>cat<br>cherry_c<br>cheung<br>chi-ning chen          | <b>電子郵件地址</b><br>amyliu@phys.sinica.edu.tw<br>merlyn2827@anet.net.tw<br>愛所有成員<br>Betty_Sung@uuu.com.tw<br>birdychy@hotmail.com<br>catyang@anet.net.tw<br>j_c1977@yahoo.co.uk<br>cheung@phys.sinica.edu.tw<br>chencn@phys.sinica.edu.tw                                                                                                    | 備忘                                      |                                                         |                   | 秘密副本                 |       |
| 1<br>2<br>3<br>4<br>5<br>6<br>7<br>8<br>9<br>10 | 全名 ▲<br>Amy Liu<br>anet<br>badminton<br>Betty_Sung 宋娘嬅<br>birdychy<br>cat<br>cherry_c<br>cheung<br>chi-ning chen<br>ching | 電子郵件地址<br>amyliu@phys.sinica.edu.tw<br>merlyn2827@anet.net.tw<br>愛所有成員<br>Betty_Sung@uuu.com.tw<br>birdychy@hotmail.com<br>catyang@anet.net.tw<br>j_c1977@yahoo.co.uk<br>cheung@phys.sinica.edu.tw<br>chencn@phys.sinica.edu.tw<br>tvisespn@ms18.hinet.net                                                                                                    | 備忘                                      | <b>收件者</b>                                              |                   | 秘密副本                 |       |

#### 選擇部份聯絡人:

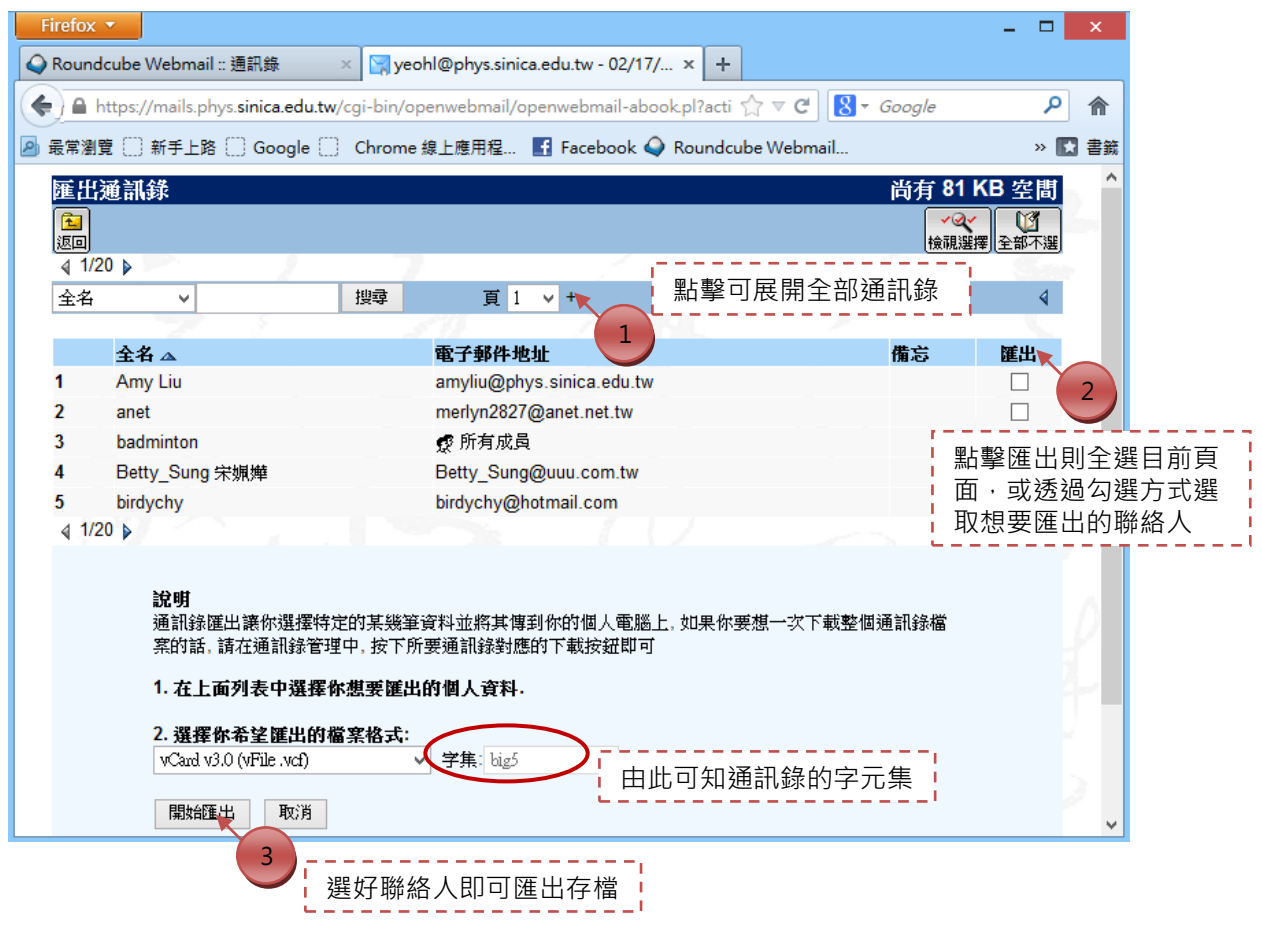

如果要一次匯出整個通訊錄檔案:

|                                                                                                    | . (0/50)                                                                                                    |                                                                                                    |                                                                                                    |                                                                       |                                                                          | 30 封 <u>信 / ′</u>                                 | 1.9 <u>ME</u> |
|----------------------------------------------------------------------------------------------------|----------------------------------------------------------------------------------------------------|----------------------------------------------------------------------------------------------------|----------------------------------------------------------------------------------------------------|-----------------------------------------------------------------------|--------------------------------------------------------------------------|---------------------------------------------------|---------------|
| 信 信                                                                                                    | ☐ ● ● ● ● ● ● ● ● ● ● ● ● ● ● ● ● ● ● ●                                                                                                    | 2003<br>◎<br>收外部信<br>進階搜索                                                                                                    | ▲ 更新 通訊録 行事順                                                                                                    | <b>ノノン (</b><br>調路硬碟)                                                 | <b>御</b><br>登出                                                           |                                                   | 一<br>玉垃圾      |
| 1/2<br>: =                                                                                                    | -                                                                                                    | 御君                                                                                                    |                                                                                                    | 147.64                                                                | Ē                                                                        | - 144.62                                          | 油制            |
| 18                                                                                                    | •                                                                                                    | 授守                                                                                                    |                                                                                                    | <sup>,</sup> भूर 1 <del>1</del>                                       | ~LEL                                                                     | 1702/139                                          | 极殺            |
| refox 、                                                                                                    | -                                                                                                    |                                                                                                    |                                                                                                    | 1.18                                                                  |                                                                          |                                                   | _ □           |
| (3) Rou                                                                                                    | ndcube Webmail :: 垃圾                                                                                                    | 桶 × 🔽 veohl@                                                                                                    | phys.sinica.edu.tw - 02/17/.                                                                                                    | ×+                                                                    |                                                                          |                                                   |               |
|                                                                                                    |                                                                                                    |                                                                                                    |                                                                                                    |                                                                       | <u>∧</u> = a [0] -                                                       | Gaaala                                            |               |
| / <u> </u>                                                                                                    | ttps://mails.phys.sinica.e                                                                                                    | edu.tw/cgi-bin/openv<br>ale ① Chrome 線 h                                                                                                    | /ebmail/openwebmail-aboo<br>應用程 IF Facebook ④                                                                                                    | Roundcube W                                                           | ebmail 😂 com                                                             | puter room - D                                    | r             |
| 全部通                                                                                                    | 御知祭 マ                                                                                                    | <b>5</b>                                                                                                    |                                                                                                    |                                                                       | · ·                                                                      | 尚有 81 )                                           | KB 定售         |
| 王日P/E<br>泉<br>新増個/                                                                                                    |                                                                                                    | した<br>産入通訊録 歴出通訊録                                                                                                    | (二)<br>電子郵件 (万事曆) 網路硬碟                                                                                                    | (1)<br>設定<br>登出                                                       |                                                                          | ▲<br>寫信 検視選携                                      |               |
| 全名                                                                                                    | ~                                                                                                    | 2 搜尋                                                                                                    | 頁 1 🗸 +                                                                                                    | 4                                                                     | Convert                                                                  | ed ∨ 搬移                                           | 複製            |
|                                                                                                    | 1 7 8                                                                                                    |                                                                                                    | 1 1 1                                                                                                    |                                                                       | 1                                                                        |                                                   |               |
|                                                                                                    | 全名 ▲                                                                                                    | 電子郵件                                                                                                    | +地址                                                                                                    | 備だ                                                                    | 5 收件者                                                                    | 副本秘                                               | 密副本           |
| 1                                                                                                    | Amy Liu                                                                                                    | amyliu@                                                                                                    | phys.sinica.edu.tw                                                                                                    |                                                                       |                                                                          |                                                   |               |
| 2                                                                                                    | anet                                                                                                    | merlyn2                                                                                                    | 32/@anet.net.tw                                                                                                    |                                                                       |                                                                          |                                                   |               |
| 3                                                                                                    | badminton                                                                                                    | 愛 所有)                                                                                                    |                                                                                                    |                                                                       |                                                                          |                                                   |               |
| 4                                                                                                    | Betty_Sung 宋姵嬅                                                                                                    | Betty_S                                                                                                    | ung@uuu.com.tw                                                                                                    |                                                                       |                                                                          |                                                   |               |
| о<br>С                                                                                                    | birdycny                                                                                                    | birdychy                                                                                                    | @notmail.com                                                                                                    |                                                                       |                                                                          |                                                   |               |
| 0<br>7                                                                                                    | cat                                                                                                    | catyang                                                                                                    |                                                                                                    |                                                                       |                                                                          |                                                   |               |
| <i>י</i>                                                                                                    | cherry_c                                                                                                    | J_C19//(                                                                                                    | yyanoo.co.uk                                                                                                    |                                                                       |                                                                          |                                                   |               |
| 0                                                                                                    | cheung                                                                                                    | cheunge                                                                                                    | phys.sinica.euu.tw                                                                                                    |                                                                       |                                                                          |                                                   |               |
| 9                                                                                                    | chi-ning chen                                                                                                    | chancel                                                                                                    | Nohve einica edu tw                                                                                                    |                                                                       |                                                                          |                                                   |               |
| 9<br>10                                                                                                    | chi-ning chen                                                                                                    | chencn(                                                                                                    | )phys.sinica.edu.tw<br>@ms18.hinet.net                                                                                                    |                                                                       |                                                                          |                                                   |               |
| 9<br>10<br>11<br>涅尔                                                                                                    | chi-ning chen<br>ching<br>chseah<br>一页下載的涌                                                                                                    | chencn@<br>tvisespn<br>schwei@<br>卸铅合而的                                                                                                    | @phys.sinica.edu.tw<br>@ms18.hinet.net<br>ghotmail.com<br>磁日富云,即正                                                                                                   | 可下載成                                                                  | <br>                                                                     |                                                   |               |
| 9<br>10<br>11<br>巽 您<br>irefox                                                                                                    | chi-ning chen<br>ching<br>chseah<br>要下載的通言                                                                                                    | chencn(<br>tvisespn<br>schwei@<br>訊錄前面的                                                                                                    | @phys.sinica.edu.tw<br>@ms18.hinet.net<br>@hotmail.com<br>磁片圖示,即ī<br>ica.edu.tw × +                                                                                 | 可下載成                                                                  | 」<br>」<br>zip 檔案                                                         |                                                   |               |
| 9<br>10<br>11<br>巽の<br>irefox<br>coundc<br>◆                                                                                                    | chi-ning chen<br>ching<br>chseah<br>:要下載的通言<br>ube Webmail :: 收件匣<br>@ https://mails.phys.si                                                                                                    | chencn(<br>tvisespn<br>schwei@<br>訊錄前面的<br>《 III 绿前面的                                                                                                    | @phys.sinica.edu.tw<br>@ms18.hinet.net<br>@hotmail.com<br>磁片圖示,即i<br>ica.edu.tw × +<br>penwebmail/openwebmail                                                       | 可下載成<br>                                                              | ↓<br>zip 檔案                                                              | □ ■ ▲ ■ ■ ■ ■ ■ ■ ■ ■ ■ ■ ■ ■ ■ ■ ■ ■ ■           |               |
| 9<br>10<br>11<br>巽 您<br>irefox<br>coundc<br>》<br>(<br>物迎来至                                                                                                    | chi-ning chen<br>ching<br>chseah<br>:要下載的通言<br>:<br>ube Webmail :: 收件團<br>@ https://mails.phys.si<br>到 Facebook 〇 所內行路                                                                                                    | chencn(<br>tvisespn<br>schwei(<br>記錄前面的<br>() () () () () () () () () () () () () (                                                                                                    | @phys.sinica.edu.tw<br>@ms18.hinet.net<br>@hotmail.com<br>磁片圖示,即ī<br>ica.edu.tw × +<br>                                                                             | 可下載成<br>-ab☆▼C 🖁<br>- 壽司 收藏的食話                                        | □<br>                                                                    | □<br>□<br>s Smar P 合<br>> 12 書籤                   |               |
| 9<br>10<br>11<br>建 您<br>irrefox<br>coundc<br>今<br>歌迎来到                                                                                                    | chi-ning chen<br>ching<br>chseah<br>要下載的通言<br>ube Webmail :: 收件團<br>https://mails.phys.si<br>写Facebook 〇所內行政<br>計錄管理                                                                                                    | chencn(<br>tvisespn<br>schwei@<br>記錄前面的<br>《 III 9 yeohl@phys.sin<br>inica.edu.tw/cgi-bin/c<br>Q系統 ©! Yahoo!奇摩                                                                            | @phys.sinica.edu.tw<br>@ms18.hinet.net<br>@hotmail.com<br>磁片圖示,即可<br>ca.edu.tw × +<br>penwebmail/openwebmail                                                        | 可下載成<br>-ab☆▼C 身<br>- 寄司 收滅的食話                                        | c zip 檔案<br>✓ Messenger Plus                                             | □<br>□<br>s Smar P 余<br>> ■ 書新                    |               |
| 9<br>10<br>11<br>選 您<br>irefox<br>toundc<br>参 [<br>歌迎来到<br>通<br>[]週                                                                                                    | chi-ning chen<br>ching<br>chseah<br>:要下載的通言<br>:<br>ube Webmail :: 收件厘<br>@ https://mails.phys.si<br>到 Facebook ① 所內行政<br>訊錄管理                                                                                                    | chencn(<br>tvisespn<br>schwei@<br>訊錄前面的<br>《 III 錄前面的<br>inica.edu.tw/cgi-bin/c<br>g素統 @! Yahoo!奇摩                                                                                        | @phys.sinica.edu.tw<br>@ms18.hinet.net<br>@hotmail.com<br>磁片圖示,即i<br>ica.edu.tw × +<br>                                                                             | 可下載成<br>-ab☆▼C 🎗<br>- 寿司 收藏的食話                                        | 。<br>zip 檔案<br>· Messenger Plus                                          | □<br>□<br>s Smar P 余<br>> ▼ 書籤                    |               |
| 9<br>10<br>11<br>建 您<br>irefox<br>ioundc<br>之<br>文<br>迎来至<br><b>通</b>                                                                                                    | chi-ning chen<br>ching<br>chseah<br>:要下載的通言<br>:<br>ube Webmail :: 收件厘<br>@ https://mails.phys.si<br>@ facebook                                                                                                    | chencn(<br>tvisespn<br>schwei@<br>訊錄前面的<br>《 III 錄前面的<br>x III yeohl@phys.sin<br>inica.edu.tw/cgi-bin/c<br>Q系統 @! Yahoo!奇摩                                                                | @phys.sinica.edu.tw<br>@ms18.hinet.net<br>@hotmail.com<br>磁片圖示,即ī<br>ica.edu.tw × +<br>penwebmail/openwebmail<br>                                                   | 可下載成<br>-ab☆マC PA<br>- 寿司 收滅的食話                                       | c zip 檔案<br>· Messenger Plus                                             | □<br>□<br>■ ● ● ● ● ● ● ● ● ● ● ● ● ● ● ● ● ● ● ● |               |
| 9<br>10<br>11<br>選您<br>irefox<br>icefox<br>icefox<br>imefox<br>imefox<br>imefox<br>imefox                                                                                                    | chi-ning chen<br>ching<br>chseah<br>:要下載的通言<br>:<br>ube Webmail :: 收件厘<br>@ https://mails.phys.si<br>別 Facebook ① 所內行政<br>訊錄管理<br>@<br>翻訊錄名稱 (48 字元                                                                                                    | chencn(<br>tvisespn<br>schwei(<br>記錄前面的<br>《 I yeohl@phys.sin<br>inica.edu.tw/cgi-bin/c<br>Q系統 약 Yahoo!奇摩                                                                                 | @phys.sinica.edu.tw<br>@ms18.hinet.net<br>@hotmail.com<br>磁片圖示,即ī<br>ica.edu.tw × +<br>penwebmail/openwebmail<br>                                                   | 可下載成<br>                                                              | c zip 檔案<br>· Messenger Plus                                             | □<br>□<br>• Smar P 余<br>• □ 書紙                    |               |
| 9<br>10<br>11<br><u>巽</u> 您您<br>iirefox<br>toundc<br>参<br>〔<br>返<br>题                                                                                                    | chi-ning chen<br>ching<br>chseah<br>:要下載的通言<br>:ube Webmail :: 收件厘<br>@ https://mails.phys.si<br>例 Facebook ① 所內行函<br><b>訊錄管理</b><br>@<br>Ma新錄名稱 (48 字元<br>@ Converted                                                                                                    | chencn(<br>tvisespn<br>schwei(<br>記錄前面的<br>(I) yeohl@phys.sin<br>inica.edu.tw/cgi-bin/c<br>(X系統 약 Yahoo!奇摩                                                                                | @phys.sinica.edu.tw<br>@ms18.hinet.net<br>@hotmail.com<br>磁片圖示,即ī<br>ica.edu.tw × +<br>penwebmail/openwebmail<br>                                                   | 可下載成<br>                                                              | · zip 檔案<br>· Messenger Plus                                             | □<br>□<br>• Smar P 余<br>• □ 書紙                    |               |
| 9<br>10<br>11<br>巽 您<br>Roundc<br>参<br>[<br>運<br>题                                                                                                    | chi-ning chen<br>ching<br>chseah<br>:要下載的通言<br>:<br>ube Webmail :: 收件團<br>@ https://mails.phys.si<br>例 Facebook ① 所內行政<br><b>訊錄管理</b><br>@<br>Matti A A A A A A A A A A A A A A A A A A                                                                                                    | chencn(<br>tvisespn<br>schwei(<br>記錄前面的<br>《 III 錄前面的<br>× III yeohl@phys.sin<br>inica.edu.tw/cgi-bin/c<br>(X系統 약 Yahoo!奇摩                                                                | @phys.sinica.edu.tw<br>@ms18.hinet.net<br>@hotmail.com<br>磁片圖示,即ī<br>ica.edu.tw × +<br>penwebmail/openwebmail<br>□ 政府電子採購網 ■ 早餐<br><u>資料筆數</u><br>97                | 可下載成<br>                                                              | · zip 檔案<br>· Messenger Plus                                             | □<br>□<br>s Smar P 余<br>> □ 書紙                    |               |
| 9<br>10<br>11<br><u>巽</u> 您<br>:irrefox<br>:coundc<br>:><br>[<br>]<br>]<br>]<br>]<br>]<br>]<br>]<br>]<br>]<br>]<br>]<br>]<br>]<br>]<br>]<br>]<br>]<br>]                                                           | chi-ning chen<br>ching<br>chseah<br>:要下載的通言<br>:ube Webmail :: 收件匣<br>https://mails.phys.si<br>日Facebook 〇所內行政<br><b>訊錄管理</b>                                                                                                    | chencn(<br>tvisespn<br>schwei(<br>記錄前面的<br>()<br>()<br>()<br>()<br>()<br>()<br>()<br>()<br>()<br>()<br>()<br>()<br>()                                                                     | @phys.sinica.edu.tw<br>@ms18.hinet.net<br>@hotmail.com<br>磁片圖示,即ī<br>ica.edu.tw × +<br>penwebmail/openwebmail<br>□ 政府電子採購網 ● 早餐<br><u>資料筆数</u><br>97<br><u>資料筆数</u> | 可下載成<br>                                                              | c<br>zip 檔案<br>· Messenger Plu:<br>· · · · · · · · · · · · · · · · · · · | □ ● ▲<br>s Smar A 合<br>> □ 書紙                     |               |
| 9<br>10<br>11<br>11<br>建 您<br>。<br>irrefox<br>。<br>》<br>[<br>運<br>週<br>》<br>》<br>》<br>》<br>》<br>》<br>》<br>》<br>》<br>》<br>》<br>》<br>》<br>》<br>》<br>》<br>》<br>》                                                     | chi-ning chen<br>ching<br>chseah<br>要下載的通言<br>:要下載的通言<br>:<br>ube Webmail :: 收件匣<br>會 https://mails.phys.si<br>日 Facebook ① 所內行路<br>訊錄管理<br>回<br>種訊錄名稱 (48 字元<br>Converted                                                                                                    | chencn(<br>tvisespn<br>schwei(<br>記錄前面的<br>《 III 錄前面的<br>》<br>》<br>yeohl@phys.sin<br>inica.edu.tw/cgi-bin/c<br>》<br>象統 I Yahoo!奇摩                                                         | @phys.sinica.edu.tw<br>@ms18.hinet.net<br>@hotmail.com<br>磁片圖示,即ī<br>ica.edu.tw × +<br>penwebmail/openwebmail<br>□ 政府電子採購網 ● 早餐<br>資料筆数<br>97<br>資料筆数<br>0          | 可下載成<br>                                                              | zip 檔案                                                                   | □<br>□<br>s Smar P 余<br>> 집書報                     |               |
| 9<br>10<br>11<br>11<br>壁 您<br>Roundc<br>》<br>章<br>[<br>運<br>题<br>2<br>4                                                                                                    | chi-ning chen<br>ching<br>chseah<br>要下載的通言<br>wbe Webmail :: 收件匣<br>● https://mails.phys.si<br>日 Facebook □ 所內行政<br>記錄管理<br>回<br>通訊錄名稱 (48 字元<br>Converted<br>下載 服錄<br>公用通訊錄                                                                                                    | chencn(<br>tvisespn<br>schwei(<br>記錄前面的<br>《 III 錄前面的<br>》<br>》<br>yeohl@phys.sin<br>inica.edu.tw/cgi-bin/c<br>以系統 I Yahoo!奇摩                                                             | @phys.sinica.edu.tw<br>@ms18.hinet.net<br>@hotmail.com<br>磁片圖示,即ī<br>ica.edu.tw × +<br>penwebmail/openwebmail<br>□ 政府電子採購網 ● 早餐                                     | 可下載成<br>-ab 合 ▼ C<br>A<br>- 壽司 收藏的食言<br>大小<br>19KB<br>大小<br>0<br>19KB | c zip 檔案<br>c zip 檔案<br>c Messenger Plus<br>ti<br>按鈕<br>增加<br>刪除 更名      | □<br>■<br>s Smar P 个<br>※ 图書版                     |               |
| 9<br>10<br>11<br>巽 尔尔<br>irrefox<br>& Q<br>文<br>文<br>文<br>文<br>文<br>文<br>文<br>文<br>文<br>、<br>(<br>)<br>文<br>文<br>、<br>(<br>)<br>(<br>)<br>(<br>)<br>(<br>)<br>(<br>)<br>(<br>)<br>(<br>)<br>(<br>)<br>(<br>)<br>( | chi-ning chen<br>ching<br>chseah<br>要下載的通言<br>ube Webmail :: 收件匣<br>https://mails.phys.si<br>日Facebook ①所內行政<br>計錄管理<br>回<br>種訊錄名稱 (48 字元<br>Converted                                                                                                    | chencn(<br>tvisespn<br>schwei(<br>記錄前面的<br>《 III 錄前面的<br>》<br>(III 錄前 @ Phys.sin<br>inica.edu.tw/cgi-bin/c<br>(2条統 @ Yahoo!奇摩                                                             | @phys.sinica.edu.tw<br>@ms18.hinet.net<br>@hotmail.com<br>磁片圖示,即ī<br>ica.edu.tw × +<br>penwebmail/openwebmail<br>① 政府電子採購網 ● 早餐<br>資料筆数<br>97<br>資料筆数<br>0<br>97    | 可下載成<br>-ab☆マで A<br>- 寿司 收滅的食話<br>大小<br>19KB<br>大小<br>0<br>19KB       | c zip 檔案<br>c zip 檔案<br>· Messenger Plu:<br>i<br>按鈕<br>增加<br>刪除 更名       | □<br>□<br>s Smar P 余<br>> ▼ 書籤                    |               |
| 9<br>10<br>11<br>巽 尔尔<br>cirefox<br>Rounde<br>章<br>文<br>题                                                                                                    | chi-ning chen<br>ching<br>chseah<br>要下載的通言<br>wbe Webmail :: 收件匣<br>https://mails.phys.si<br>日 Facebook ① 所內行路<br>計錄管理<br>回<br>種訊錄名稱 (48 字元<br>Converted                                                                                                    | chencn(<br>tvisespn<br>schwei(<br>記錄前面的<br>《 III 錄前面的<br>》<br>《 III 錄前 @ Phys.sin<br>inica.edu.tw/cgi-bin/c<br>(<br>文系統 @ Yahoo!奇麗                                                        | @phys.sinica.edu.tw<br>@ms18.hinet.net<br>@hotmail.com<br>磁片圖示,即ī<br>ica.edu.tw × +<br>penwebmail/openwebmail<br>① 政府電子採購網 ● 早餐<br>资料筆数<br>97<br>資料筆数<br>0<br>97    | 可下載成<br>-ab ☆ マ ( )<br>- 寿司 收滅的食話<br>大小<br>19KB<br>大小<br>0<br>19KB    | c zip 檔案<br>c zip 檔案<br>· Messenger Plus<br>i<br>按鈕<br>增加<br>剛除 更名       | □<br>□<br>s Smar P 余<br>> ▼ 書籤                    |               |
| 9<br>10<br>11<br>巽 您<br>Rounda<br>家迎来到<br>道<br>道<br>义<br>《                                                                                                    | chi-ning chen<br>ching<br>chseah<br>要下載的通言<br>web Webmail :: 收件厘<br>https://mails.phys.si<br>日 Facebook ① 所內行路<br>計錄管理<br>回<br>種訊錄名稱 (48 字元<br>〇 Converted                                                                                                    | chencn(<br>tvisespn<br>schwei@<br>訊錄前面的<br>《 III 錄前面的<br>》<br>(III 錄前 @ Phys.sin<br>inica.edu.tw/cgi-bin/c<br>(()<br>()<br>()<br>()<br>()<br>()<br>()<br>()<br>()<br>()<br>()<br>()<br>() | @phys.sinica.edu.tw<br>@ms18.hinet.net<br>@hotmail.com<br>磁片圖示,即ī<br>ica.edu.tw × +<br>penwebmail/openwebmail<br>□□ 政府電子採購網 ● 早餐<br>資料筆数<br>97<br>資料筆数<br>0<br>97   | 可下載成<br>-ab☆マで ♀<br>- 寿司 收藏的食話<br>大小<br>19KB<br>大小<br>0<br>19KB       | 5 zip 檔案<br>· Messenger Plu:<br>····································     | □<br>□<br>s Smar P 余<br>> 図書籤                     |               |
| 9<br>10<br>11<br><u>巽</u> 您<br>Roundc<br>歌歌来<br>王<br>道<br>』<br>2<br>(<br>2                                                                                                    | chi-ning chen<br>ching<br>chseah<br>要下載的通言<br>whether whether<br>child by the set of the set of the se | chencn(<br>tvisespn<br>schwei@<br>記錄前面的<br>《 I yeohl@phys.sin<br>inica.edu.tw/cgi-bin/c<br>如系統 @! Yahoo!奇摩                                                                                | @phys.sinica.edu.tw<br>@ms18.hinet.net<br>@hotmail.com<br>磁片圖示,即ī<br>ica.edu.tw × +<br>penwebmail/openwebmail<br>□] 政府電子採購網 圖 早餐<br>資料筆數<br>0<br>97<br>資料筆數<br>0    | 可下載成<br>-ab☆マC ♀<br>- 寿司 收滅的食話<br>大小<br>19KB<br>大小<br>0<br>19KB       | ; zip 檔案<br>· Messenger Plu:<br>····································     | □<br>□<br>s Smar P 个<br>> □ 書籤                    |               |
| 9<br>10<br>11<br>巽 您<br>Roundc<br>家<br>题本理<br>通<br>题                                                                                                    | chi-ning chen<br>ching<br>chseah<br>:要下載的通言<br>:<br>ube Webmail :: 收件厘<br>④ https://mails.phys.si<br>例 Facebook ① 所內行政<br>計錄管理<br>④<br>重訊錄名稱 (48 字元<br>《 Converted                                                                                                    | chencn(<br>tvisespn<br>schwei@<br>記錄前面的<br>《 I yeohl@phys.sin<br>inica.edu.tw/cgi-bin/c<br>(2条統 @ Yahoo!奇摩                                                                                | @phys.sinica.edu.tw<br>@ms18.hinet.net<br>@hotmail.com<br>磁片圖示,即ī<br>ica.edu.tw × +<br>penwebmail/openwebmail<br>□ 政府電子採購網 ■ 早餐<br>資料筆数<br>97<br>資料筆数<br>0<br>97    | 可下載成<br>-ab☆マC P<br>- 素司 w藏的食記<br>大小<br>19KB<br>大小<br>0<br>19KB<br>明? | c zip 檔案<br>· Messenger Plu:<br>····································     | □<br>□<br>• <i>Smar P</i> 余<br>• <b>2</b> 書飯      |               |

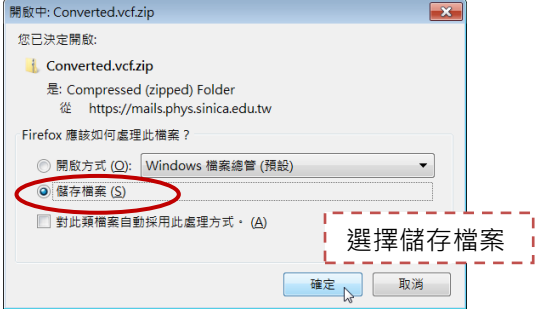

## 2. 如果您有 google 帳號 · 請登入 gmail。

| +寒玲 捜尋 圖)       | ¦ 地圖 Play YouTube 新聞 (               | Gmail 雲端硬碟 日曆 更多 -                          |               |
|-----------------|--------------------------------------|---------------------------------------------|---------------|
|                 |                                      | - Q                                         |               |
| Gmail -         | □ * C 更多*                            | 第1到50封,共154                                 | 封 < > 🗘       |
| Gmail           | 🗆 🕁 😑 LINE                           | bigyeo@hotmail.com [LINE]您的電子郵件帳题           | 虎已設 1月30日     |
| 道訊録<br>工作表 1    | 點襈涌訊錄 vices-tw                       | 已成功將你的 google 帳戶連線至 Yahoo!奇圖                | ≝-你! 1月22日    |
| 重要郵件            |                                      | bigyeo@hotmail.com Mobile01 EDM - 小惡腠       | <b>1</b> 月19日 |
| 寄件備份<br># # (0) |                                      | bigyeo@hotmail.com Please verify your email | laddr 1月18日   |
| 1 . C 📮         | □ ☆ □ Dropbox                        | bigyeo@hotmail.com You've linked a new o    | :omp 1月18日    |
| 搜尋使用者           | □ ☆ □ Dropbox                        | bigyeo@hotmail.com Thanks - Dropbox ref     | erral 1月18日   |
| <b>0705</b>     | □ ☆ □ Dropbox                        | bigyeo@hotmail.com Complete your Dropbox    | csetul 1月18日  |
|                 | $\Box \rightarrow \Box$ . cht member | biaveo@hotmail.com 由茲雷信會昌詳冊認證               | 信-第 1月18日     |

|                                      |                                 |                                           | Q                     |          |
|--------------------------------------|---------------------------------|-------------------------------------------|-----------------------|----------|
| 通訊錄 -                                | <u> </u>                        | 更多                                        | anigqueen@hotmai - 蘇家 | € < > \$ |
| 新增聯絡人                                |                                 | 合併聯 一 一 一 一 一 一 一 一 一 一 一 一 一 一 一 一 一 一 一 |                       |          |
| <sup>►</sup> 我的聯絡人 …<br>Starred in … | <ul> <li>Chang Sammi</li> </ul> |                                           |                       |          |
| 同事 (4)<br>同聯 (26)                    | chen jeff                       | 四日<br>列印<br>尋找並合併重複的聯絡人…                  |                       |          |
| ≗ <b>≕</b> c 🗭                       |                                 | 還原聯絡人資料                                   |                       |          |
| 搜尋使用者<br>₩ 0705                      | hank HSIEH                      | 排序依疑<br>✓ 名字                              |                       | •        |
|                                      |                                 | 姓氏                                        |                       | •••      |

選擇檔案·選擇剛剛匯出的或 zip 解壓縮後的 vcf 檔案。

|                                                                                                    | × | ł |
|----------------------------------------------------------------------------------------------------|---|---|
| 匯入通訊錄                                                                                                    |   |   |
| 我們支援以 Outlook、Outlook Express、Yahool Mail、<br>Hotmail、Eudora 以及其他應用程式建立的 CSV 檔案匯<br>入聯絡人;您也可用 Apple Address Book 等應用程式建<br>立的 vCard 檔案進行匯入。 瞭解詳情 |   |   |
| 語豐取要上載的CSV或vCard檔案:<br>選擇檔案<br>表選擇檔案                                                                                                    |   |   |

匯入的檔案會以今天日期作為標櫼。

4

| +惠玲 搜尋 圖片         | 地圖 Play YouTube | 新聞 Gmail 🖇    | 雲端硬碟 日暦  | 更多.       |          |       |
|-------------------|-----------------|---------------|----------|-----------|----------|-------|
|                   |                 |               |          | Q         | 陽鹿時      | +     |
| 通訊錄▼              | □ - + - 更       | 多-            |          | 小楊 - 盛巧弟  | < >      | ¢ -   |
| 新增聯絡人             | 這些聯絡人資料已經匯      | 入,但未完成合任      | 并。 尋找與合併 | 重複資料 瞭解詳情 |          | ×     |
| - IDAHRS64 [ /    |                 | l37@yaho      | 0        |           | 我的       | 2013/ |
| 2013/2/19         | 削削進人的聯絡/        | Ing@phys      | .si      |           | 我的       | 2013/ |
| Starred in 2013   | <b># = ₽</b>    | scwu@phys.si  | ni       |           | 我的       | 2013/ |
| 同事 (4)            | □ 巫英賓           | fjuben@phys.s | ini      |           | 我的       | 2013/ |
| 间學 (20)<br>好友 (1) | □ 林許成           | hclin@pub.iam | IS       |           | 我的       | 2013/ |
| 家人 (1)            | □ 林銘洲           | linmc@phys.si | ni       |           | 我的       | 2013/ |
|                   |                 | teckhong_yeo  | @        |           | 我的       | 2013/ |
| •                 | - 1A 3 MH       |               |          |           | 475 A.L. | 00407 |

### 4.將匯入的聯絡人再匯出成新的 vcf 檔案。

| +惠玲 搜尋 圖片    | 地圖 Play                               | YouTube | 新聞                   | Gmail                | 雲端硬碟 | 日暦 | 更多· |          |     |       |   |
|--------------|---------------------------------------|---------|----------------------|----------------------|------|----|-----|----------|-----|-------|---|
|              |                                       |         |                      |                      |      |    |     | Q        | 德高峰 | 1 +   |   |
| 通訊錄▼         |                                       |         | ē多-                  |                      |      |    |     | 小楊 - 盛巧弟 | < > | ¢-    |   |
| 新增聯絡人        | 這些聯絡人                                 | 資料已約    | 合併聯                  | 2                    |      | 注住 | 重複資 | 料 瞭解詳情   |     | ×     | ĸ |
| ▼ 千般的服務教 ↓ ( | □ 小楊                                  |         | <b>前</b> 际聊新<br>重新命名 | ≧人<br>乙群組            |      |    |     |          | 我的  | 2013/ |   |
| 2013/2/19.   | □ 王裕鑫                                 |         | 刪除群組                 | E                    |      |    |     |          | 我的  | 2013/ |   |
| Starred in 👤 | □ 吳喜成                                 |         | 匯入                   |                      |      |    |     |          | 我的  | 2013/ | Ξ |
| 同事(4)        |                                       |         | 匯出                   |                      |      |    |     |          | 我的  | 2013/ |   |
|              | 四月月月月月月月月月月月月月月月月月月月月月月月月月月月月月月月月月月月月 |         | 列印… \<br>尋找並合        | _/ _ <b>3</b><br>}併重 | 内聯絡人 |    |     |          | 我的  | 2013/ |   |
| 搜尋使用者        | □ 林銘洲                                 |         | 還原聯編                 | 各人資料.                |      |    |     |          | 我的  | 2013/ |   |
| EH 0705      | - 밝힌                                  |         | 排序依據                 | 1                    |      |    |     |          | 我的  | 2013/ | - |
|              |                                       | ~       | 名字                   |                      |      |    |     |          |     |       |   |
|              |                                       |         | 姓氏                   |                      |      |    |     |          |     |       |   |

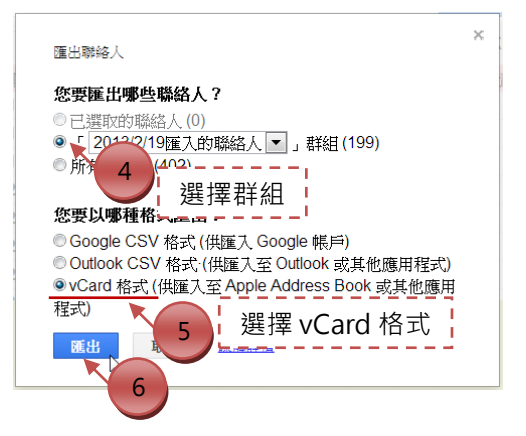

5. 將匯出的檔案匯入到 Roundcube 中。

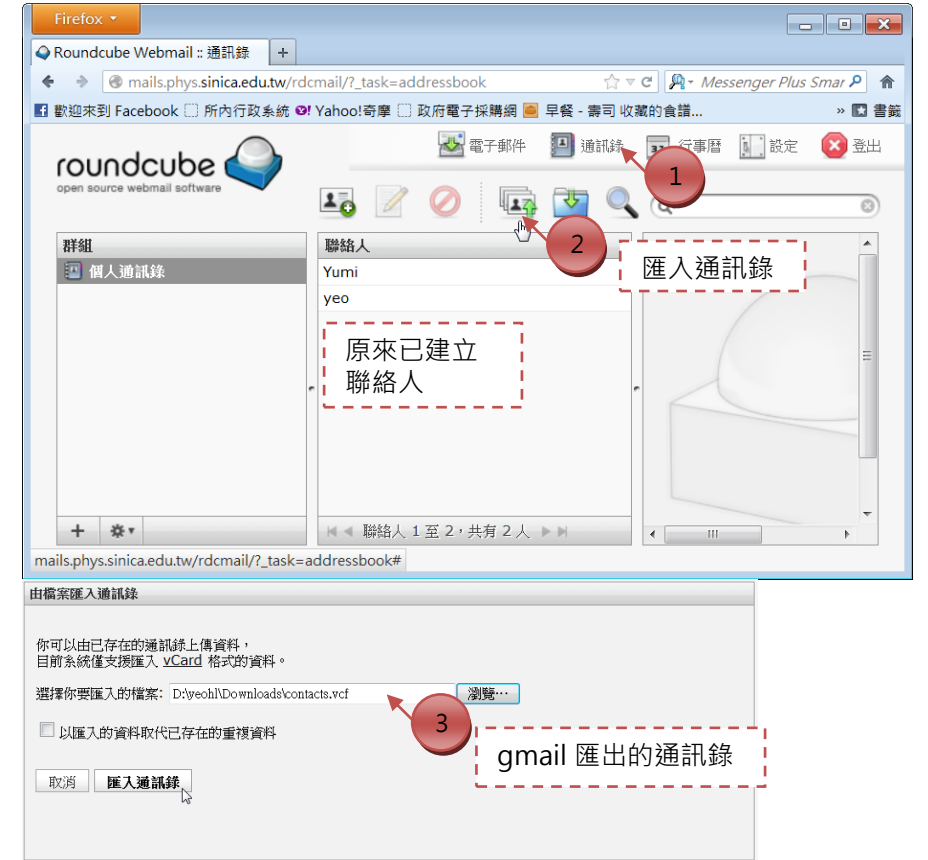

### 匯入後會有成功訊息。

| 由檔案匯入通訊錄                                      |
|-----------------------------------------------|
|                                               |
| 成功匯入 10 筆資料,略過 0 筆已存在的資料:                     |
|                                               |
|                                               |
| 小楊, 王裕鑫, 吳喜成, 巫英賓, 林許成, 林銘洲, 哥哥, 徐永源, 彩雲, 盛巧弟 |
|                                               |
| 完成                                            |
|                                               |
|                                               |
|                                               |
|                                               |

## 匯入後即可顯示聯絡人資料。也可以再編輯聯絡人。

| Firefox *                       |                                          |                  | _                   | - • <del>×</del> |
|---------------------------------|------------------------------------------|------------------|---------------------|------------------|
| � Roundcube Webmail :: 通訊錄 │ +  |                                          |                  |                     |                  |
| ♦ ♦ @ mails.phys.sinica.edu.tw/ | rdcmail/?_task=addressbook&_source=0&_pa | ge=1 ☆ マ C       | 🎤 Messenger Plus Sm | artbar 👂 🏫       |
| 】歡迎來到 Facebook 🗌 所內行政系統         | ❷! Yahoo!奇摩 ① 政府電子採購網 🦲 早餐 - 壽           | 司 收藏的食譜 🗌 welcom | e to Computer       | » 🖪 書籤           |
|                                 | 2                                        | 🛂 電子郵件 🛛 通訊錄     | 31 行事暦 🚺 設定         | (区) 登出           |
| roundcube 🧹                     |                                          |                  |                     |                  |
| open source webman sortware     | 💵 🖉 🖉 🖙 🛂                                |                  | Qr                  | 8                |
| 群組                              | 議給人                                      | 聯絡人資訊            |                     |                  |
| 🔄 個人通訊錄                         | Yumi                                     |                  |                     |                  |
|                                 | 吳喜成                                      | 喜成 吳             |                     |                  |
|                                 | ब्ब                                      | 吳喜成              |                     |                  |
|                                 | 小楊                                       |                  |                     |                  |
|                                 | yeo                                      | 1000 115         |                     |                  |
|                                 |                                          | /總/注             |                     |                  |
| 進入的聯給入(10                       | ▶祭                                       | 電子郵件             |                     |                  |
| 人)+原有的聯絡                        | 1 赤水源                                    | 其他               | scwu@phys.sinic     | a.edu.tw         |
| 人(2人)                           | 11111733                                 |                  |                     |                  |
| / ((= / ()                      | 王裕鑫                                      |                  |                     |                  |
|                                 | 盛巧弟                                      | 編輯聯絡人            |                     |                  |
| 1 × ·                           | 1 至 12, 卅五 12 ]                          |                  | 1)                  |                  |
| т ж'                            | · · · · · · · · · · · · · · · · · · ·    |                  | ── □ 百 毎 編          | 甂輯聯絡             |
|                                 |                                          |                  |                     |                  |

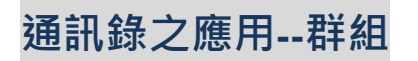

1.設定群組名稱後按 Enter 鍵即完成新增群組。

| roundcube                    |                                                  | 子郵件 |
|------------------------------|--------------------------------------------------|-----|
| 群組<br>□ 個人通訊錄<br>同事 I 2 1 設定 | <sup>醫驗人</sup><br>Yumi<br><sup>奧愛姆</sup><br>群組名稱 |     |
| •                            | 小個                                               | -   |
|                              | <ul> <li>※要</li> <li>徐永源</li> </ul>              |     |
|                              | 林鈴洲                                              | l   |
| 1 點選新增                       | 詳組<br>■ ● ■ ■ ■ ■ ■ ■ ■ ■ ■ ■ ■ ■ ■ ■ ■ ■ ■ ■    |     |

2.要將聯絡人加入群組,要先回到個人通訊錄。

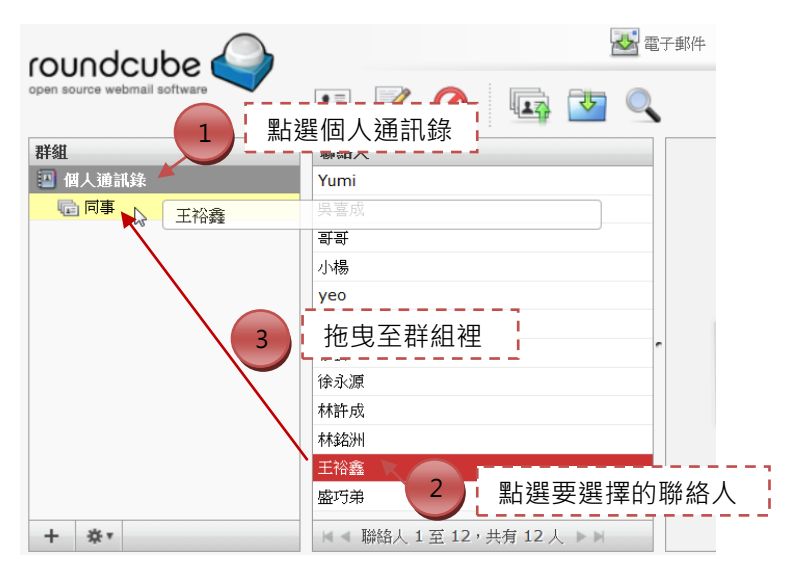

3.可查看群組內的聯絡人。

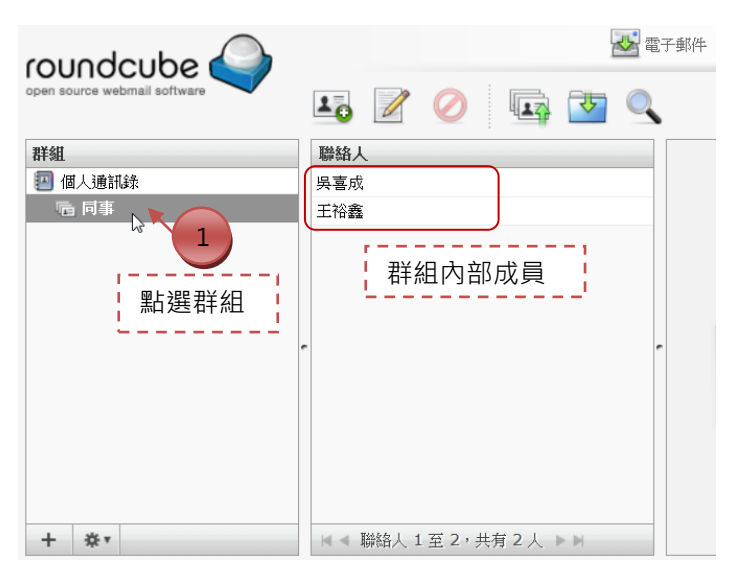

4.刪除群組聯絡人不能直接用**⊘**圖示,會從通訊錄中移除這個聯絡人資料,刪除群組聯絡人 要從管理群組去作處理。

| roundcube 🍛                      |                                                                                                    | 📥 電子郵件 🔛 通訊錄                    | 33. 行事暦 1. 設定 区 登出       |
|----------------------------------|----------------------------------------------------------------------------------------------------|---------------------------------|--------------------------|
| open source webmail software     | lo 🖉 🍳 🗔                                                                                                    | T 🔍                             | (Qr 8)                   |
| 群組<br>2 個人通訊錄                    | <ul> <li> <sup>勝縮人</sup><br/><sub>吳喜成</sub> </li> <li>             王裕鑫         </li> <li>             人通訊         </li> </ul> | 刪除聯絡人的方式刪<br>非真的要將聯絡人從個<br>錄中移除 |                          |
|                                  | -                                                                                                    | <b>屬性</b> 群組<br>電子郵件            |                          |
| 重新命名群組                           |                                                                                                    | 其他                              | yhwang@phys.sinica.edu.t |
| 從詳組中刪除選擇的聯絡人<br>儲存搜尋結果<br>刪除搜尋結果 | 2 這個方式才是<br>絡人,但不影                                                                                                    | 移除群組內聯 认 響個人通訊錄                 | III •                    |

5.可直接在通訊錄中針對群組寄件。

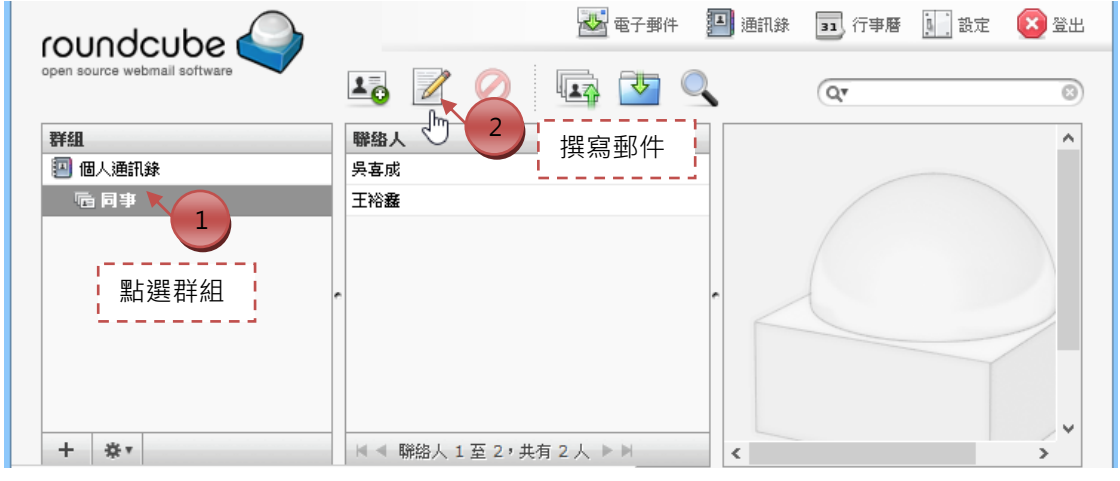

| Firefox -                                                                                                    |         |   |
|----------------------------------------------------------------------------------------------------|---------|---|
| ▲ Roundcube Webmail :: 撰寫新鄞件 +                                                                                              |         |   |
| 🜒 🛞 mails.phys. <b>sinica.edu.tw</b> /rdcmail/?_task=mail&_id=139543352151233a2e547da&_a 🏠 🛡 🕑 🚷 🛪 7zip                     | ۶       | ì |
| ☑ 最常瀏覽 □ 新手上路 □ Google □ Chrome 線上應用程 If Facebook                                                                           | » 💽 書   | 籖 |
|                                                                                                    | 区 登出    |   |
| open source webmall software                                                                                                |         |   |
| 附加檔案 寄件者 楊惠玲 <yeohl@phys.sinica.edu.tw> &gt; 編編身份資訊</yeohl@phys.sinica.edu.tw>                                              |         |   |
| w件者<br>呉喜成 <scwu@phys.sinica.edu.tw>, 王裕畫 <yhwang@phys.sinica.edu.tw></yhwang@phys.sinica.edu.tw></scwu@phys.sinica.edu.tw> |         |   |
|                                                                                                    | <u></u> |   |
| 新増副本 新増密件副本 新増回復地址 新増信件跟随金                                                                                                  |         |   |
|                                                                                                    |         |   |
|                                                                                                    | • •     |   |
| 🖙 🌞 🗹   😃 Ω 🗶 📕   нтт. 路 🤊 🥲                                                                                                |         |   |
|                                                                                                    | ^       |   |
|                                                                                                    |         |   |
|                                                                                                    | ~       |   |
| ■ <b>立即寄出</b> 取消 編輯器類型 H                                                                                                    | IML V   |   |
| <                                                                                                    |         | > |

## 郵件 Filters 功能

當您想要把某些人寄來的信或某些主旨的信都放在特定的資料夾·就會用到郵件 Filters 的功能。下例為設定主旨含有「訂單」文字的全部郵件都移至訂單資料夾。

| Firefox 🔻                                                                                                    |                                                                                                    | -                                                                                                    | □ ×                                                                                                    |
|----------------------------------------------------------------------------------------------------|----------------------------------------------------------------------------------------------------|----------------------------------------------------------------------------------------------------|----------------------------------------------------------------------------------------------------|
| Roundcube Webmail :: Filters                                                                                                    | +                                                                                                    |                                                                                                    |                                                                                                    |
| 😧 🛞 mails.phys. <b>sinica.edu.tw</b> /rdcm                                                                                                    | ail/?_task=settings&_action=plugin.filters 🔂 🛡 😋                                                                                                    | <mark>8</mark> ∗ 7zip                                                                                                    | ۶ م                                                                                                    |
| 🧕 最常瀏覽 🛄 新手上路 🛄 Google [                                                                                                    | 🦳 Chrome 線上應用程 🖪 Facebook 🝚 Roundcube Webmail.                                                                                                    |                                                                                                    | » 💽 書籤                                                                                                    |
| open source webmail software                                                                                                    | ☆ 電子郵件 ● 通訊錄 設定 資料夾 身份資訊 Filter                                                                                                    | 33 行事曆 🚺 設定                                                                                                    | 2 2 2 2 2 2 2 2 2 2 2 2 2 2 2 2 2 2 2                                                                                                    |
| Filters                                                                                                    | 2                                                                                                    |                                                                                                    |                                                                                                    |
| Filter:     Subject v       Contains:     訂單       Move to:     訂單 v       郵件數目:     全部郵件 v                                                                                                    | 設定你的郵件規則                                                                                                    |                                                                                                    |                                                                                                    |
| Stored filters                                                                                                    |                                                                                                    |                                                                                                    |                                                                                                    |
| There prop't filters stored                                                                                                    |                                                                                                    |                                                                                                    |                                                                                                    |
| There aren't fliters stored.                                                                                                    |                                                                                                    |                                                                                                    |                                                                                                    |
|                                                                                                    |                                                                                                    |                                                                                                    |                                                                                                    |
|                                                                                                    |                                                                                                    |                                                                                                    |                                                                                                    |
| Firefox •                                                                                                    |                                                                                                    | -                                                                                                    | • ×                                                                                                    |
| Firefox                                                                                                    |                                                                                                    | -                                                                                                    |                                                                                                    |
| Firefox *       Roundcube Webmail :: Filters       mails.phys.sinica.edu.tw/rdcm                                                                                                    | +<br>ail/?_task=settings&_action=plugin.filters-save ☆ ♂ ♂                                                                                                    | -<br>8 * 7zip                                                                                                    | □ ×                                                                                                    |
| Firefox ▼                                                                                                    | +<br>hail/?_task=settings&_action=plugin.filters-save ☆マで<br>〕 Chrome 線上應用程 ■ Facebook � Roundcube Webmail.                                                                                | -<br>                                                                                                    | □ ×                                                                                                    |
| Firefox ▼                                                                                                    | +<br>ail/?_task=settings&_action=plugin.filters-save 分 マ C<br>Chrome 線上應用程 『 Facebook ◇ Roundcube Webmail<br>愛 電子郵件 『 通訊錄                                                                  | <ul> <li>₹ 7zip</li> <li>1 行事曆 1 武武</li> </ul>                                                                                                    | □ ×                                                                                                    |
| Firefox マ<br>② Roundcube Webmail :: Filters<br>③ mails.phys.sinica.edu.tw/rdcm<br>② 最常瀏覽 () 新手上路 () Google (<br>COUNCLUBE<br>Open source webmail software                                                                                                    | +<br>aai/?_task=settings&_action=plugin.filters-save ☆ マ C<br>① Chrome 線上應用程 配 Facebook � Roundcube Webmail.<br>☑ 電子郵件 2 通訊錄<br>設定 資料夾 身份資訊 Filters 關於                                     | S - 7zip<br><br>33 行事曆 ∭ 設定                                                                                                    | <ul> <li>♪ 余     <li>※ 書載     <li>※ 登出</li> </li></li></ul>                                                                                                    |
| Firefox < <ul> <li>Roundcube Webmail :: Filters</li> <li>ア mails.phys.sinica.edu.tw/rdcm</li> <li>ア 最常瀏覽 (新手上路 ) Google (</li> <li>Coundcube open source webmail software</li> </ul>                                                                                                    | +<br>ail/?_task=settings&_action=plugin.filters-save 合 マ C<br>Chrome 線上應用程 『 Facebook ♀ Roundcube Webmail<br>愛 電子郵件 』 通訊錄<br>設定 資料夾 身份資訊 Filters 關於                                        | <ul> <li>₹ 7zip</li> <li>1 行事曆 1 武武</li> </ul>                                                                                                    | □ ×<br>♪ 余<br>> * 書鏡<br>② 登出                                                                                                    |
| Firefox <ul> <li>Roundcube Webmail :: Filters</li> <li>mails.phys.sinica.edu.tw/rdcm</li> <li>mails.phys.sinica.edu.tw/rdcm</li> <li>mails.phys.phys.phys.sinica.edu.tw/rdcm</li> <li>mails.phys.phys.phys.phys.phys.phys.phys.phy</li></ul> | +         ail/?_task=settings&_action=plugin.filters-save                                                                                                    | <ul> <li>▼ 7zip</li> <li>1</li> <li>1</li> <li>1</li> <li>7</li> <li>7</li></ul> | <ul> <li>▶</li> <li>▲</li> <li>▲</li></ul>         |
| Firefox ▼                                                                                                    | ★         ail/?_task=settings&_action=plugin.filters-save       会 ♥ ♥         ① Chrome 線上應用程       ● Facebook ④ Roundcube Webmail         診定       資料夾       身份資訊         Filters       關於 | ■ 行事曆 1 設定                                                                                                    | <ul> <li>▶     <li>▲     <li>▲</li> <li>※</li> <li>※</li></li></li></ul> |
| Firefox                                                                                                    | +         ail/?_task=settings&_action=plugin.filters-save                                                                                                    | <ul> <li>▼ 7zip</li> <li>33 行事曆 1 意定</li> </ul>                                                                                                    | <ul> <li>○</li> <li>×</li> <li>※</li> <li>※</li> <li>%</li> <li>%</li></ul>         |

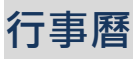

Roundcube 的行事曆是 Plugin 的功能。在開始使用行事曆之前,先到設定中把行事曆基本顯示格式設好:

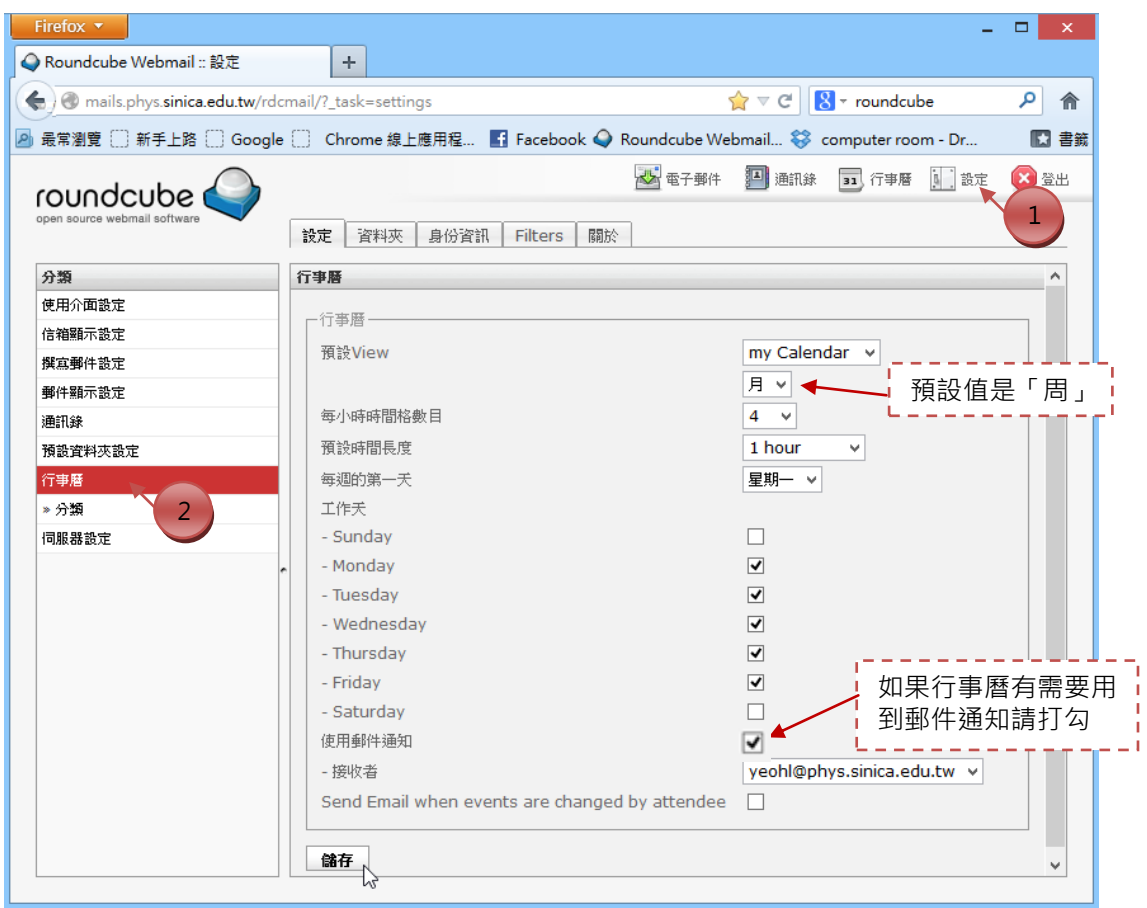

### 行事曆的分類設定:

| Firefox 💌                     |                                                 | -                     | . 🗆 🗙                                 |
|-------------------------------|-------------------------------------------------|-----------------------|---------------------------------------|
| 🔷 Roundcube Webmail :: 設定     | +                                               |                       |                                       |
| () mails.phys.sinica.edu.tw/m | lcmail/?_task=settings                          | 😭 ⊽ C 🛛 🖁 ▾ roundcube | ۶ 🏫                                   |
| 🕗 最常瀏覽 🛄 新手上路 🛄 Goog          | le 🗍 Chrome 線上應用程 🚹 Facebook 🥥                  | Roundcube Webmail     | >> 🔣 書籤                               |
| roundcube 🍚                   | ▲ 電子郵件                                          | 🎦 通訊錄 🧰 行事曆 🛄 設定      | 😰 登出                                  |
| open source webmail software  | 設定 資料夾 身份資訊 Liters 题                            | ×                     |                                       |
| 分類                            | <b>»分類</b> □ // □ // □ // □ // □ // □ // □ // □ |                       | ^                                     |
| 使用介面設定                        |                                                 | 1                     |                                       |
| 信箱顯示設定                        |                                                 |                       | □□□□□□□□□□□□□□□□□□□□□□□□□□□□□□□□□□□□□ |
| 撰寫郵件設定                        | 分類 +                                            |                       |                                       |
| 郵件顯示設定                        | X Personal                                      | 19F7FF                |                                       |
| 通訊錄                           | X Work                                          | FF0000                |                                       |
| 預設資料夾設定                       | X Family                                        | 00FF00                |                                       |
| 行事曆                           | X Holidays                                      | FF6600                |                                       |
| » 分類                          | ▼ 預告                                            |                       | 也不能修改                                 |
| 伺服器設定 1                       |                                                 |                       |                                       |
|                               | Public                                          | FF6600                |                                       |
|                               |                                                 |                       |                                       |
|                               | 儲存                                              |                       | ~                                     |
|                               |                                                 |                       | · · · · · · · · · · · · · · · · · · · |

改成以「月」顯示日曆:

| Firefox 🔻                                   |                 |               |               |             |         |           | - 🗆 🗙   | ¢ |
|---------------------------------------------|-----------------|---------------|---------------|-------------|---------|-----------|---------|---|
| ♀ Roundcube Webmail :: 行事層                  | +               |               |               |             |         |           |         |   |
| 🖌 🕙 mails.phys. <b>sinica.edu.tw</b> /rdcma | ail/?_task=dumm | ny&_action=pl | ugin.calendar | · 🏠         | ⊽ C 8-  | roundcube | ٦ ٩     | î |
| 🖉 最常瀏覽 🗋 新手上路 🛄 Google [                    | 〕<br>Chrome 線上  | 應用程 🚹         | Facebook 🥥    | Roundcube V | Vebmail |           | » 🚺 🛓   | 籖 |
|                                             |                 |               | ~             | 電子郵件 🏴      | 通訊錄 33  | 〕行事曆 🚺    | 設定 区 登出 | , |
|                                             |                 |               |               |             |         |           |         |   |
| 《 今日 》                                      | <b>Z</b>        |               |               |             |         |           |         |   |
| 二月 2013                                     |                 |               |               |             |         |           |         |   |
| Calendar week: 5 - 9                        | 週—              | 週二            | 週三            | 週四          | 週五      | 週六        | 週日      |   |
|                                             | 28              | 29            | 30            | 31          | 1       | 2         | 3       |   |
| 0 2013 ∨年 0                                 | 4               | 5             | 6             | 7           | 8       | 9         | 10      |   |
|                                             |                 |               |               |             | 15      | 10        |         |   |
| 一二三四五六日                                     | 11              | 12            | 13            | 14          | 15      | 10        | 17      |   |
| 1 2 3                                       | 18              | 19            | 20            | 21          | 22      | 23        | 24      |   |
| 4 5 6 7 8 9 10                              |                 |               |               | 2           |         |           |         |   |
| 11 12 13 14 15 16 17                        | 25              | 26            | 4             | ● 點選        | 醫日期可新   | 新增事件      | 3       |   |
| 18 19 20 21 22 23 24                        | 4               | 5             | 6             | 7           | 8       | 9         | 10      |   |
| 25 26 27 28                                 |                 |               |               |             |         |           |         |   |
| 星期二 2013-02-19                              |                 |               |               |             |         |           |         |   |
|                                             |                 |               |               |             |         |           |         |   |
| <                                           |                 |               |               |             |         |           |         | > |
|                                             |                 |               |               |             |         |           |         |   |

#### 新增事件:

「一般」標櫼分頁:

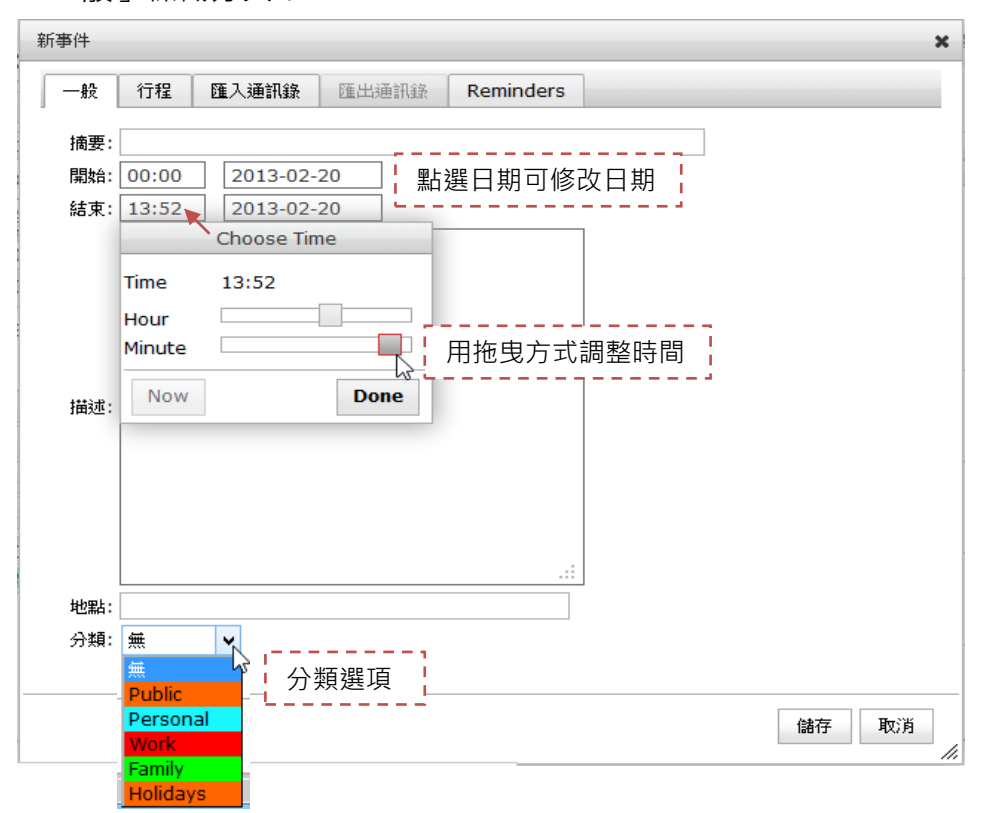

「行程」標櫼分頁:

| 新事件         | ×                        |
|-------------|--------------------------|
| 一般 行程 匯入通訊錄 | E出通訊錄 Reminders          |
| 事件重複每: 沒有 🔹 | ──── 目前沒有設定重複事件 !        |
| ▶ 目         | Constraints and a second |
|             |                          |
| ▶ 月         | 點選箭頭可設定重覆事件              |
| ▶ 年 J =     | '                        |
|             |                          |
| -15<br>     | 儲存 取消                    |

### 「Reminders」標櫼分頁:

| 新事件                                                                                                    | ×                                                      |
|----------------------------------------------------------------------------------------------------|--------------------------------------------------------|
| 一般 行程 匯入通訊錄 匯出通訊錄 Reminders                                                                                                    | ·                                                      |
| <ul> <li>● Enable Reminder</li> <li>● Disable Reminder</li> </ul>                                                                                                    |                                                        |
| <ul> <li>Minutes before event starts: 5 ●</li> <li>Hour(s) before event starts: 1 ●</li> <li>Day(s) before event starts: 1 ●</li> <li>Week(s) before event starts: 1 ●</li> <li>User-defined:</li></ul> | nable Reminder 後,可修改提醒時間                               |
| Remind by: Email 不<br>Mail to: 楊雅 Email @phys.sinica.edu.tw> ▼<br>Popup                                                                                                    | 提醒方式有兩種,透過 email 或彈出 Popup<br>視窗(必須在開著 Roundcube 的情況下) |
|                                                                                                    | 儲存取消                                                   |

### 建立的事件:可點選後再作調整或刪除。

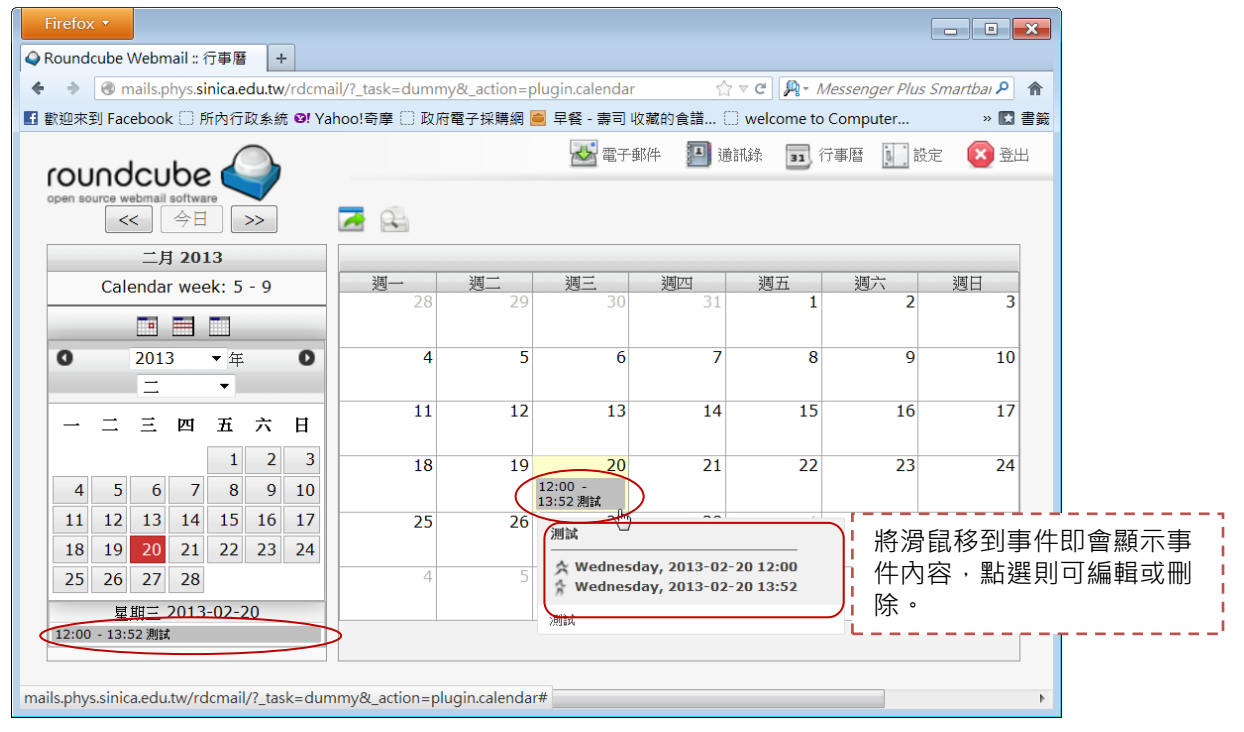

### 中央研究院物理研究所電腦室 楊惠玲

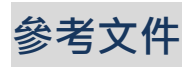

- 1. WebMail 教學 RoundCube WebMail 基本操作教學 http://www.devise-host.com/question\_view-30.php
- 2. Roundcube Webmail Tutorial <u>http://www.youtube.com/watch?v=e8E10aFyLIA</u>